# **Resource Governance Center**

# **User Guide**

 Issue
 02

 Date
 2025-02-27

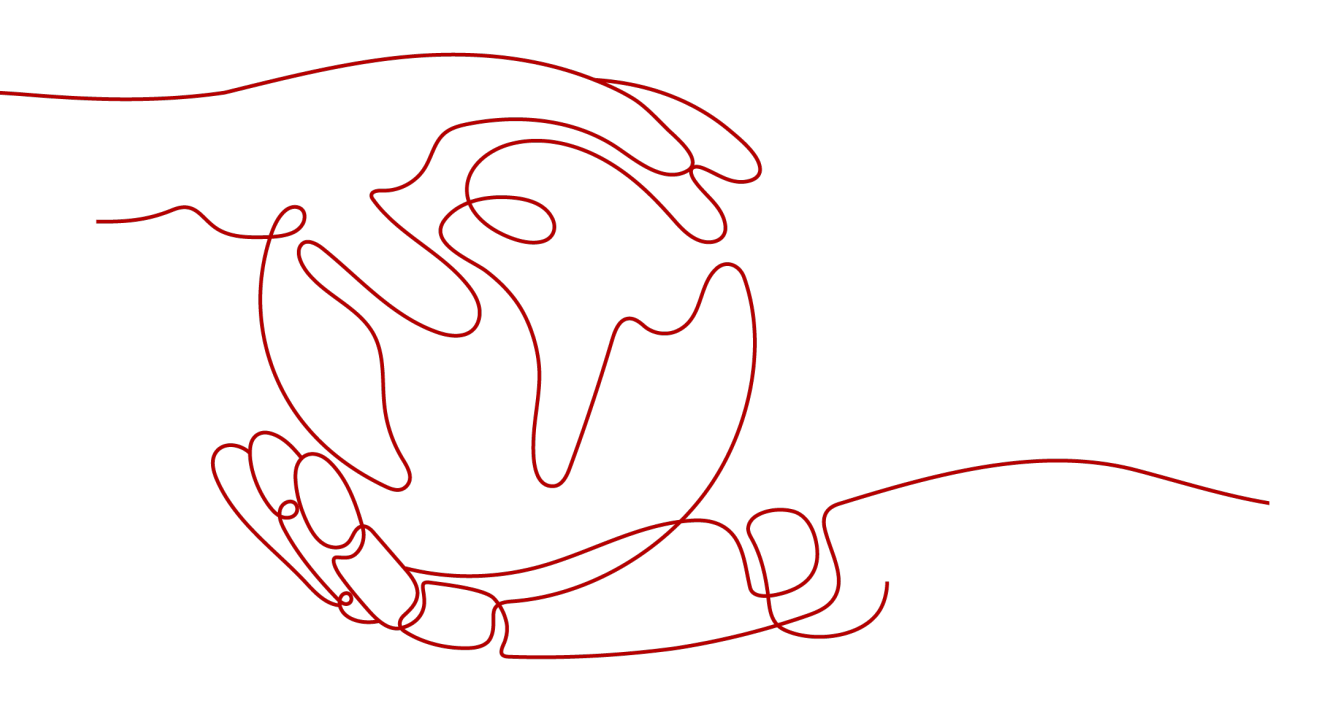

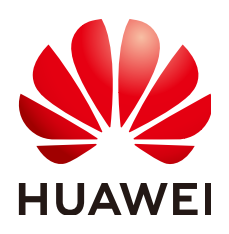

HUAWEI TECHNOLOGIES CO., LTD.

## Copyright © Huawei Technologies Co., Ltd. 2025. All rights reserved.

No part of this document may be reproduced or transmitted in any form or by any means without prior written consent of Huawei Technologies Co., Ltd.

## **Trademarks and Permissions**

NUAWEI and other Huawei trademarks are trademarks of Huawei Technologies Co., Ltd. All other trademarks and trade names mentioned in this document are the property of their respective holders.

## Notice

The purchased products, services and features are stipulated by the contract made between Huawei and the customer. All or part of the products, services and features described in this document may not be within the purchase scope or the usage scope. Unless otherwise specified in the contract, all statements, information, and recommendations in this document are provided "AS IS" without warranties, guarantees or representations of any kind, either express or implied.

The information in this document is subject to change without notice. Every effort has been made in the preparation of this document to ensure accuracy of the contents, but all statements, information, and recommendations in this document do not constitute a warranty of any kind, express or implied.

# **Contents**

| 1 Landing Zone Management                      | 1  |
|------------------------------------------------|----|
| 1.1 Setting Up a Landing Zone                  | 1  |
| 1.2 Viewing Your Landing Zone                  | 7  |
| 1.3 Decommissioning a Landing Zone             | 8  |
| 1.4 Updating a Landing Zone                    | 9  |
| 2 Organization Management                      | 14 |
| 2.1 Overview of Organization Management        | 14 |
| 2.2 Creating an OU                             | 15 |
| 2.3 Registering an OU                          |    |
| 2.4 Re-registering an OU                       | 17 |
| 2.5 Deregistering an OU                        |    |
| 2.6 Deleting an OU                             | 19 |
| 2.7 Viewing Organization Details               |    |
| 3 Template Management                          | 23 |
| 3.1 Overview of a Template                     |    |
| 3.2 Uploading a Template                       | 24 |
| 3.3 Using a Preset Template                    | 25 |
| 3.4 Viewing, Modifying, or Deleting a Template | 26 |
| 4 Account Management                           | 29 |
| 4.1 Creating an Account                        |    |
| 4.2 Enrolling an Account                       |    |
| 4.3 Viewing Account Details                    |    |
| 4.4 Updating an Account                        |    |
| 4.5 Unmanaging an Account                      |    |
| 4.6 Using Account Factory to Create Accounts   |    |
| 5 Governance Policy Management                 |    |
| 5.1 Overview of Governance Policies            |    |
| 5.2 Governance Policy Guidance                 | 41 |
| 5.2.1 Mandatory Governance Policies            | 41 |
| 5.2.2 Strongly Recommended Governance Policies | 50 |
| 5.2.3 Elective Governance Policies             | 81 |
| 5.3 Enabling or Disabling Governance Policies  |    |

| 5.4 Viewing Governance Policy Details |     |
|---------------------------------------|-----|
| 6 Drift Detection and Repair          | 114 |
| 7 CTS Auditing                        | 117 |

# Landing Zone Management

# 1.1 Setting Up a Landing Zone

# Background

With RGC:

- You will have the necessary permissions to govern all of the organizational units (OUs) and member accounts in your organization.
- You need to set up a landing zone in RGC and determine which OUs and member accounts to govern in the landing zone. RGC does not extend governance to other existing OUs or member accounts in your organization.
- When existing OUs are governed by RGC, they are called registered OUs.
- After your landing zone is set up, you can still register existing OUs in RGC.

## Prerequisites

The current account has enabled Enterprise Center. For details, see **Enabling Enterprise Center**.

# Constraints

- When setting up a landing zone, if you choose a region where there is already an active landing zone, you cannot delete the IAM Identity Center account information and then switch to another region to create a new landing zone.
- If you have failed to set up a landing zone and deleted the core OU and accounts, you can set up a new landing zone unless you switch to another account.

# Procedure

- **Step 1** Log in to Huawei Cloud using an enterprise master account.
- Step 2 Click ≡ and choose Management & Governance > Resource Governance Center.

## Step 3 Click Enable.

#### Figure 1-1 Enabling RGC

|  | • • • |
|--|-------|
|  |       |
|  | G     |

You have not set up a landing zone.

| Resource Governance Center (RGC) helps you set up and govern a secure scalable multi-account cloud environment.      | With RGC |
|----------------------------------------------------------------------------------------------------|----------|
| and other Huawei Cloud services, such as Organizations, Config, and IAM Identity Center, you can establish a landing | zone to  |
| centrally govern your resources.                                                                                     |          |

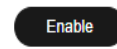

**Step 4** Select the home region for RGC. The region will be the default region for your landing zone.

Figure 1-2 Selecting the home region

| <   Setting Up Lar                                                                                                    | nding Zone                                                                                                    |                                          |                    |                    |   |
|----------------------------------------------------------------------------------------------------|----------------------------------------------------------------------------------------------------|------------------------------------------|--------------------|--------------------|---|
| 1 Select Regions                                                                                                    | 2 Configure OUs                                                                                                    | Configure Core Accounts —                | 4 Configure Logs — | 5 Confirm Settings |   |
| Region Settings                                                                                                    |                                                                                                    |                                          |                    |                    |   |
| <ul> <li>With RGC:</li> <li>You will have th</li> <li>You need to set<br/>organization.</li> <li>When existing C</li> <li>After your landing</li> </ul> | With RGC:      You will have the necessary permissions to govern all organizational units (OUs) and member accounts in your organization.     You need to stup a landing zone in RGC and determine which OUs and member accounts to govern in the landing zone. RGC does not extend governance to other existing OUs or member accounts in your organization.     When switch OUs are governed by RGC, they are called registered OUs.     After your landing zone is set up, you can still register existing OUs. |                                          |                    |                    |   |
| Currently, RGC is                                                                                                    | a free service. You only pay for clo                                                                                                    | ud services enabled by RGC, such as SMN, | and OBS.           |                    | × |
| * Home Region  Choose your home region. This region is the default region where your landing zone is deployed.                                          |                                                                                                    |                                          |                    |                    |   |

### Step 5 Click Next.

**Step 6** Under **OU Settings**, configure the core OU. You have two options for **Core OU**:

• **Create**: A core OU will be preset in RGC to build a complete OU structure in the landing zone. This OU contains two core accounts: a log archive account and a security audit account (also called an "audit account").

The OU name must be unique. The default name of the core OU is **Security**. Once your landing zone is set up, the name of the core OU cannot be changed.

• Skip: No core OU will be created in RGC.

#### Figure 1-3 Configuring the core OU

| OU Settings    |                                                                                                    |
|----------------|----------------------------------------------------------------------------------------------------|
| * Core OU      | Create Skip                                                                                                    |
| * Core OU Name | Security                                                                                                    |
|                | To build a complete OU structure in the landing zone, RGC presets a core OU. This OU contains two core accounts, a log archive account and a security audit<br>account (or an audit account for short). |

## **Step 7** Determine whether to create additional OUs.

To help set up a multi-account system, you are advised to create additional OUs when setting up a landing zone. Each OU functions as a container or grouping unit for service accounts. After your landing zone is set up, you can create more OUs. You have two options for **Additional OU**:

- **Create**: You will need to create an additional OU when you are setting up a landing zone. The OU name must be unique. The default name of the additional OU is **Sandbox**.
- **Skip**: There will be no other OUs except the preset core OU in your landing zone. You can create more OUs after your landing zone is set up.

## Figure 1-4 Creating an additional OU

| * Additional OU      | Create                                                                                                    |
|----------------------|----------------------------------------------------------------------------------------------------|
|                      | Skip<br>It is a best practice to create an additional OU for your multi-account system when setting up a landing zone. This OU will be used as a container or a<br>grouping unit for service accounts. After your landing zone is set up, you can create more OUs. |
| * Additional OU Name | Sandbox                                                                                                    |
|                      | The default name of the additional OU is Sandbox. The OU name must be unique.                                                                                                    |

## Step 8 Click Next.

- **Step 9** On the **Configure Core Accounts** page, configure the management account. You have two options for **IAM Identity Center**:
  - **Enable**: You will need to enter the email address associated with the IAM Identity Center account. The email address of the management account must not be used for other IAM Identity Center users. It is used for creating the RGC administrator in IAM Identity Center. The administrator has the Admin permission.
  - **Skip**: RGC will not create a user as the RGC administrator, any user groups, or permission sets in IAM Identity Center.

## Figure 1-5 Configuring the management account

| Management Account |                                     |                                                                                                    |
|--------------------|-------------------------------------|----------------------------------------------------------------------------------------------------|
|                    | * IAM Identity Center               | Enable                                                                                                    |
|                    |                                     | 🔿 Skip                                                                                                    |
|                    |                                     | If IAM Identity Center is connected to an external identity provider, the default IAM Identity Center user in RGC will lose access to Huawei Cloud. |
|                    | * IAM Identity Center Email Address | Enter an email address.                                                                                                    |
|                    |                                     | This email is used for creation the RGC administrator in IAM Identity Center. The administrator has the Admin nermission of the management account  |

- **Step 10** Configure a log archive account. It is used to store logs of API activities and resource configurations from all accounts.
  - Set Account Type to Create new account.
    - **Email Address**: Enter the email address of the log archive account. This email address cannot be currently used for any Huawei Cloud accounts. It can have a maximum of 64 characters.
    - Account Name: Specify a unique name for the log archive account. The name cannot be changed once your landing zone is set up. The account

name can only contain digits, letters, underscores (\_), and hyphens (-), and it cannot start with a digit. It can have 6 to 32 characters.

#### • Set Account Type to Use existing account.

The existing account you chose must belong to the organization of the management account, and an agency must have been set for the account. For details, see **Setting an Agency**. If there are Config resources in the account, you must delete or modify them before enrolling the account in RGC when you are setting up a landing zone.

- Email Address: Enter the email address of the log archive account. This email address cannot be currently used for any Huawei Cloud accounts. It can have a maximum of 64 characters.
- Account Name: Enter the name of the account you have registered with Huawei Cloud.
- Account ID: Enter the ID of the account you have registered with Huawei Cloud. The account ID cannot be the ID of the management account or of a member account in another organization.

## Figure 1-6 Configuring a log archive account

| Log Archive Account |                                                                                                    |
|---------------------|----------------------------------------------------------------------------------------------------|
| * Account Type      | Create new account                                                                                          |
|                     | Use existing account                                                                                        |
|                     | A log archive account is used to store logs of API activities and resource configurations from all accounts |
| ★ Email Address     | Enter an email address.                                                                                     |
|                     | Enter an email address different from those used for existing Huawei Cloud accounts.                        |
| * Account Name      | Enter an account name.                                                                                      |
|                     | Enter a unique account name. The name cannot be changed once the log archive account is set up.             |

- **Step 11** Configure an audit account. The audit account has permission to access all member accounts in your organization. You are encouraged to strictly control the identity that uses this account.
  - Set Account Type to Create new account.
    - **Alert Email**: Enter an email address for the audit account. It is used to receive alerts preset by RGC. This email address cannot be currently used for any Huawei Cloud accounts. It can have a maximum of 64 characters.
    - Account Name: Specify a unique name for the audit account. The name cannot be changed once your landing zone is set up. The account name can only contain digits, letters, underscores (\_), and hyphens (-), and it cannot start with a digit. It can have 6 to 32 characters.
  - Set Account Type to Use existing account.

The existing account you chose must belong to the organization of the management account, and an agency must have been set for the account. For details, see **Setting an Agency**. If there are Config resources in the account, you must delete or modify them before enrolling the account in RGC when you are setting up a landing zone.

- **Alert Email**: Enter an email address for the audit account. It is used to receive alerts preset by RGC. It can have a maximum of 64 characters.

- Account Name: Enter the name of the account you have registered with Huawei Cloud.
- Account ID: Enter the ID of the account you have registered with Huawei Cloud. The account ID cannot be the ID of the management account or of a member account in another organization.

## Figure 1-7 Configuring an audit account

| Audit Account  |                                                                                                    |
|----------------|----------------------------------------------------------------------------------------------------|
| * Account Type | Create new account                                                                                                    |
|                | O Use existing account                                                                                                    |
|                | The audit account has the permissions needed to access all member accounts in your organization. You are encouraged to strictly control the identity that uses this account. |
| * Alert Email  | Enter an email address.                                                                                                    |
|                | Enter an email address to receive preset RGC alarm notifications. It can have 6 to 36 characters.                                                                            |
| * Account Name | Enter an account name.                                                                                                    |
|                | Enter a unique account name. The name cannot be changed once the audit account is set up.                                                                                    |

## Step 12 Click Next.

Step 13 Determine whether to enable CTS.

If you do not enable CTS, RGC will not manage your CTS audit logs. It is strongly recommended that you enable CTS. Preconfigured mandatory governance policies will check whether CTS is enabled for enrolled accounts.

## Figure 1-8 Enabling CTS

| <   Setting Up Landin | ig Zone                                                                                                    |
|-----------------------|----------------------------------------------------------------------------------------------------|
| Select Regions        | Configure OUs Configure Core Accounts Configure Logs 5 Confirm Settings                                                                              |
| CTS Settings          |                                                                                                    |
| * CTS                 |                                                                                                    |
|                       | If you do not enable CTS, RGC will not manage your CTS audit logs.                                                                                   |
|                       | It is strongly recommended that you enable CTS. Preconfigured mandatory governance policies will check whether CTS is enabled for enrolled accounts. |

- **Step 14** Configure an OBS bucket for storing logs. You can create a new OBS bucket or use an existing one. If you chose to create a log archive account, you will also need to create an OBS bucket. Log data is encrypted with SSE-OBS, and the keys are created and managed by OBS.
  - **Create new bucket**: If you choose this option, you need to configure a retention period for logs in the OBS bucket. Logs are automatically stored in the two default OBS buckets, and you cannot rename them.
    - **OBS Bucket Retention for Log Aggregation**: The default period is one year, but you can change this to up to 15 years.

This bucket is used to store operation audit logs recorded by CTS for all accounts in an organization and resource snapshots recorded by Config for managed accounts. It is stored in the bucket named **rgcservice-managed-audit-logs-{***Management account ID***}**. **{Management account ID}** represents the actual ID of the management account.

 OBS Bucket Retention for Access Logs: The default period is 10 years, but you can change this to up to 15 years. The logs for accessing the log aggregation bucket are stored in the bucket **rgcservice-managed-access-logs-**{*management account ID*}.

• Use existing bucket: If you choose this option, you need to enter the name of the OBS bucket created by the log archive account. If you use another bucket name, landing zone setup will fail. To ensure data security, you are advised to use a private OBS bucket.

## Figure 1-9 Configuring the OBS bucket retention for logging

| OBS Logging                                  |                                                                                                    |                |                                                                                                    |  |
|----------------------------------------------|----------------------------------------------------------------------------------------------------|----------------|----------------------------------------------------------------------------------------------------|--|
| RGC creates OBS buckets for free. You will I | RGC creates OBS buckets for free. You will be billed based on the usage of these buckets. OBS billing |                |                                                                                                    |  |
| * OBS Bucket Type                            | Create new bucket     Use existing bucket                                                             |                |                                                                                                    |  |
| * OBS Bucket Retention for Log Aggregation   | 1<br>By default, the last appropriate hubbet is used.                                                 | ye ~           | )<br>no conscibute recorded by Config for constitut accounts. If one also store according with large recorded by CTE                                   |  |
|                                              | all accounts within your organization. Enter an                                                       | integer from " | te snapsnos reconed by config for enrolled accounts, it can also store operation addit logs recorded by CTS<br>to 15. One year is counted as 365 days. |  |
| ★ OBS Bucket Retention for Access Logs       | 10<br>Data access logs generated by the access log                                                    | ye V           | ed in another OBS bucket. Enter an integer from 1 to 15. One year is counted as 365 days.                                                              |  |
|                                              |                                                                                                    |                |                                                                                                    |  |

**Step 15** Review and confirm the landing zone settings, and then select the checkbox I understand the permissions required by RGC to manage resources and apply policies. I also know the basics of how to use RGC and other Huawei Cloud resources.

You can log in to the IAM console, choose **Identity Policies** in the navigation pane. On the displayed page, search for **RGCServiceAgencyPolicy** to view the permissions used by RGC to manage resources and enforce policies.

| <   Setting u  | ip Landing Zone           |                                          |                                 |                                |                                   |          |
|----------------|---------------------------|------------------------------------------|---------------------------------|--------------------------------|-----------------------------------|----------|
| Select Regions | Configure                 | OUs Configure Core A                     | ccounts 📿 Co                    | nfigure Logs —— 5              | Confirm Settings                  |          |
| Configurations | Regions 🖉                 |                                          |                                 |                                |                                   |          |
|                | Home Region               | CN North-                                |                                 |                                |                                   |          |
|                | OUs 2                     |                                          |                                 |                                |                                   |          |
|                | Core OU                   | Security                                 | Additional OU                   | Sandbox                        |                                   |          |
|                | Core Account 2            |                                          |                                 |                                |                                   |          |
|                | IAM Identity Center Email | 1****@123.com                            | Log Archive Account Name        | a12345                         | Audit Account Name                | b12345   |
|                | Log Aggregation 🖉         |                                          |                                 |                                |                                   |          |
|                | Organization-level CTS L  | Enabled                                  | OBS Bucket Retention for        | 1 years                        | OBS Bucket Retention for          | 10 years |
|                |                           |                                          |                                 |                                |                                   |          |
| Permissions    | I understand the permissi | ions required by RGC to manage resources | and apply policies. I also know | the basics of how to use RGC a | and other Huawel Cloud resources. |          |

Figure 1-10 Confirming the landing zone settings

## Step 16 Click Set Up Landing Zone.

Cotting Up Londing Zone

## NOTICE

The email address you configured for audit account alerts will receive a subscription confirmation email from the regions governed in RGC. If you want your audit account to receive such emails, click the confirmation link in each email from each region.

----End

# **Important Notes**

- If you want to manage existing OUs and member accounts, see **2.1 Overview** of Organization Management.
- After your landing zone is set up, all preventive governance policies will be attached to the OU that the core account belongs to.
- After your landing zone is set up, the bucket policies **AllowCtsAccessBucket** and **AllowConfigAccessBucket** will be configured for the OBS bucket that stores logs. For details about the bucket policies, go to the OBS console.
- After your landing zone is set up, the object read permission will be configured for the OBS bucket that stores logs so that the core account has permission to view logs in the bucket.

# **1.2 Viewing Your Landing Zone**

After a landing zone is set up, on the **Dashboard** page, you can view details of OUs and accounts, enabled governance policies, non-compliant resources, registered OUs, and enrolled accounts in your landing zone.

# Procedure

- **Step 1** Log in to Huawei Cloud using the management account, and navigate to the RGC console.
- Step 2 On the Dashboard page, get an overview of your landing zone.
- **Step 3** Under **OUs and Accounts**, click the number to get an overview of the OUs and accounts.
- **Step 4** Under **Enabled Governance Policies**, click the number to get an overview of governance policies.
- **Step 5** Under **Non-Compliant Resources**, click an account name to view the details about non-compliant resources.

You can use the management account to handle the non-compliant resources.

Figure 1-11 Non-compliant resources

| Q Select a property or enter | er a keyword. |       |                     |                 |           | 0         |
|------------------------------|---------------|-------|---------------------|-----------------|-----------|-----------|
| Resource ID                  | Account Name  | ON 🕀  | Governance Policy 🔶 | Resource Type 👙 | Service 🕀 | Region 🕀  |
| 1006                         | account       |       | [RGC-GR_CONFIG_C    | trackers        | cts       | CN North- |
| 3b48                         | account       | 1.1.1 | [RGC-GR_CONFIG_A    | -               | -         | ALL       |
| 3b4{                         | account       |       | [RGC-GR_CONFIG_A    | -               | -         | ALL       |

- Step 6 Under Registered OUs, click an OU name to view OU details.
- **Step 7** Under **Enrolled Accounts**, click an account name to view account details.

----End

Non-Compliant Resources

# **1.3 Decommissioning a Landing Zone**

The process of cleaning up all of the resources allocated in a landing zone is referred to as decommissioning a landing zone.

If you no longer need a landing zone, you can decommission it. Once it is decommissioned, all resources in the landing zone will be cleaned up.

## NOTICE

Decommissioning a landing zone is different from manually deleting all the resources in the landing zone. Manual deletion will not allow you to set up a new landing zone.

Decommissioning does not change your data, including your existing organization data, in the following ways:

- RGC does not remove your data. It only removes parts of the landing zone that it created.
- Some resources remain, such as OBS buckets, RFS templates you created, and agencies. These resources need to be deleted manually before you set up another landing zone.
- All organizational units (OUs) and accounts of a given organization are deleted or moved.
- Resources created in IAM Identity Center during the setup of the landing zone will not be deleted.

# 

- Exercise caution when decommissioning a landing zone. Once decommissioned, the functions of the current landing zone become unavailable. However, you can re-create that landing zone.
- If you intend to decommission the current landing zone and set up a new one, it is strongly recommended that you **submit a service ticket** to evaluate the consequences before performing decommissioning.

When you request the decommissioning of your landing zone, RGC:

- Disables all governance policies enabled in the landing zone.
- Disables preventive governance policies by removing service control policies (SCPs).
- Deletes all resource stack sets created for the landing zone.
- Deletes records of each account factory account.
- Deletes internal records that identify the home region.

# Procedure

- **Step 1** Log in to Huawei Cloud as the RGC administrator, and navigate to the RGC console.
- Step 2 Access the Landing Zone Settings page, and click the Decommissioning tab.
- **Step 3** Click **Decommission**. The decommissioning process cannot be undone. Confirm your intent to decommission your landing zone before starting.

Figure 1-12 Decommissioning a landing zone

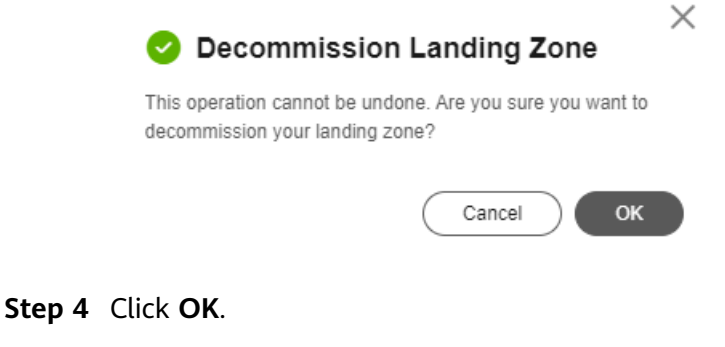

----End

## **Follow-Up Operations**

After a landing zone is decommissioned, you need to manually delete the following resources before setting up a new landing zone:

- The core OU. If you want to create a new landing zone and use a core OU with the same name as the original landing zone, you need to manually delete the original core OU. For details, see **Deleting an OU**.
- IAM Identity Center configurations. If the original landing zone uses IAM Identity Center and you want to use another home region for the new landing zone, you need to reset the original IAM Identity Center. For details, see IAM Identity Center Resetting.
- The OBS bucket for storing logs. For details about how to delete an OBS bucket, see Deleting a Bucket.
- The RGCLoggingResources stack set in RFS. For details about how to delete a stack set, see **Deleting a Stack Set**.
- Templates you created in RFS.
- IAM agencies, including RGCAgencyForStack, RGCBlueprintExecutionAgency, RGCBlueprintStackSetAdminAgency, RGCIAMTokenAccess, and RGCAdminAgency. For details about how to delete agencies, see **Deleting or Modifying Agencies**.

# 1.4 Updating a Landing Zone

The administrator is responsible for repairing and updating the landing zone at any time. To ensure compliance with the governance rules, the administrator needs to identify and repair drift in a timely manner. Updating a landing zone can help repair certain types of drift. By updating a landing zone, you can:

- Update the core OU and accounts, including
  - Changing the management account
  - Changing the email address for the audit account
- Update log configurations, including
  - Enabling or disabling CTS
  - Changing the log retention policy

When you update your landing zone, you will automatically receive the latest RGC functions, which you can reach by clicking the **Versions** tab on the **Landing Zone Settings** page.

## Procedure

- **Step 1** Log in to Huawei Cloud as the RGC administrator, and navigate to the RGC console.
- Step 2 Access the Landing Zone Settings page, and click the Versions tab.
- **Step 3** Select the source version you want to update.

| Resource<br>Governance Center | Landing Zone Settings                    |                      |                      |            |                                                                                       |
|-------------------------------|------------------------------------------|----------------------|----------------------|------------|---------------------------------------------------------------------------------------|
| Overview                      | Basic Info                               |                      |                      |            | 2 Modify settings                                                                     |
| Organization                  | Current Version 1.1                      |                      | CTS                  | Enabled    |                                                                                       |
| Account Factory<br>Templates  | Home Region                              |                      | Landing Zone Regions | 1 governed |                                                                                       |
| Governance Policy             |                                          |                      |                      |            |                                                                                       |
| Landing Zone Settings         | Versions Regions Decommission            |                      |                      |            |                                                                                       |
| Organizations 🖸               | Repair Drift Update Version              |                      |                      |            |                                                                                       |
| Resource Formation            | O, Select a property or enter a keyword. |                      |                      |            |                                                                                       |
| IAM Access Analyzer 🖸         | Version No. 🕀                            | Release Date \ominus |                      |            | Release Notes 😚                                                                       |
|                               | 1.1 Current version                      | 2024/06/30           |                      |            | Added organization trackers provided by CTS and updated original agencies to trust ag |
|                               | 1.0                                      | 2024/03/30           |                      |            | Initial version.                                                                      |
|                               | Total Records: 2                         |                      |                      |            | 10 v < 1 >                                                                            |

## Figure 1-13 Selecting a source version

## **NOTE**

You can update the current version or upgrade it to a later version.

## Step 4 Click Update Version.

| Resource<br>Governance Center | Landing Zone Settings                    |                |                      |            |                                                                                       |
|-------------------------------|------------------------------------------|----------------|----------------------|------------|---------------------------------------------------------------------------------------|
| Overview                      | Basic Info                               |                |                      |            | ∠ Modify settings                                                                     |
| Organization                  | Current Version 1.1                      |                | CTS                  | Cinabled   |                                                                                       |
| Account Factory<br>Templates  | Home Region                              |                | Landing Zone Regions | 1 governed |                                                                                       |
| Governance Policy             |                                          |                |                      |            |                                                                                       |
| Landing Zone Settings         | Versions Regions Decommission            |                |                      |            |                                                                                       |
| Organizations 🖆               | Repair Drift Update Version              |                |                      |            |                                                                                       |
| Resource Formation            | Q. Select a property or enter a keyword. |                |                      |            | 00                                                                                    |
| AM Access Analyzer 🖸          | Version No. 🕀                            | Release Date 🕀 |                      |            | Release Notes 🖯                                                                       |
|                               | 1.1 Current version                      | 2024/06/30     |                      |            | Added organization trackers provided by CTS and updated original agencies to trust ag |
|                               | . 1.0                                    | 2024/03/30     |                      |            | Initial version.                                                                      |
|                               | Total Records: 2                         |                |                      |            | 10 v (1 >                                                                             |

Figure 1-14 Updating a landing zone

## NOTICE

After completing a landing zone update, you cannot undo the update or downgrade to a previous version.

- Step 5 Update the core OU and accounts.
  - Updating the management account
    - **Enable**: RGC will create an IAM Identity Center user as the administrator. If IAM Identity Center is connected to an external identity provider, the default IAM Identity Center user in RGC will lose access to the cloud.
    - Skip: RGC will not create a user as the RGC administrator, any user groups, or permission sets in IAM Identity Center.
  - Updating the alert email

Enter an email address for the audit account. It is used to receive alerts preset by RGC. This email address cannot be currently used for any Huawei Cloud accounts. It can have a maximum of 64 characters.

Figure 1-15 Updating the core OU and accounts

| <   Update Settings   | Update region settings By the settings By the settings |
|-----------------------|----------------------------------------------------------------------------------------------------|
| Management Account    |                                                                                                    |
| ★ IAM Identity Center | ● Enable ○ Skip<br>If IAM Identity Center is connected to an external identity provider; the default IAM Identity Center user in RGC will lose access to Huawel Cloud.                                                                                                    |
| Audit Account         |                                                                                                    |
| * Alert Email         | Enter an email address.<br>Eitler an email address to receive preset ROC alarm notifications, it can have 6 to 36 characters.                                                                                                    |
|                       |                                                                                                    |
|                       |                                                                                                    |
|                       |                                                                                                    |
|                       |                                                                                                    |
|                       |                                                                                                    |
|                       |                                                                                                    |
|                       | Cancel                                                                                                    |

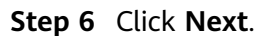

## **Step 7** Update log configurations.

• Enabling or disabling CTS

If you do not enable CTS, RGC will not manage your CTS audit logs. It is strongly recommended that you enable CTS. Preconfigured mandatory governance policies will check whether CTS is enabled for enrolled accounts.

- Updating OBS log configurations
  - Create new bucket: If you choose this option, you need to configure a retention period for logs in the OBS bucket. Logs are automatically stored in the two default OBS buckets, and you cannot rename them.
    - OBS Bucket Retention for Log Aggregation: The default period is one year, but you can change this to up to 15 years.

This bucket is used to store operation audit logs recorded by CTS for all accounts in an organization and resource snapshots recorded by Config for managed accounts. It is stored in the bucket named **rgcservice-managed-audit-logs-{***Management account ID***}**. **{Management account ID}** represents the actual ID of the management account.

OBS Bucket Retention for Access Logs: The default period is 10 years, but you can change this to up to 15 years.

The logs for accessing the log aggregation bucket are stored in the bucket **rgcservice-managed-access-logs-**{*management account ID*}.

 Use existing bucket: If you choose this option, you need to enter the name of the OBS bucket created by the log archive account. If you use another bucket name, landing zone setup will fail. To ensure data security, you are advised to use a private OBS bucket.

## Figure 1-16 Updating log configurations

| <   Setting Up Land       | ing Zone              |                                                                                                    |
|---------------------------|-----------------------|----------------------------------------------------------------------------------------------------|
| Select Regions            | — 📿 Contigu           | re OUs (S) Configure Core Accounts (B) Configure Logs (S) Confirm Settings                                                                                                    |
| CTS Settings              |                       |                                                                                                    |
| * CTS                     |                       |                                                                                                    |
|                           | If you do not en      | ible CTS, RGC will not manage your CTS audit logs.                                                                                                    |
|                           | It is strongly rec    | immended that you enable CTS. Preconfigured mandatory governance policies will check whether CTS is enabled for enrolled accounts.                                                                        |
|                           |                       |                                                                                                    |
| OBS Logging               |                       |                                                                                                    |
| RGC creates OBS bucke     | ts for free. You will | se billed based on the usage of these buckets. OBS billing                                                                                                    |
| * OBS Bucket Type         |                       | Create new bucket                                                                                                    |
|                           |                       | Use existing bucket                                                                                                    |
| * OBS Bucket Retention to | r Log Aggregation     | 1 vears V                                                                                                    |
|                           |                       | By default, the log appreciation bucket is used to store resource snapshots recorded by Config for enrolled accounts. It can also store operation audit logs recorded by CTS for all accounts within your |
|                           |                       | organization. Enter an integer from 1 to 15. One year is counted as 365 days.                                                                                                    |
| * OBS Bucket Retention fo | r Access Logs         | 10 years V                                                                                                    |
|                           |                       | Data access logs generated by the access log bucket are stored in another OBS bucket. Enter an integer from 1 to 15. One year is counted as 365 days.                                                     |
|                           |                       |                                                                                                    |
|                           |                       |                                                                                                    |
|                           |                       |                                                                                                    |
|                           |                       |                                                                                                    |
|                           |                       |                                                                                                    |
|                           |                       |                                                                                                    |
|                           |                       | Cancel Previous Next                                                                                                    |

## Step 8 Click Next.

**Step 9** Review and confirm the updated settings, and click **OK**. RGC will start updating the landing zone.

After the update is complete, a success message will be displayed.

If the update fails, the landing zone will not be downgraded to a previous version and may enter an undefined state. In this case, **submit a service ticket**.

----End

# **Related Operations**

If you need to update accounts individually, refer to **4.4 Updating an Account**.

# **2** Organization Management

# 2.1 Overview of Organization Management

# What Is Organizations?

Huawei Cloud Organizations is an account management service for consolidating multiple Huawei Cloud accounts into a single organization so you can manage them all in one place. An organization is composed of one management account, multiple member accounts, one root organizational unit (OU), and other OUs. The root OU and other OUs are organized in a hierarchical, tree-like structure. You can group your accounts into the root OU or any of the other OUs. For details about Organizations, see What Is Organization?

After you set up a landing zone using a management account, the managed organizational structure, OUs, and accounts are displayed on the organization management page.

# **Basic Concepts**

## Organization

An entity that you create to manage multiple accounts. Each organization is composed of a management account, member accounts, a root OU, and various other OUs. An organization has exactly one management account along with several member accounts. You can organize the accounts in a hierarchical, tree-like structure with the root OU at the top and nested OUs under it. Each member account can be directly under the root OU or placed under one of the other OUs. The organization management page displays the organization structure.

## Root OU

The root OU is located at the top of the organizational tree, and the branches representing other OUs and accounts reach down. The root OU is displayed on the top of the organization.

Core OU

When you are setting up a landing zone, a preset core OU (default name: Security) is automatically displayed in the organizational structure. This OU

contains two core accounts: a log archive account and a security audit account (also called an "audit account").

OUs •

> A container or grouping unit for member accounts. It can be understood as a department, a subsidiary, a project family, or the like, of your enterprise. An OU can also contain other OUs. Each OU can have exactly one parent OU, but a parent OU can have multiple child OUs or nested member accounts.

## Management account

The account used to set up a landing zone. You can use the management account to register OUs and enroll accounts and also manage both in the landing zone.

#### Member accounts

An account directly in the root OU or placed in one of the other OUs.

#### **Registered OUs**

If you create OUs in RGC, they will be registered automatically. If you create OUs in Organizations, you need to manually register them so that they can be governed in the landing zone.

## **Enrolled** accounts

If you create accounts in RGC, they will be automatically enrolled. If you create accounts in Organizations, you need to manually enroll them so that they can be governed in the landing zone.

# 2.2 Creating an OU

An OU is a container or a grouping unit for member accounts in your organization. You can use an OU to group accounts and manage them as a whole. It can be understood as a department, a subsidiary, a project family, or the like, of your enterprise. You can create various OUs under a parent OU. Each OU can have only one parent OU, but a parent OU can have many other OUs or member accounts.

You can create OUs in the root OU of your organization. OUs can be nested up to five levels deep.

The OUs you created in a landing zone will be automatically registered in RGC.

## Procedure

- **Step 1** Log in to Huawei Cloud using the management account, and navigate to the RGC console.
- **Step 2** Access the **Organization** page, and click **Create OU**.

| Organization                                                                                                    |                                                                  |                                                                       |                                                              | Create Acc                                           | ount Create OU                                       |
|----------------------------------------------------------------------------------------------------|------------------------------------------------------------------|-----------------------------------------------------------------------|--------------------------------------------------------------|------------------------------------------------------|------------------------------------------------------|
| OUs are created in your organization to group Huawei Cloud accounts for gove<br>adhering to the cloud resource governance principles of your enterprise. You are<br>or environment identifier) in accounts names. | mance. You can add new OUs to<br>e advised to standardize OU nan | o your organization at any time.<br>nes at different levels and inclu | It is a best practice to esta<br>de key information (such as | blish a multi-account org<br>the OU name, service of | panizational structure $\times$ or application name, |
| Expand All                                                                                                    |                                                                  |                                                                       |                                                              |                                                      |                                                      |
| Enter an account or OU name.                                                                                                    |                                                                  |                                                                       |                                                              |                                                      | Q Q @                                                |
| Name                                                                                                    | Status                                                           | Registered OUs                                                        | Enrolled Accounts                                            | Template ID                                          | Template                                             |
| root                                                                                                    | Registered                                                       | 20 / 45                                                               | 4 / 18                                                       |                                                      | -                                                    |

Step 3 Enter the OU name and select its parent OU.

## Figure 2-2 Configuring OU details

| Name      | test111                             |                                                                                             |
|-----------|-------------------------------------|---------------------------------------------------------------------------------------------|
| Parent OU | root                                | ~                                                                                           |
|           | Your OU will be nested in this pa   | arent OU. You can create a maximum of fiv<br>root. If the OU you want to select is not in t |
|           | list check whether it is registered | id                                                                                          |

## Step 4 Click OK.

----End

# 2.3 Registering an OU

If you create an OU via Organizations before setting up a landing zone via RGC, you need to manually register the OU so that it will be governed in the landing zone.

## Constraints

- When an OU is being registered or re-registered, accounts in the OU cannot be unmanaged, enrolled, or updated.
- The core OU cannot be registered or re-registered.

## Procedure

- **Step 1** Log in to Huawei Cloud using the management account, and navigate to the RGC console.
- **Step 2** Access the **Organization** page, locate the OU to be registered, and click **Register** in the **Operation** column.

Figure 2-3 Registering an OU

| rganization                                                                                                    |                                                                           |                                                                    |                                                                    |                                       |                       |                          | Create Account                   | Create OU |
|----------------------------------------------------------------------------------------------------|---------------------------------------------------------------------------|--------------------------------------------------------------------|--------------------------------------------------------------------|---------------------------------------|-----------------------|--------------------------|----------------------------------|-----------|
| OUs are created in your organization to group Huawei Cloud accounts for governano<br>are advised to standardize OU names at different levels and include key information ( | e. You can add new OUs to your org<br>(such as the OU name, service or a) | panization at any time. It is a b<br>oplication name, or environme | est practice to establish a mui<br>nt identifier) in accounts name | ti-account organizational stru<br>IS. | cture adhering to the | cloud resource governant | ce principles of your enterprise | . You 🗙   |
|                                                                                                    |                                                                           |                                                                    |                                                                    |                                       |                       |                          |                                  |           |
| Expand All                                                                                                    |                                                                           |                                                                    |                                                                    |                                       |                       |                          |                                  |           |
| test1212                                                                                                    |                                                                           |                                                                    |                                                                    |                                       |                       |                          | ×IQ                              | 0         |
| Name                                                                                                    | Status                                                                    | Registered OUs                                                     | Enrolled Accounts                                                  | Template ID                           | Template              | Template Status          | Operation                        |           |
|                                                                                                    | Unregistered                                                              | 0/0                                                                | 0 0/0                                                              | -                                     | -                     | -                        | Register                         |           |

**Step 3** Confirm governance policies attached to the OU and member accounts, and select the checkbox I understand the risks of re-registering OUs and I expect RGC to apply necessary roles and permissions to my OUs and accounts.

## Figure 2-4 Confirming OU details

| nabled Governance Policies                                                                                                  |                      |                     |                     |  |  |  |  |
|----------------------------------------------------------------------------------------------------|----------------------|---------------------|---------------------|--|--|--|--|
| Q Select a property or enter a keyword.                                                                                     |                      |                     | © 0                 |  |  |  |  |
| Name 😔                                                                                                    | Guidance \ominus     | Behavior \ominus    | Source 😔            |  |  |  |  |
| [RGC-GR_CONFIG_IAM_ROLE_HAS                                                                                                 | Strongly recommended | Detective policies  | Directly enabled    |  |  |  |  |
| [RGC-GR_CES_CHANGE_PROHIBITE                                                                                                | Mandatory            | Preventive policies | Inherited from 1 OU |  |  |  |  |
| [RGC-GR_CONFIG_CHANGE_PROHI                                                                                                 | Mandatory            | Preventive policies | Inherited from 1 OU |  |  |  |  |
| [RGC-GR_FUNCTIONGRAPH_CHANG                                                                                                 | Mandatory            | Preventive policies | Inherited from 1 OU |  |  |  |  |
| [RGC-GR_SMN_CHANGE_PROHIBITE                                                                                                | Mandatory            | Preventive policies | Inherited from 1 OU |  |  |  |  |
| [RGC-GR_SMN_SUBSCRIPTION_CHA                                                                                                | Mandatory            | Preventive policies | Inherited from 1 OU |  |  |  |  |
| otal Records: 6                                                                                                    |                      |                     | 10 ~ < 1 >          |  |  |  |  |
| Agree to Terms<br>It will take about 50 minutes to complete the registration.                                               |                      |                     |                     |  |  |  |  |
| v inderstand the risks of registering OUs and I expect RGC to apply necessary roles and permissions to my OUs and accounts. |                      |                     |                     |  |  |  |  |
|                                                                                                    |                      |                     |                     |  |  |  |  |
|                                                                                                    |                      |                     | Cancel Register     |  |  |  |  |

**Step 4** Click **Register**. It takes a while to register an OU. You can view the OU registration status in the organizational structure. After being registered, the OU can be governed in the landing zone.

----End

# 2.4 Re-registering an OU

If you need to update multiple accounts in an OU or update the OU, you can reregister the OU.

## Constraints

- Any OU that contains accounts that failed to be created or unmanaged cannot be re-registered.
- The core OU cannot be registered or re-registered.

## Procedure

- **Step 1** Log in to Huawei Cloud using the management account, and navigate to the RGC console.
- **Step 2** Access the **Organization** page, locate the OU to be re-registered, and click **Re-register** in the **Operation** column.

Figure 2-5 Re-registering an OU

| Organization                                                                                                    |                                                                    |                                                                  |                                                                   |                                                |                       |                            | Create Account Create OU                                |
|----------------------------------------------------------------------------------------------------|--------------------------------------------------------------------|------------------------------------------------------------------|-------------------------------------------------------------------|------------------------------------------------|-----------------------|----------------------------|---------------------------------------------------------|
| OUs are created in your organization to group Huawei Cloud accounts for govern<br>You are advised to standardize OU names at different levels and include key infor | ance. You can add new OUs to yo<br>mation (such as the OU name, se | ar organization at any time. It<br>rvice or application name, or | l is a best practice to establis<br>environment identifier) in ac | sh a multi-account organizati<br>counts names. | onal structure adheri | ng to the cloud resource g | overnance principles of your enterprise. $\qquad 	imes$ |
|                                                                                                    |                                                                    |                                                                  |                                                                   |                                                |                       |                            |                                                         |
| Expand All                                                                                                    |                                                                    |                                                                  |                                                                   |                                                |                       |                            |                                                         |
| Enter an account or OU name.                                                                                                    |                                                                    |                                                                  |                                                                   |                                                |                       |                            | <u> </u>                                                |
| Name                                                                                                    | Status                                                             | Registered OUs                                                   | Enrolled Accounts                                                 | Template ID                                    | Template              | Template Status            | Operation                                               |
| ⊕ <sup>121212</sup>                                                                                                    | Registered                                                         | . 0/0                                                            | 0/0                                                               | -                                              | -                     | -                          | Re-register Deregister Delete                           |

**Step 3** Confirm governance policies attached to the OU and member accounts, and select the checkbox I understand the risks of re-registering OUs and I expect RGC to apply necessary roles and permissions to my OUs and accounts.

| Figure | 2-6 | Confirming | OU | details |
|--------|-----|------------|----|---------|
|--------|-----|------------|----|---------|

| Q Select a property or enter a keyword.                              |                                                      |                            | Q (@)            |
|----------------------------------------------------------------------|------------------------------------------------------|----------------------------|------------------|
| Account Name \ominus                                                 |                                                      | Enrollment 😔               |                  |
|                                                                      |                                                      |                            |                  |
|                                                                      |                                                      |                            |                  |
|                                                                      |                                                      |                            |                  |
|                                                                      |                                                      |                            |                  |
| nabled Governance Policies                                           |                                                      |                            |                  |
| <ul> <li>Select a property or enter a keyword.</li> </ul>            |                                                      |                            |                  |
| Name                                                                 | Guidance \ominus                                     | Behavior 🔶                 | Source \ominus   |
| [RGC-GR_CES_CHANGE_PROHIBITED] D                                     | Mandatory                                            | Preventive policies        | Directly enabled |
| [RGC-GR_CONFIG_CHANGE_PROHIBITE                                      | Mandatory                                            | Preventive policies        | Directly enabled |
| [RGC-GR_FUNCTIONGRAPH_CHANGE_P                                       | Mandatory                                            | Preventive policies        | Directly enabled |
| [RGC-GR_SMN_CHANGE_PROHIBITED]                                       | Mandatory                                            | Preventive policies        | Directly enabled |
| [RGC-GR_SMN_SUBSCRIPTION_CHANG                                       | Mandatory                                            | Preventive policies        | Directly enabled |
| stal Records: 5                                                      |                                                      |                            | $10 \lor (1) >$  |
| gree to Terms                                                        |                                                      |                            |                  |
| will take about 50 minutes to complete the registra                  | tion.                                                |                            |                  |
| <ul> <li>I understand the risks of re-registering OUs and</li> </ul> | I expect RGC to apply necessary roles and permission | ns to my OUs and accounts. |                  |
|                                                                      |                                                      |                            |                  |

**Step 4** Click **Re-register**. It takes a while to re-register an OU. You can view the OU registration status in the organizational structure. After being re-registered, the OU can be governed in the landing zone.

----End

# 2.5 Deregistering an OU

If you no longer want a registered OU to be governed in your landing zone or you do not want to re-register an OU that failed to be registered, you can deregister the OU.

## Constraints

- The core OU or root OU cannot be deregistered. •
- Before deregistering an OU, deregister its registered child OUs and unmanage • its enrolled accounts, if there are any.

# **Procedure**

- **Step 1** Log in to Huawei Cloud using the management account, and navigate to the RGC console.
- Step 2 Access the Organization page, locate the OU you want to deregister, and click Deregister in the Operation column.

| igure 2 7 Deregisterin                                                                                                    | ig un oo   |                |                   |             |          |                 |                               |
|----------------------------------------------------------------------------------------------------|------------|----------------|-------------------|-------------|----------|-----------------|-------------------------------|
| Organization                                                                                                    |            |                |                   |             |          |                 | Create Account Create OU      |
| OUs are created in your organization to group Neaves Cloud accounts for governance. You can add new OUs to your organization at any time. It is a best practice to establish a multi-account organizational shucture athering to the cloud resource governance principles of your enterprise. X You are advised to standardize OL names at different levels and include key information (such as the OU name, service or application name, or environment identifier) in accounts names. |            |                |                   |             |          |                 |                               |
| Expand All Enter an account or OU name.                                                                                                    |            |                |                   |             |          |                 | Q Q 0                         |
| Name                                                                                                    | Status     | Registered OUs | Enrolled Accounts | Template ID | Template | Template Status | Operation                     |
| E                                                                                                    | Registered |                | . 0/0             | -           | -        | -               | Re-register Deregister Delete |

Figure 2-7 Deregistering an OU

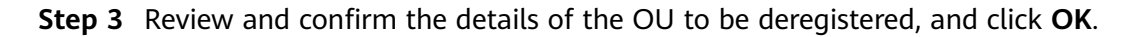

## Figure 2-8 Confirming OU details

| 🛕 Deregister OU                                | × |
|------------------------------------------------|---|
| Are you sure you want to deregister OU 121212? |   |
| Cancel                                         |   |

----End

# 2.6 Deleting an OU

If you no longer need an OU, you can delete it on the RGC console. Once deleted, the OU is also deleted from the Organizations console.

# Constraints

- Unregistered OUs and the core and root OUs cannot be deleted.
- You must first deregister any registered child OUs and unmanage enrolled accounts in an OU, and then you can delete that OU.

# Procedure

- **Step 1** Log in to Huawei Cloud using the management account, and navigate to the RGC console.
- **Step 2** Access the **Organization** page, locate the OU you want to delete, and click **Delete** in the **Operation** column.

Figure 2-9 Deleting an OU

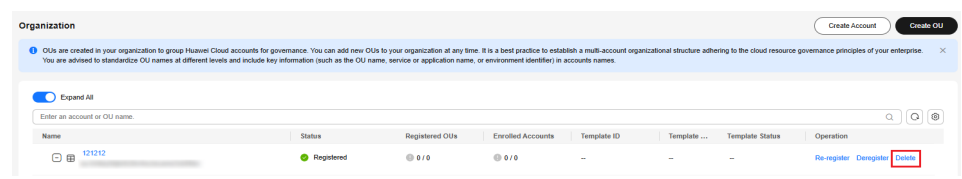

## Step 3 Review and confirm the OU details, and then enter "DELETE".

Figure 2-10 Confirming OU details

| Delete This OU?     |                            |                   |              |    |  |
|---------------------|----------------------------|-------------------|--------------|----|--|
| OU 121212 will be   | deleted. This operation of | cannot be undone. |              |    |  |
| Name                | Status \ominus             | Registere (       | ∋ Enrolled 🗧 | ¢. |  |
| 121212              | Registered                 | 0 / 0             | 0 / 0        |    |  |
| To confirm deletion | , enter "DELETE" below     | I.                |              |    |  |
| DELETE              |                            |                   |              |    |  |
|                     |                            | $\subset$         | Cancel       |    |  |

Step 4 Click OK.

----End

# 2.7 Viewing Organization Details

After a landing zone is set up, you can view OU details, non-compliant resources, enabled governance policies, and directly nested OUs and accounts.

# Procedure

- **Step 1** Log in to Huawei Cloud using the management account, and navigate to the RGC console.
- **Step 2** Access the **Organization** page, and click the name of an OU you want to view.

Figure 2-11 Locating an OU

| Drg | anization                                                                                                    |                                                                    |                                                                 |                                                                     | Create Accoun                                        | t Create OU                                  |
|-----|----------------------------------------------------------------------------------------------------|--------------------------------------------------------------------|-----------------------------------------------------------------|---------------------------------------------------------------------|------------------------------------------------------|----------------------------------------------|
| 0   | OUs are created in your organization to group Huawei Cloud accounts for govern<br>adhering to the cloud resource governance principles of your enterprise. You are<br>or environment identifier) in accounts names. | ance. You can add new OUs to yo<br>advised to standardize OU names | our organization at any time.<br>at different levels and includ | It is a best practice to establis<br>le key information (such as th | h a multi-account organiz<br>e OU name, service or a | zational structure $\times$ pplication name, |
|     |                                                                                                    |                                                                    |                                                                 |                                                                     |                                                      |                                              |
|     | Expand All                                                                                                    |                                                                    |                                                                 |                                                                     |                                                      |                                              |
|     | Enter an account or OU name.                                                                                                    |                                                                    |                                                                 |                                                                     |                                                      | Q (Q) (Ø)                                    |
|     | Name                                                                                                    | Status                                                             | Registered OUs                                                  | Enrolled Accounts                                                   | Template ID                                          | Template                                     |
|     | (-) (cont                                                                                                    | Registered                                                         | 20 / 45                                                         | 4 / 18                                                              | _                                                    | -                                            |

**Step 3** On the displayed page, view the OU status, parent OU, number of enrolled accounts, number of enabled governance policies, number of registered OUs, and external SCPs.

## Figure 2-12 Viewing OU details

| Basic Info        |              |                             |                                  |
|-------------------|--------------|-----------------------------|----------------------------------|
| Name              | root         | Parent OU                   | -                                |
| Status            | S Registered | Enabled Governance Policies | detective: 0; preventive: 0      |
| Enrolled Accounts | 0 / 16       | External SCPs               | 0 inherited; 1 directly attached |
| Registered OUs    | 20 / 38      |                             |                                  |

**Step 4** Click the **Non-Compliant Resources** tab. The non-compliant resources of the OU are displayed, including the resource ID, resource type, service type, and region.

#### Figure 2-13 Viewing non-compliant resources

| Non-Compliant Resources        | Enabled Governance Policies | Directly Nested OUs Directly | Nested Member Accounts |                |
|--------------------------------|-----------------------------|------------------------------|------------------------|----------------|
| Q Select a property or enter a | keyword.                    |                              |                        | 0              |
| Resource ID \ominus            | Governance Policy           | Resource Type                | Service \ominus        | Region \ominus |
| 1cc6b                          | [RGC-GR_CONFIG_CTS_KMS      | E trackers                   | cts                    | CN North-      |
| 3b48                           | [RGC-GR_CONFIG_ALARM_V      | PC                           |                        | ALL            |
| 3b48                           | [RGC-GR_CONFIG_ALARM_K      | MS                           |                        | ALL            |

**Step 5** Click the **Enabled Governance Policies** tab. The governance policies enabled for the OU are displayed.

For details about governance policies, see **5.4 Viewing Governance Policy Details**.

Figure 2-14 Viewing enabled governance policies

| Non-Compliant Resources   | Enabled Governance                                                                                                    | e Policies Directly N | lested OUs Directly N   | lested Member Accounts | •                   |                     |
|---------------------------|----------------------------------------------------------------------------------------------------|-----------------------|-------------------------|------------------------|---------------------|---------------------|
| Q Select a property or en | ter a keyword.                                                                                                    |                       |                         |                        |                     | 0                   |
| Services \ominus          | Policy Name \ominus                                                                                                    | Guidance 🔶            | Policy Scenario \ominus | Behavior 😂             | Source \ominus      | Policy Status on OU |
| EVS                       | [RGC-<br>GR_CONFIG_VOLUME<br>_UNUSED_CHECK] An<br>EVS disk is<br>noncompliant if it is not<br>mounted to a cloud<br>server.                  | Elective              | Optimize costs          | Detective policies     | Directly enabled    | Disabled            |
| VPC                       | [RGC-<br>GR_CONFIG_VPC_DE<br>FAULT_SG_CLOSED]<br>A default security group<br>is noncompliant if it<br>allows inbound or<br>outbound traffic. | Strongly recommended  | Restrict network access | Detective policies     | Directly enabled    | Disabled            |
| CES                       | [RGC-<br>GR_CES_CHANGE_P<br>ROHIBITED] Disallow<br>changes to CES set up<br>by RGC.                                                          | Mandatory             | Protect configurations  | Preventive policies    | Inherited from 1 OU | Enabled             |

**Step 6** Click the **Directly Nested OUs** tab. The details of OUs directly nested under the OU are displayed, including the registration status, registered OUs, and enrolled accounts.

## Figure 2-15 Viewing directly nested OUs

| Non-Compliant Resources                                | Enabled Governance Policies    | Directly Nested OUs | Directly Nested Memb | ber Accounts      |   |
|--------------------------------------------------------|--------------------------------|---------------------|----------------------|-------------------|---|
| $\ensuremath{\mathbb{Q}}$ Select a property or enter a | ı keyword.                     |                     |                      |                   | 0 |
| Name 🕀                                                 | Registration $\Leftrightarrow$ | Registered          | OUs                  | Enrolled Accounts |   |
| test2                                                  | 🔮 Registered                   | 0/0                 |                      | 0/0               |   |

**Step 7** Click the **Directly Nested Member Accounts** tab. The details of member accounts directly nested under the OU are displayed, including the account names and enrollment status.

## Figure 2-16 Viewing directly nested member accounts

| Non-Compliant Resources        | Enabled Governance Policies | Directly Nested OUs | Directly Nested Member Accounts |   |
|--------------------------------|-----------------------------|---------------------|---------------------------------|---|
| Q Select a property or enter a | keyword.                    |                     |                                 | 0 |
| Name \ominus                   |                             |                     | Enrollment 🕀                    |   |
| Audit_Account_5_28             |                             |                     | Enrolled                        |   |
| Log_account_530                |                             |                     | Enrolled                        |   |
|                                |                             |                     |                                 |   |

----End

# **3** Template Management

# 3.1 Overview of a Template

# Introduction

A template is an HCL-formatted text file that describes your cloud resources. Its format can be .tf, .tf.json, or .zip. In the template, you can define a large scale of instances of different services and specifications. By authoring a template, you can design applications and plan multiple resources to be automatically deployed or destructed together. This makes service organization and management much easier. What's better, each template can be reused in multiple contexts for higher efficiency.

RGC Account Factory allows you to quickly create accounts using a template. The management account can author a template with account baseline configurations in RGC or RFS. In the account factory, you can use the management account to create member accounts under a specified OU, and baseline configurations will be automatically applied to your accounts based on best practices.

For more information about templates, see **Resource Formation Service User Guide**.

# Constraints

For details about the constraints on template specifications and quotas, see **Constraints**.

# **Preset Templates**

RGC comes with preset templates for the following scenarios:

- Network planning
  - DNS: This template is used to configure DNS endpoints and rules and to associate with VPCs.
  - ER: This template is used to create enterprise routers and attach existing VPCs to them.

 $\times$ 

- VPC: This template is used to directly create VPCs and subnets.

# 3.2 Uploading a Template

RGC allows you to use a template file that you upload or you can use a preset template. The following describes how to upload a template file to RGC.

## Constraints

- Only .zip files are supported. The maximum .zip file size is 50 KB, but the decompressed file can be up to 1 MB.
- The template content must be within the constraints described in **Template Constraints**.

## Procedure

- **Step 1** Log in to Huawei Cloud using the management account, and navigate to the RGC console.
- **Step 2** Access the **Templates** page, and click **Upload Template** in the upper right corner.
- Step 3 Click Add.

Figure 3-1 Adding a template file

| Upload Template |                                                                                                    |
|-----------------|----------------------------------------------------------------------------------------------------|
| ★ File          | Add                                                                                                    |
|                 | Only .zip files are supported. Maximum .zip file<br>size: 50 KB; maximum decompressed file size: 1<br>MB |
| ★ Template Name | Enter a template name.                                                                                   |
| Description     | Give an optional description of your template.                                                           |
|                 | 0/1,024 1/                                                                                               |
|                 | Cancel OK                                                                                                |

- **Step 4** Enter a unique template name.
- **Step 5** Click **OK**. You can see the template you uploaded in the template list. ----**End**

# 3.3 Using a Preset Template

In addition to using a custom template, you can also use a preset template in RGC to quickly create accounts. For details about preset templates provided by RGC, see **Preset Templates**.

## Procedure

- **Step 1** Log in to Huawei Cloud using the management account, and navigate to the RGC console.
- **Step 2** Access the **Templates** page, and go to the **Preset Templates** page.
- Step 3 Click the name of the template you want to use.

## Figure 3-2 Clicking a template name

| Templates ①                           | Network Planning                                      |                                                                                                    | ~         |
|---------------------------------------|-------------------------------------------------------|----------------------------------------------------------------------------------------------------|-----------|
| All Templates Preset Templates        | <ul> <li>Select a property or enter a keyw</li> </ul> | rord.                                                                                                    |           |
| Select a property or enter a keyword. | Template Name                                         | Description O                                                                                               | Operation |
| Scenario-specific Template 🛞          | CreateRamErSthare                                     | This template can be used to create a VPC using a network account and share the VPC with a service account. | Activate  |
| Organization and Account              | CrealeHamVpcSubnetShare                               | This lemplate can be shared to the service account using the network account.                               | Activate  |
| Operation Monitoring                  | DNS                                                   | Used to configure DNS endpoints and rules and to associate with VPCs.                                       | Activate  |
| Identity Permissions                  | ER.                                                   | Used to create enterprise routers and attach existing VPCs to them.                                         | Activate  |
| Compliance Audit                      | VPC                                                   | This template can be used to create VPCs and subnets.                                                       | Activate  |
| Security Compliance                   | Total Resource 6                                      | 10                                                                                                    |           |
| Network Planning                      |                                                       |                                                                                                    |           |
| Pinancial Governance                  |                                                       |                                                                                                    |           |
| Total Records: 7                      |                                                       |                                                                                                    |           |

**Step 4** Locate the template and click **Activate** in the **Operation** column.

## Figure 3-3 Activating a template

| Templates 💿                           | Network Planning                                      |                                                                                                    | ×         |
|---------------------------------------|-------------------------------------------------------|----------------------------------------------------------------------------------------------------|-----------|
| All Templates Preset Templates        | <ul> <li>Select a property or enter a keyw</li> </ul> | ord.                                                                                                    | Q 0       |
| Select a property or enter a keyword. | Template Name \ominus                                 | Description O                                                                                               | Operation |
| Scenario-apecific Template 😑          | CreateRamErShare                                      | This template can be used to create a VPG using a network account and share the VPG with a service account. | Activate  |
| Organization and Account              | CreateRamVpcSubnetShare                               | This template can be shared to the service account using the network account.                               | Activate  |
| Operation Monitoring                  | DNS                                                   | Used to configure DNS endpoints and rules and to associate with VPCs.                                       | Activate  |
| Identity Permissions                  | ER                                                    | Used to create enterprise routers and attach existing VPCs to them.                                         | Activate  |
| Compliance Audit                      | VPG                                                   | This lemplate can be used to create VPCs and subnets.                                                       | Activate  |
| Security Compliance                   |                                                       |                                                                                                    |           |
| Network Planning                      | Total Hecolds: 5                                      | 10                                                                                                    | U ( )     |
| Financial Governance                  |                                                       |                                                                                                    |           |
|                                       |                                                       |                                                                                                    |           |

**Step 5** Confirm the template information and click **OK**.

## Figure 3-4 Confirming the template

| Activate Template DNS? |    |  |  |  |
|------------------------|----|--|--|--|
| Cancel                 | ОК |  |  |  |
| Activate               |    |  |  |  |

**Step 6** Switch back to the **Templates** page. The activated template is displayed in the template list.

Figure 3-5 Template activated

| emplates ③                               |                                      |                     | Upload Template |
|------------------------------------------|--------------------------------------|---------------------|-----------------|
| All Templates Preset Templates           |                                      |                     |                 |
| Delete up to 3 templates in a batch.     |                                      |                     |                 |
| O. Select a property or enter a keyword. |                                      |                     | Q ()            |
| □ Template Name ⊕                        | Template ID $\ominus$                | Description O       | Operation       |
|                                          | b085f002-1026-49cd-9e77-622f25e034db | CONTRACTOR OF CASES | Delete          |
|                                          |                                      |                     |                 |

----End

# 3.4 Viewing, Modifying, or Deleting a Template

After a template is created, you can view its details and modify its content on the RGC console. Alternatively, you can go to the RFS console and choose **Templates** > **Private Templates** to view and modify the template.

If you have created the maximum number of templates but want to create more, or if you no longer need some templates, you can delete unnecessary templates on the RGC console. Once deleted, the templates are also deleted from the RFS console.

If you have deleted a preset template but still need to use it, you can activate the template by referring to **3.3 Using a Preset Template**.

# Constraints

- The new template content must be within the constraints described in **Template Constraints**.
- Deleting a template only deletes the template itself, and the resources created using the template are not deleted.

# Viewing or Modifying a Template

- **Step 1** Log in to Huawei Cloud using the management account, and navigate to the RGC console.
- **Step 2** Access the **Templates** page, and click the name of the template you want to view or modify.

Figure 3-6 Clicking a template name

| Resource<br>Governance Center | Templates ③                                 |             |                               | Upload Template |
|-------------------------------|---------------------------------------------|-------------|-------------------------------|-----------------|
| Overview                      | All Templates Preset Templates              |             |                               |                 |
| Organization                  | Delete Delete up to 3 templates in a batch. |             |                               |                 |
| Templates                     | Q Select a property or enter a keyword.     |             |                               | 0               |
| Governance Policy<br>Library  | ☐ Template Name ⇔                           | Template ID | Description $\Leftrightarrow$ | Operation       |
| Landing Zone Settings         |                                             | b0          | 10110400-11111                | Delete          |

**Step 3** Go to the template details page. You can view the template details.

Figure 3-7 Viewing template details

| VPC                             |                                                                                                    |                                                                                                    |
|---------------------------------|----------------------------------------------------------------------------------------------------|----------------------------------------------------------------------------------------------------|
| Basic Informa                   | ation                                                                                                    |                                                                                                    |
| Name                            | VPC                                                                                                    | Created Aug 15, 2024 09:45:34 GMT+08:00                                                                                                    |
| ID                              | b085f002-1026-49cd-9e77-822f25e034db                                                                                                    | Updated Aug 15, 2024 09:45:34 GMT+08:00                                                                                                    |
| Description                     | 2                                                                                                    |                                                                                                    |
| Version Info                    |                                                                                                    | Version Preview(V1)                                                                                                    |
| Delete                          | Enter a version ID. Q                                                                                                    | C Content 😇 main.tf 🗙                                                                                                    |
| Versi<br>V1<br>Total Records: 1 | Pr         Version Description         Created         Operation           IX         Aug 15, 2024 09 45 34         Edit More            10 ~         < | <pre>Sources Sources S</pre> |

**Step 4** In the **Template Version** area, locate the template you want to modify, and click **Edit** in the **Operation** column.

For details about the template syntax, see **Templates**.

Figure 3-8 Modifying a template

| Basic Information Name VPC                  |                                                                         | Created | Aug 15, 2024 09:45:34 G                                                                                                    | iMT+08:00                                                                                                    |                                                                                                    |
|---------------------------------------------|-------------------------------------------------------------------------|---------|----------------------------------------------------------------------------------------------------|----------------------------------------------------------------------------------------------------|----------------------------------------------------------------------------------------------------|
| D b085f002-1026-49cd-9e77                   | -8221256034db 🗇                                                         | Updated | Aug 15, 2024 09:45:34 G                                                                                                    | MT+08:00                                                                                                    |                                                                                                    |
| /ersion Info                                |                                                                         | Version | Preview(V1)                                                                                                    |                                                                                                    |                                                                                                    |
| Versi     Pr     Version Des       V1     R | cription Created Operation<br>Aug 15, 2024 09:45:34 Even More ~<br>10 ~ |         | Sources  Sources  The main of the main of the main of | Bissure           1           2           3           4           5           7           8           7           11           12           13           14           15           16           17           18           16           17           18           19           22           23           24           25           20           27 | <pre>c  c.component# rememberses leaks[ leaks[ lat_top:lat_top: rememberses leaks[ lat_top:lat_top:rememberses leaks[ lat_top:lat_top:rememberses leaks[ lat_top:lat_top:rememberses leaks[ lat_top:lat_top:rememberses leaks[ lat_top:lat_top:rememberses leaks[ lat_top:lat_top:rememberses leaks[ lat_top:lat_top:rememberses leaks[ lat_top:lat_top:rememberses leaks[ lat_top:lat_top:rememberses lat_top:lat_top:rememberses lat_top:rememberses lat_top:rememberses lat_top:rem</pre> |

**Step 5** Modify the template, and then click **Save** in the upper right corner.

----End

# **Deleting a Template**

- **Step 1** Log in to Huawei Cloud using the management account, and navigate to the RGC console.
- **Step 2** Access the **Templates** page, locate the template you want to delete, and click **Delete** in the **Operation** column.

# Figure 3-9 Deleting a template

| Delete Templates                                                                                               | $\times$ |
|----------------------------------------------------------------------------------------------------|----------|
| Are you sure you want to delete the following templates?                                                       |          |
| ▲ Deleting a template will delete all versions of the template, and the deleted × versions cannot be restored. | :        |
| Template Name $\Leftrightarrow$ Template ID $\Leftrightarrow$ Description $\Leftrightarrow$                    |          |
| template_8_1 dbc4b8c8-29bf-4668                                                                                |          |
| To confirm deletion, enter "DELETE" below.                                                                     |          |
| DELETE                                                                                                    |          |
| Cancel                                                                                                    |          |

- Step 3 Review and confirm the template details, and then enter "DELETE".
- Step 4 Click OK.

----End

# **4** Account Management

# 4.1 Creating an Account

You can create an account in RGC. The account then will be automatically enrolled in RGC.

# Procedure

- **Step 1** Log in to Huawei Cloud as the RGC administrator, and navigate to the RGC console.
- **Step 2** Access the **Organization** page, and click **Create Account**.

## Figure 4-1 Creating an account

| Organization                                                                                                    |                                                                    |                                                                    |                                                                | Create Account                                            | Create OU                              |
|----------------------------------------------------------------------------------------------------|--------------------------------------------------------------------|--------------------------------------------------------------------|----------------------------------------------------------------|-----------------------------------------------------------|----------------------------------------|
| OUs are created in your organization to group Huawel Cloud accounts for governa adhering to the cloud resource governance principles of your enterprise. You are a or environment identifier) in accounts names. | ince. You can add new OUs to you<br>dvised to standardize OU names | ir organization at any time. It<br>at different levels and include | is a best practice to establi<br>a key information (such as th | sh a multi-account organiza<br>ne OU name, service or app | ational structure ×<br>plication name, |
| Expand All                                                                                                    |                                                                    |                                                                    |                                                                |                                                           |                                        |
| Enter an account or OU name.                                                                                                    |                                                                    |                                                                    |                                                                |                                                           | Q Q @                                  |
| Name                                                                                                    | Status                                                             | Registered OUs                                                     | Enrolled Accounts                                              | Template ID                                               | Template                               |
| C Contraction                                                                                                    | Registered                                                         | 9 20 / 45                                                          | <b>()</b> 4 / 18                                               |                                                           | -                                      |

**Step 3** Configure account details, including the email address account name. Ensure that they are not currently used for any existing accounts.

The email address cannot be used for password retrieval or other purposes.

Step 4 Configure IAM Identity Center details, including the email address and username.

After an account is created, an IAM Identity Center user is automatically created in RGC. You can use an IAM Identity Center username and password to log in to the management console through the user portal URL, and use the email address to retrieve the password. For details, see Logging In as an IAM Identity Center User and Accessing Resources.

#### Figure 4-2 Configuring IAM Identity Center details

| Access Configurations               |                                                        |                                            |
|-------------------------------------|--------------------------------------------------------|--------------------------------------------|
| * IAM Identity Center Email Address | Enter an email address.                                | )                                          |
|                                     | Enter an email address in the standard format.         |                                            |
| * IAM Identity Center Username      | Enter a username.                                      | )                                          |
|                                     | Enter a username that only contains digits, letters, a | nd the following special characters: +=,.@ |

**Step 5** Select a registered OU where your account will be added, and enable all governance policies configured for the OU for the account.

Figure 4-3 Selecting a registered OU

| OU        |         |   |
|-----------|---------|---|
| ★ OU Name | test111 | ~ |
|           |         |   |

Select an OU to enable all of its governance policies for this account.

Step 6 (Optional) Configure an RFS template in the account factory. Select an RFS template and its version. If you select an RFS, you can copy and create accounts in batches.

For more information about RFS templates, see Templates.

- Select Template: Select a template you created in RFS.
- **Template Version**: Select the version for the template.
- Configuration Parameters: Modify parameter settings in the template based on service requirements.

#### Figure 4-4 Configuring a template

| Account Factory Customization (Option | al)                         |                                         |        |             |  |  |
|---------------------------------------|-----------------------------|-----------------------------------------|--------|-------------|--|--|
| Select Template                       | template_8_1                | ~                                       |        |             |  |  |
| Template Version                      | V1                          | ~                                       |        |             |  |  |
| Configuration Parameters              | Q Select a property or ente | Q Select a property or enter a keyword. |        |             |  |  |
|                                       | Parameter Name              | Value                                   | Туре   | Description |  |  |
|                                       | test1                       | 1                                       | string | -           |  |  |

Step 7 Click Create Account. The created account will be displayed in the account list.

----End

# 4.2 Enrolling an Account

If you created an account via Organizations or invited an account to your organization before setting up a landing zone via RGC, the account will not be

automatically enrolled in the landing zone, and you need to manually enroll the account so that it will be governed in the landing zone.

# Constraints

- If an account has enabled Config and has a resource recorder, exercise caution when enrolling the account because the recorder configurations will be overwritten after enrollment.
- If you want to transfer an account from one landing zone to another one by performing an account enrollment, unmanage the account from the original landing zone and then enroll it in the new landing zone. If you have enrolled the account in the new landing zone, manually delete the resources, such as agencies and policies, of the account from the original landing zone, or an error will occur.
- Before enrolling an invited account, make sure you have met the requirements in **Prerequisites**. Otherwise, the account enrollment may fail.

# Prerequisites

Perform the following steps only when you want to enroll accounts you invited into your organization. When enrolling accounts you created in the organization, skip the steps.

- **Step 1** Log in to Huawei Cloud using the account you want to enroll, and navigate to the IAM console.
- **Step 2** In the navigation pane, choose **Agencies** and click **Create Agency** in the upper right corner.

| IAM                                               | Agencies ①                                                                                                    |  |  |
|---------------------------------------------------|----------------------------------------------------------------------------------------------------|--|--|
| Users<br>User Groups<br>Permissions V<br>Projects | Delete         Agencies available for creation: 43           All          C. Enter an agency name.                                          |  |  |
| Agencies                                          | Agency Name/ID ⊗         Delegated Party ⊗         Validity Period ⊗         Created ♠         Description ⊗         Operation              |  |  |
| Identity Providers<br>Security Settings           | EVSAccessions         Cloud service         Unlimited         Aug 30, 2023 17:11:         -         Authorize         Modity         Delete |  |  |
|                                                   | Serviceagent Cloud service Unlimited Jul 27, 2023 20:53 0 Authorize Modify Delete                                                           |  |  |

Figure 4-5 Creating an agency

**Step 3** Set the agency name to **RGCServiceExecutionAgency**.

| Agencies / Create Agency |                                                                                                    |
|--------------------------|----------------------------------------------------------------------------------------------------|
| ★ Agency Name            | RGCServiceExecutionAgency                                                                                                    |
| * Agency Type            | Account     Delegate another Huawei Cloud account to perform operations on your resource     Cloud service     Delegate a cloud service to access your resources in other cloud services. |
| * Delegated Account      | Specify a trusted account.                                                                                                    |
| ★ Validity Period        | Unlimited                                                                                                    |
| Description              | Enter a brief description.                                                                                                    |
|                          | 0/255 1/                                                                                                    |
|                          | Done Cancel                                                                                                    |

## Figure 4-6 Specifying an agency name

- **Step 4** Set **Agency Type** to **Account** and **Delegated Account** to the RGC management account name.
- **Step 5** Configure a validity period and enter a description for the agency.
- Step 6 Click OK.
- **Step 7** In the displayed dialog box, click **Authorize**.
- **Step 8** Select **Security Administrator**, **FullAccess**, and **Tenant Guest**.

## Figure 4-7 Permissions to be granted to the agency

| < Authorize Agency  |                                                                                                    |                                                                 |  |  |  |
|---------------------|----------------------------------------------------------------------------------------------------|-----------------------------------------------------------------|--|--|--|
| 1 Select            | Policy/Role 2 Select Scope 3 Finish                                                                                                    |                                                                 |  |  |  |
| Assign sele         | Assign selected permissions to RGCServiceExecutionAgency. Create Policy                                                                 |                                                                 |  |  |  |
| View S              | elocted (3) Copy Permissions from Another Project All policies/roles                                                                    | Exact sea      Enter a policy name, role name, or description Q |  |  |  |
|                     | Policy/Role Name                                                                                                    | Туре                                                            |  |  |  |
| <ul><li>✓</li></ul> | Security Administrator<br>Full permissions for Identity and Access Management. This role does not have permissions for switching roles. | System-defined role                                             |  |  |  |
| ⊻ ∨                 | FullAccess Full permissions for all services that support policy-based authorization. Use this policy to grant permissions for e        | System-defined policy                                           |  |  |  |
| ☑ ~                 | Tenant Guest<br>Tenant Guest (Exclude IAM)                                                                                              | System-defined role                                             |  |  |  |

- **Step 9** Click **Next** to set the authentication scope.
- **Step 10** Click **OK**. The agency is created. You can then follow the instructions in **Procedure** to enroll the account.
#### **NOTE**

Once the **RGCServiceExecutionAgency** agency is created, it cannot be deleted, or RGC services will become unavailable.

----End

#### Procedure

- **Step 1** Log in to Huawei Cloud using the management account, and navigate to the RGC console.
- **Step 2** Access the **Organization** page, locate the account you want to enroll, and click **Enroll** in the **Operation** column.

Figure 4-8 Enrolling an account

| Organization                                                                                                    |              |                |                   |             |          |                 | Create Account | Crea | ite OU |
|----------------------------------------------------------------------------------------------------|--------------|----------------|-------------------|-------------|----------|-----------------|----------------|------|--------|
| OUs are created in your organization to proup Huavei Cloud accounts for governance. You can add new OUs to your organization at any time. It is a best practice to establish a multi-account organizational structure adverting to the cloud resource povernance principles of your enterprise. You are advised to standardize OU names at otherest levels and include key information (such as the OU name, service or application name, or environment lettiffer) in accounts names. |              |                |                   |             |          |                 |                |      | ×      |
| Expand All                                                                                                    |              |                |                   |             |          |                 |                |      |        |
| Enter an account or OU name. Name                                                                                                    | Status       | Registered OUs | Enrolled Accounts | Template ID | Template | Template Status | Operation      | ٥٥   | ۲      |
| ⊗ account_4_8                                                                                                    | Not enrolled | -              | -                 | -           |          | -               | Enroll         |      |        |

**Step 3** Select a registered OU where your account will be added, and enable all governance policies configured for the OU for the account.

#### Figure 4-9 Selecting a registered OU

| JU        |                            |                            |
|-----------|----------------------------|----------------------------|
| + OU Name | root                       | ~                          |
|           | Select an OU to enable all | of its governance policies |

Step 4 (Optional) Configure an RFS template in the account factory. Select an RFS template and its version. If you select an RFS, you can copy and create accounts in batches.

For more information about RFS templates, see **Templates**.

- Select Template: Select a template you created in RFS.
- Template Version: Select the version for the template.
- **Configuration Parameters**: Modify parameter settings in the template based on service requirements.

#### Figure 4-10 Configuring a template

| Account Factory Customization (Option | nal)                                  |    |        |             |
|---------------------------------------|---------------------------------------|----|--------|-------------|
| Select Template                       | template_8_1                          | ~  |        |             |
| Template Version                      | V1                                    | ~  |        |             |
| Configuration Parameters              | Q Select a property or enter a keywor | d. |        |             |
|                                       | Parameter Name Value                  |    | Туре   | Description |
|                                       | test1                                 | 4  | string |             |

**Step 5** Click **Enroll Account**. You can view the enrollment status in the organizational structure. Once enrolled, the account will be governed in the landing zone.

----End

# 4.3 Viewing Account Details

After setting up a landing zone in RGC, you can view the account details, including its enrollment status, non-compliant resources, template details, regions, and external Config rules.

#### Procedure

- **Step 1** Log in to Huawei Cloud using the management account, and navigate to the RGC console.
- **Step 2** Access the **Organization** page, and click the name of the account you want to view.

Figure 4-11 Viewing account details

| Organization                                                                                                    |                                                                         |                                                                 |                                                                    |                                          |                       | (                          | Create Account             | Create OU      |
|----------------------------------------------------------------------------------------------------|-------------------------------------------------------------------------|-----------------------------------------------------------------|--------------------------------------------------------------------|------------------------------------------|-----------------------|----------------------------|----------------------------|----------------|
| OUs are created in your organization to group Huawei Cloud accounts for governance<br>are advised to standardize OU names at different levels and include key information ( | e. You can add new OUs to your or<br>(such as the OU name, service or a | ganization at any time. It is a<br>pplication name, or environm | best practice to establish a m<br>rent identifier) in accounts nan | ulti-account organizational stri<br>res. | ucture adhering to th | e cloud resource governanc | e principles of your enter | prise. You 🛛 🗙 |
| Expand All                                                                                                    |                                                                         |                                                                 |                                                                    |                                          |                       |                            |                            |                |
| Enter an account or OU name.                                                                                                    |                                                                         |                                                                 |                                                                    |                                          |                       |                            |                            | 2 Q 🛞          |
| Name                                                                                                    | Status                                                                  | Registered OUs                                                  | Enrolled Accounts                                                  | Template ID                              | Template              | Template Status            | Operation                  |                |
| © account0604                                                                                                    | Enrolled                                                                | -                                                               | -                                                                  | 356                                      | V2                    | Deployed                   | Update Unmanage            |                |

**Step 3** On the displayed page, view the account status, OU, number of governed regions, compliance status, and number of enabled governance policies.

If there are non-compliant resources, **Non-compliant** will be displayed.

Figure 4-12 Viewing account details

| Resource Governance Center | Organization / Account: account0604 |  |
|----------------------------|-------------------------------------|--|

| Basic Info |             |            |             |                             |                             |
|------------|-------------|------------|-------------|-----------------------------|-----------------------------|
| Name       | account0604 | Status     | Enrolled    | ou                          | Security1                   |
| Region     | 1 governed  | Compliance | 🥝 Compliant | Enabled Governance Policies | detective: 4; preventive: 5 |

**Step 4** Click the **Non-Compliant Resources** tab. The non-compliant resources of the account are displayed, including the resource ID, resource type, governance policy, and region for each resource.

Figure 4-13 Viewing non-compliant resources

| Non-Compliant Resources        | Enabled Governance Policies | Template Details | Regions External Conf | ig Rules   |            |
|--------------------------------|-----------------------------|------------------|-----------------------|------------|------------|
| Q Select a property or enter a | keyword.                    |                  |                       |            | (Q) (1)    |
| Resource ID \ominus            | Governance Policy \ominus   | Resource Typ     | e 😂 Service           | ⊖ Region ⊖ | \$         |
| 1cc                            | [RGC-GR_CONFIG_CTS_KM       | s trackers       | cts                   | CN North-  | Ulanqab203 |
| 3b                             | [RGC-GR_CONFIG_ALARM_V      | /P               | -                     | ALL        |            |
| 3b                             | [RGC-GR_CONFIG_ALARM_       | cm               | -                     | ALL        |            |

**Step 5** Click the **Enabled Governance Policies** tab. The governance policies enabled for the account are displayed.

For details about governance policies, see **5.4 Viewing Governance Policy Details**.

Figure 4-14 Viewing enabled governance policies

| Non-Compliant Resour   | ces Enabled Governa                                                                                                    | ance Policies           | Template Details Regi      | ions External Con   | fig Rules           |                             |
|------------------------|----------------------------------------------------------------------------------------------------|-------------------------|----------------------------|---------------------|---------------------|-----------------------------|
| Q Select a property or | enter a keyword.                                                                                                    |                         |                            |                     |                     | 0                           |
| Services 😔             | Policy Name 😔                                                                                                    | Guidance 😔              | Policy Scenario \ominus    | Behavior 👄          | Source 😔            | Policy Status on OU         |
| CES                    | [RGC-<br>GR_CES_CHANGE_<br>PROHIBITED]<br>Disallow changes to<br>CES set up by RGC.                                                              | Mandatory               | Protect<br>configurations  | Preventive policies | Inherited from 1 OU | Enabled                     |
| CONFIG                 | [RGC-<br>GR_CONFIG_CHAN<br>GE_PROHIBITED]<br>Disallow<br>configuration<br>changes to Config.                                                     | Mandatory               | Protect<br>configurations  | Preventive policies | Inherited from 1 OU | <ul> <li>Enabled</li> </ul> |
| DCS                    | [RGC-<br>GR_CONFIG_DCS_<br>REDIS_ENABLE_SS<br>L] A DCS redis<br>instance is<br>noncompliant if it<br>does not enable sst<br>when it has a public | Strongly<br>recommended | Restrict network<br>access | Detective policies  | Inherited from 1 OU | Enabled                     |

**Step 6** Click the **Template Details** tab. The details of the RFS templates used by the account are displayed. If the account does not use any templates, no information will be displayed.

| Figure 4-15 | Viewing | template | details |
|-------------|---------|----------|---------|
|-------------|---------|----------|---------|

| Non-Compliant Resources      | Enabled Governance Polic | cies Template Details | Regions External Co     | nfig Rules       |     |         |
|------------------------------|--------------------------|-----------------------|-------------------------|------------------|-----|---------|
| Template Name                | template_vpc             | Template Status       | 📀 Deployed              | Template Version | V2  |         |
| Template ID                  | 35b                      | Stack Set Name        | RGCBlueprintResourceSta | Stack Set ID     | c0e | 100.000 |
| Stack Instances              |                          |                       |                         |                  |     |         |
| Q Select a property or enter | a keyword.               |                       |                         |                  |     |         |
| Stack Name/ID \ominus        |                          | Tenant ID \ominus     |                         | Regions \ominus  |     |         |
| StackSet-RGCBlueprintReso    | urceStackSet-            | df3                   |                         | CN North-        |     |         |

**Step 7** Click the **Regions** tab. The details about the regions governed are displayed. In those regions, the accounts and their resources are all governed by the landing zone. Resources in other regions are not governed.

#### Figure 4-16 Viewing governed regions

| Non-Compliant Resources        | Enabled Governance Policies | Template Details | Regions  | External Config Rules |     |
|--------------------------------|-----------------------------|------------------|----------|-----------------------|-----|
| Q Select a property or enter a | keyword.                    |                  |          |                       | © Ø |
| Regions 😝                      |                             |                  | Status 🔶 |                       |     |
| CN North-                      |                             |                  | Governed |                       |     |

**Step 8** Click the **External Config Rules** tab. Config rules other than those enabled for the current landing zone are displayed, as well as the regions where the rules apply.

#### Figure 4-17 Viewing external Config rules

| Non-Compliant Resources          | Enabled Governance Policies | Template Details | Regions | External Config Rules |       |
|----------------------------------|-----------------------------|------------------|---------|-----------------------|-------|
| Q Select a property or enter a k | keyword.                    |                  |         |                       | Q (\$ |
| Rule Name \ominus                | Comp                        | oliance ⇔        |         | Regions               |       |
| alarm-vpc-change                 | 🕕 N                         | Ion-compliant    |         |                       |       |
| vpc-flow-logs-enabled            | 🥑 C                         | ompliant         |         | CN Southwest-         |       |
| vpc-flow-logs-enabled_1          | 🕕 N                         | Ion-compliant    |         | CN North-             |       |

----End

# 4.4 Updating an Account

If you want to change the OU, templates, and template versions of an account, you can update the account.

If you change the OU of an account, the governance policies of the new OU may be different from those of the original OU. Ensure that the governance policies of the new OU meet your account requirements before performing this operation.

#### Procedure

- **Step 1** Log in to Huawei Cloud using the management account, and navigate to the RGC console.
- **Step 2** Access the **Organization** page, locate the account you want to update, and click **Update** in the **Operation** column.

Figure 4-18 Updating an account

| Organization                                                                                                    |                                                                                          |                                                                  |                                                                   |                                        |                      |                            | Create Account              | Create OU              |
|----------------------------------------------------------------------------------------------------|------------------------------------------------------------------------------------------|------------------------------------------------------------------|-------------------------------------------------------------------|----------------------------------------|----------------------|----------------------------|-----------------------------|------------------------|
| OUs are created in your organization to group Huavei Cloud accounts for governance<br>are advised to standardize OU names at different levels and include key information ( | <ol> <li>You can add new OUs to your or<br/>such as the OU name, service or a</li> </ol> | ganization at any time. It is a<br>opplication name, or environm | best practice to establish a m<br>ent identifier) in accounts nar | nulti-account organizational s<br>mes. | tructure adhering to | the cloud resource governa | ince principles of your ent | erprise. You $~	imes~$ |
| Expand All                                                                                                    |                                                                                          |                                                                  |                                                                   |                                        |                      |                            |                             |                        |
| Enter an account or OU name.                                                                                                    |                                                                                          |                                                                  |                                                                   |                                        |                      |                            | a                           | 00                     |
| Name                                                                                                    | Status                                                                                   | Registered OUs                                                   | Enrolled Accounts                                                 | Template ID                            | Template             | Template Status            | Operation                   |                        |
| ⊕ 195_070401                                                                                                    | Enrolled                                                                                 | -                                                                | -                                                                 | -                                      | -                    | -                          | Update Unmanage             |                        |

**Step 3** Select a new OU, new templates, and template versions for the account.

#### Figure 4-19 Changing an account

| esource Governance Center / Organi | zation / Account: account0604 / Update Account                                                                           |
|------------------------------------|----------------------------------------------------------------------------------------------------|
| Account Details                    | account0604 Enter a name that contains only digits, letters, underscores (_), and hyphens (-), and starts with a letter. |
| OU<br>★ OU Name                    | Security1  Select an OU to enable all of its governance policies for this account.                                       |
| Account Factory Customization (    | (Optional)                                                                                                    |
| Select Template                    | template_7_29 V                                                                                                    |
| Template Version                   | V2 ~                                                                                                    |
| Configuration Parameters           | Q Select a property or enter a keyword.                                                                                  |
|                                    | Parameter Name Value Type Description                                                                                    |
|                                    | test 1 string                                                                                                    |
|                                    |                                                                                                    |
|                                    |                                                                                                    |
|                                    |                                                                                                    |

**Step 4** Click **Update** in the lower right corner. After the account is updated, you can click its name to view its details.

----End

# 4.5 Unmanaging an Account

If you no longer want an enrolled account to be governed in your landing zone or you do not want to enroll again an OU that failed to be enrolled, you can unmanage the account.

#### Constraints

- Accounts to be unmanaged must be in RGC.
- Only those accounts that have been enrolled, failed to be enrolled, or failed to be unmanaged can be unmanaged.
- No operations are allowed for the OU of the account to be unmanaged.

#### Procedure

- **Step 1** Log in to Huawei Cloud using the management account, and navigate to the RGC console.
- **Step 2** Access the **Organization** page, locate the account you want to unmanage, and click **Unmanage** in the **Operation** column.

Figure 4-20 Unmanaging an account

| Resource<br>Governance Center | Organization                                                                                                    |                                                                                                 |                                                                     |                                                                                        |                                                   |                        |                             | Create Account               | Create OU               |
|-------------------------------|----------------------------------------------------------------------------------------------------|-------------------------------------------------------------------------------------------------|---------------------------------------------------------------------|----------------------------------------------------------------------------------------|---------------------------------------------------|------------------------|-----------------------------|------------------------------|-------------------------|
| Overview                      | OUs are created in your organization to group Huawei Cloud<br>You are advised to standardize OU names at different levels | accounts for governance. You can add new OUs<br>and include key information (such as the OU nan | to your organization at any tim<br>re, service or application name, | <ul> <li>It is a best practice to estab<br/>or environment identifier) in a</li> </ul> | alish a multi-account organiza<br>accounts names. | ational structure adhe | ering to the cloud resource | governance principles of you | ar enterprise. $\times$ |
| Organization                  |                                                                                                    |                                                                                                 |                                                                     |                                                                                        |                                                   |                        |                             |                              |                         |
| Account Factory               | Expand All                                                                                                    |                                                                                                 |                                                                     |                                                                                        |                                                   |                        |                             |                              |                         |
| lemplates                     | Enter an account or OU name.                                                                                              |                                                                                                 |                                                                     |                                                                                        |                                                   |                        |                             |                              | Q Q 🐵                   |
| Governance Policy             | Name                                                                                                    | Status                                                                                          | Registered OUs                                                      | Enrolled Accounts                                                                      | Template ID                                       | Template               | Template Status             | Operation                    |                         |
| Landing Zone Settings         | P account0604                                                                                                    | Enrolled                                                                                        | -                                                                   | -                                                                                      | 1000                                              | V2                     | O Deployed                  | Update Unmanage              | ]                       |

Step 3 Review and confirm the details of the account to be unmanaged, and click OK.

Figure 4-21 Confirming account details

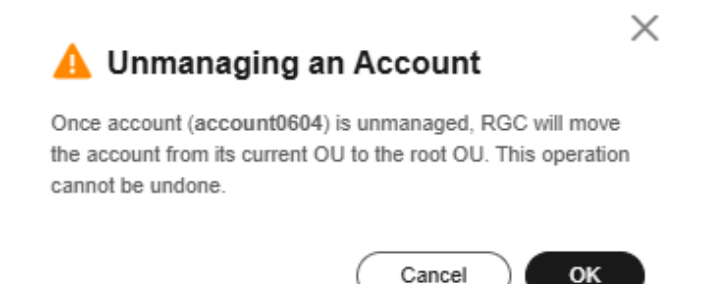

**Step 4** View the account under the root OU. It status changes to **Unmanaged**.

----End

# 4.6 Using Account Factory to Create Accounts

The management account can create a template with baseline configurations for member accounts. In the account factory, you can use the management account

to create member accounts under a specified OU, and baseline configurations will be automatically applied to your accounts based on best practices. The management account can use templates in RGC but cannot create templates on the RGC console. You can create templates on the RFS console if needed.

You can select a preconfigured or custom template to quickly create new accounts. All resource configurations defined in the template can be automatically applied to the new accounts.

#### Procedure

- **Step 1** Log in to Huawei Cloud using the management account, and navigate to the RGC console.
- **Step 2** Access the **Account Factory** page, and click **Create Account** in the upper right corner.

Figure 4-22 Creating an account

| Resource<br>Governance Center | Account Factory   Process Flow  Create Account  Create Account                                                                                                    |
|-------------------------------|----------------------------------------------------------------------------------------------------|
| Overview                      | With account factory, you can create new accounts, enroll existing accounts, standardize your accounts, and customize configurations     ×                                                                                                    |
| Organization                  |                                                                                                    |
| Account Factory               | 1 Create Custom Template 2 Upload Template 3 Create Accounts                                                                                                    |
| Templates                     | You can create a custom template based on the compilation                                                                                                    |
| Governance Policy             | specifications. Under grand the company of the company of the comp |
| Library                       | Create Account                                                                                                    |
| Landing Zone Settings         |                                                                                                    |
| Organizations 🕑               |                                                                                                    |
| IAM Identity Center 🖄         |                                                                                                    |
| Resource Formation<br>Service |                                                                                                    |

**Step 3** Configure account details, including the email address account name. Ensure that they are not currently used for any existing accounts.

The email address cannot be used for password retrieval or other purposes.

**Step 4** Configure IAM Identity Center details, including the email address and username.

After an account is created, an IAM Identity Center user is automatically created in RGC. You can use an IAM Identity Center username and password to log in to the management console through the user portal URL, and use the email address to retrieve the password. For details, see Logging In as an IAM Identity Center User and Accessing Resources.

Figure 4-23 Configuring IAM Identity Center details

| ★ IAM Identity Center Email Address | Enter an email address.                                | )                                           |
|-------------------------------------|--------------------------------------------------------|---------------------------------------------|
|                                     | Enter an email address in the standard format.         |                                             |
| ★ IAM Identity Center Username      | Enter a username.                                      |                                             |
|                                     | Enter a username that only contains digits, letters, a | and the following special characters: +=,.@ |

**Step 5** Select a registered OU where your account will be added, and enable all governance policies configured for the OU for the account.

Access Configurations

#### Figure 4-24 Selecting a registered OU

| OU        |         |   |
|-----------|---------|---|
| * OU Name | test111 | ~ |
|           |         |   |

| Select an OU to enable all of its g | jovernance policies for this account. |
|-------------------------------------|---------------------------------------|
|-------------------------------------|---------------------------------------|

Step 6 (Optional) Configure an RFS template in the account factory. Select an RFS template and its version. If you select an RFS, you can copy and create accounts in batches.

For more information about RFS templates, see Templates.

- Select Template: Select a template you created in RFS.
- **Template Version**: Select the version for the template.
- **Configuration Parameters**: Modify parameter settings in the template based on service requirements.

Figure 4-25 Configuring a template

| Account Factory Customization (Optional) |                             |              |   |        |             |  |
|------------------------------------------|-----------------------------|--------------|---|--------|-------------|--|
| Select Template                          | template_8_1                | ~            |   |        |             |  |
| Template Version                         | V1                          | ~            |   |        |             |  |
| Configuration Parameters                 | Q Select a property or ente | r a keyword. |   |        |             |  |
|                                          | Parameter Name              | Value        |   | Туре   | Description |  |
|                                          | test1                       | 1            | 4 | string | -           |  |

Step 7 Click Create Account. The created account will be displayed in the account list.
----End

# **5** Governance Policy Management

# **5.1 Overview of Governance Policies**

Governance policies provide ongoing governance for your landing zone environment. They enable you to quickly detect risks in the landing zone from the management account. In this way, you can eliminate the risks and maintain the landing zone in a timely manner to ensure compliance across the landing zone.

## Behavior

- Preventive: Preventive governance policies explicitly deny certain actions from being taken. They are implemented by SCPs. When a preventative governance policy is applied to a specified OU, all member accounts directly nested under this OU will inherit this policy.
- Detective: Detective governance policies identify non-compliant resource configurations and inform you of such resources. They are implemented by Config rules. You can view those non-compliant resources on the RGC console. When a detective governance policy is applied to a specified OU, all member accounts directly nested under this OU will inherit this policy.
- Proactive: Proactive governance policies check the resource configurations described in the IaC template before they are deployed. These policies are implemented by using ResourceFormation hooks. If any non-compliant configurations are found, the next operation using the template will be blocked.

## Guidance

- Mandatory: Governance policies are always enforced in the core OU and core accounts after you enable RGC and set up a landing zone. These policies cannot be disabled.
- Strongly recommended: Governance policies are designed to enforce Huawei Cloud best practices for your multi-account environment. After setting up a landing zone, you are strongly recommended to enable these policies.
- Elective: Governance policies are designed for cloud governance. You can enable these policies as needed.

#### Scenarios

- Establish logging and monitoring
- Enforce the least privilege
- Limit network access
- Encrypt data at rest
- Protect data integrity
- Protect configurations
- Optimize costs
- Encrypt data in transit
- Improve availability
- Manage vulnerabilities
- Use strong authentication
- Improving resiliency
- Manage secrets
- Prepare for disaster recovery
- Prepare for incident response
- Balance loads

# **5.2 Governance Policy Guidance**

## **5.2.1 Mandatory Governance Policies**

Mandatory governance policies are owned by RGC. These policies are applied by default to every OU on your landing zone, and they cannot be disabled.

## RGC-GR\_AUDIT\_BUCKET\_DELETION\_PROHIBITED

Name: The deletion of logging buckets is prohibited.

Implementation: SCPs

Behavior: preventive

Function: This policy prevents deletion of OBS buckets created in the log archive account.

```
"Version": "5.0",
"Statement": [{
"Sid": "AUDIT_BUCKET_DELETION_PROHIBITED",
"Effect": "Deny",
"Action": [
"obs:bucket:DeleteBucket"
],
"Resource": [
"obs:*::bucket:rgcservice-managed-*-logs-*"
],
"Condition": {
"StringNotMatch": {
"StringNotMatch": {
"g:PrincipalUrn": "sts::*:assumed-agency:RGCServiceExecutionAgency/*"
}
```

} }] }

#### RGC-GR\_AUDIT\_BUCKET\_ENCRYPTION\_CHANGES\_PROHIBITED

Name: Any changes to encryption for logging buckets are prohibited.

Implementation: SCPs

Behavior: preventive

Function: This policy prevents changes to encryption for OBS buckets created in RGC.

```
"Version": "5.0",
  "Statement": [{
     "Sid": "AUDIT_BUCKET_ENCRYPTION_CHANGES_PROHIBITED",
     "Effect": "Deny",
     "Action": [
        "obs:bucket:PutEncryptionConfiguration"
     ],
     "Resource": [
        "obs:*::bucket:rgcservice-managed-*-logs-*"
     J,
     "Condition": {
        "StringNotMatch": {
           "g:PrincipalUrn": "sts::*:assumed-agency:RGCServiceExecutionAgency/*"
       }
     }
  }]
}
```

## RGC-GR\_AUDIT\_BUCKET\_LIFECYCLE\_CONFIGURATION\_CHANGES\_PROHIBITED

Name: Any lifecycle configuration changes to logging buckets are prohibited.

Implementation: SCPs

Behavior: preventive

Function: This policy prevents lifecycle configuration changes for the OBS buckets created in RGC.

```
{
  "Version": "5.0",
  "Statement": [{
     "Sid": "AUDIT_BUCKET_LIFECYCLE_CONFIGURATION_CHANGES_PROHIBITED",
     "Effect": "Deny",
     "Action": [
        "obs:bucket:PutLifecycleConfiguration"
     ],
"Resource": [
        "obs:*::bucket:rgcservice-managed-*-logs-*"
     1,
     "Condition": {
        "StringNotMatch": {
           "g:PrincipalUrn": "sts::*:assumed-agency:RGCServiceExecutionAgency/*"
       }
     }
  }]
}
```

## RGC-GR\_AUDIT\_BUCKET\_LOGGING\_CONFIGURATION\_CHANGES\_PROHIBITED

Name: Any changes to logging configurations for logging buckets are prohibited.

Implementation: SCPs

Behavior: preventive

Function: This policy prevents configuration changes for OBS buckets created in RGC.

```
"Version": "5.0"
  "Statement": [{
     "Sid": "AUDIT_BUCKET_LOGGING_CONFIGURATION_CHANGES_PROHIBITED",
     "Effect": "Deny",
     "Action": [
        "obs:bucket:PutBucketLogging"
     ],
      "Resource": [
        "obs:*::bucket:rgcservice-managed-*-logs-*"
     ],
"Condition": {
        "StringNotMatch": {
           "g:PrincipalUrn": "sts::*:assumed-agency:RGCServiceExecutionAgency/*"
       }
     }
  }]
}
```

## RGC-GR\_AUDIT\_BUCKET\_POLICY\_CHANGES\_PROHIBITED

Name: Any changes to bucket policies for logging buckets are prohibited.

Implementation: SCPs

Behavior: preventive

Function: This policy prevents policy changes for OBS buckets created in RGC.

```
"Version": "5.0",
  "Statement": [{
     "Sid": "AUDIT_BUCKET_POLICY_CHANGES_PROHIBITED",
      "Effect": "Deny",
     "Action": [
        "obs:bucket:PutBucketPolicy".
        "obs:bucket:DeleteBucketPolicy"
    ],
"Resource": [
        "obs:*::bucket:rgcservice-managed-*-logs-*"
     ],
      "Condition": {
        "StringNotMatch": {
           "g:PrincipalUrn": "sts::*:assumed-agency:RGCServiceExecutionAgency/*"
        }
     }
  }]
}
```

#### RGC-GR\_CES\_CHANGE\_PROHIBITED

Name: Any changes to Cloud Eye configured in RGC are prohibited.

Implementation: SCPs

Behavior: preventive

Function: This policy prevents configuration changes to Cloud Eye that RGC has configured for monitoring the environment.

```
ł
  "Version": "5.0",
  "Statement": [{
        "Sid": "CES_CHANGE_PROHIBITED",
        "Effect": "Deny",
        "Action": [
           "ces:alarms:put*",
          "ces:alarms:delete*",
          "ces:alarms:addResources"
       ],
"Resource": [
        ],
        "Condition": {
           "StringNotMatch": {
             "g:PrincipalUrn": "sts::*:assumed-agency:RGCServiceExecutionAgency/*"
          },
"StringMatch": {
              "g:ResourceTag/rgcservice-managed": "RGC-ConfigComplianceChangeEventRule"
          }
        }
     },
     {
        "Sid": "CES_TAG_CHANGE_PROHIBITED",
        "Effect": "Deny",
        "Action": [
           "ces:tags:create"
        "Resource": [
          "*"
        ],
        "Condition": {
           "StringNotMatch": {
             "g:PrincipalUrn": "sts::*:assumed-agency:RGCServiceExecutionAgency/*"
           "ForAnyValue:StringMatch": {
             "g:TagKeys": "rgcservice-managed"
          }
       }
    }
  ]
}
```

## RGC-GR\_CONFIG\_CHANGE\_PROHIBITED

Name: Any changes to the Config recorder are prohibited.

Implementation: SCPs

Behavior: preventive

Function: This policy prevents configuration changes to Config.

```
{
    "Version": "5.0",
    "Statement": [{
        "Sid": "CONFIG_CHANGE_PROHIBITED",
        "Effect": "Deny",
        "Action": [
            "rms:trackerConfig:delete",
            "rms:trackerConfig:put"
        ],
```

}

```
"Resource": [
    "*"
],
    "Condition": {
        "StringNotMatch": {
            "g:PrincipalUrn": "sts::*:assumed-agency:RGCServiceExecutionAgency/*"
        }
    }
}]
```

## RGC-GR\_FUNCTIONGRAPH\_CHANGE\_PROHIBITED

Name: Any changes to FunctionGraph functions configured in RGC are prohibited.

Implementation: SCPs

Behavior: preventive

Function: This policy prevents changes to FunctionGraph set by RGC.

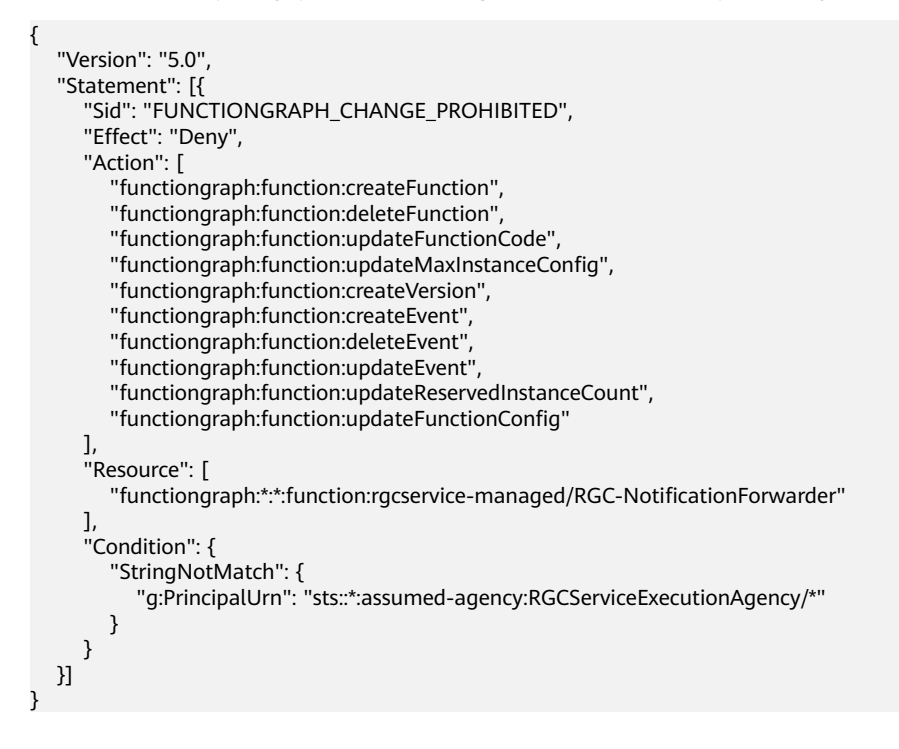

#### RGC-GR\_SMN\_CHANGE\_PROHIBITED

Name: Any changes to SMN notifications configured in RGC are prohibited.

Implementation: SCPs

Behavior: preventive

Function: This policy prevents changes to simple message notification (SMN) configured in RGC.

```
"Version": "5.0",
"Statement": [{
"Sid": "SMN_CHANGE_PROHIBITED",
"Effect": "Deny",
```

```
"Action": [
        "smn:topic:update*",
        "smn:topic:delete*"
      "Resource": [
        "*"
     ],
      "Condition": {
         "StringNotMatch": {
           "g:PrincipalUrn": "sts::*:assumed-agency:RGCServiceExecutionAgency/*"
        },
"ForAnyValue:StringMatch": {
            "g:ResourceTag/rgcservice-managed": [
              "RGC-SecurityNotifications",
              "RGC-AllConfigNotifications"
              "RGC-AggregateSecurityNotifications"
           ]
        }
     }
   },
{
      "Sid": "SMN_TAG_CHANGE_PROHIBITED",
     "Effect": "Deny",
      "Action": [
         "smn:tag:create",
         "smn:tag:delete"
     ],
"Resource": [
     ],
      "Condition": {
         "StringNotMatch": {
           "g:PrincipalUrn": "sts::*:assumed-agency:RGCServiceExecutionAgency/*"
        },
         "ForAnyValue:StringMatch": {
            "g:TagKeys": "rgcservice-managed"
        }
     }
  }
]
```

## RGC-GR\_SMN\_SUBSCRIPTION\_CHANGE\_PROHIBITED

Name: Any changes to SMN subscriptions in RGC are prohibited.

Implementation: SCPs

Behavior: preventive

}

Function: This policy prevents changes to SMN subscriptions configured in RGC. These subscriptions will trigger notifications for Config rules compliance changes.

```
Version": "5.0",
    "Statement": [{
        "Sid": "SMN_SUBSCRIPTION_CHANGE_PROHIBITED",
        "Effect": "Deny",
        "Action": [
            "smn:topic:subscribe",
            "smn:topic:deleteSubscription"
        ],
        "Resource": [
            "*"
        ],
        "Condition": {
            "StringNotMatch": {
            "StringNotMatch": {
            "StringNotMatch": {
            "Statement"
            "Statement"
            "StringNotMatch": {
            "StringNotMatch": {
            "Statement"
            "Statement"
            "StringNotMatch": {
            "Statement"
            "Statement"
            "Statement"
            "Statement"
            "Statement"
            "Statement"
            "Statement"
            "Statement"
            "Statement"
            "Statement"
            "Statement"
            "Statement"
            "Statement"
            "Statement"
            "Statement"
            "Statement"
            "Statement"
            "Statement"
            "Statement"
            "Statement"
            "Statement"
            "Statement"
            "Statement"
            "Statement"
            "Statement"
            "Statement"
            "Statement"
            "Statement"
            "Statement"
            "Statement"
            "Statement"
            "Statement"
            "Statement"
            "Statement"
            "Statement"
            "Statement"
            "Statement"
            "Statement"
            "Statement"
            "Statement"
            "Statement"
            "Statement"
            "Statement"
            "Statement"
            "Statement"
            "Statement"
            "Statement"
            "Statement"
            "Statement"
            "Statement"
            "Statement"
            "Statement"
            "Statement"
            "Statement"
            "Statement"
            "Statement"
            "Statement"
            "Statement"
            "Statement"
            "Statement"
            "St
```

```
"g:PrincipalUrn": "sts::*:assumed-agency:RGCServiceExecutionAgency/*"
},
"ForAnyValue:StringMatch": {
    "g:ResourceTag/rgcservice-managed": [
        "RGC-SecurityNotifications",
        "RGC-AllConfigNotifications",
        "RGC-AggregateSecurityNotifications"
    ]
    }
}]
```

#### RGC-GR\_CONFIG\_CTS\_TRACKER\_EXISTS

}

Name: This policy is non-compliant if there are no CTS trackers in an account.

Implementation: Config rules

Behavior: detective

Function: This policy checks whether a CTS tracker is created in an account.

```
terraform {
  required_providers {
     huaweicloud = {
        source = "huaweie.com/provider/huaweicloud"
        version = ">=1.51.0"
     }
  }
provider "huaweicloud" {
  endpoints = {}
  insecure = true
variable "ConfigName" {
  description = "config name"
  type = string
  default = "cts-tracker-exists"
variable "PolicyAssignmentName" {
  description = "policy assignment name"
  type = string
  default = "rgc_cts_tracker_exists"
variable "ConfigRuleDescription" {
description = "config rule description"
  type = string
  default = "This policy is non-compliant if there are no CTS trackers in an account."
}#
To be updated
variable "RegionName" {
  description = "policy region"
  type = string
data "huaweicloud_rms_policy_definitions"
"rms_policy_definitions_check" {
  name =
     var.ConfigName
}
resource "huaweicloud_rms_policy_assignment"
"rms_policy_assignment_check" {
  name =
     var.PolicyAssignmentName
  description =
     var.ConfigRuleDescription
  policy_definition_id =
```

```
try (data.huaweicloud_rms_policy_definitions.rms_policy_definitions_check.definitions[0].id, "")
period = "TwentyFour_Hours"
status = "Enabled"
```

#### RGC-GR\_CONFIG\_OBS\_BUCKET\_PUBLIC\_READ\_POLICY\_CHECK

Name: This policy is non-compliant if an OBS bucket allows public read.

Implementation: Config rules

Behavior: detective

Function: This policy checks whether an OBS bucket allows public read.

```
terraform {
  required_providers {
     huaweicloud = {
       source = "huawei.com/provider/huaweicloud"
       version = ">=1.51.0"
     }
  }
provider "huaweicloud" {
  endpoints = {}
  insecure = true
variable "ConfigName" {
  description = "config name"
  type = string
  default = "obs-bucket-public-read-policy-check"
variable "PolicyAssignmentName" {
  description = "policy assignment name"
  type = string
  default = "rgc_obs_bucket_public_read_policy_check"
variable "ConfigRuleDescription" {
  description = "config rule description"
  type = string
  default = "This policy is non-compliant if an OBS bucket allows public read."
variable "ResourceProvider" {
  description = "resource provider"
  type = string
  default = "obs"
variable "ResourceType" {
  description = "resource type"
  type = string
  default = "buckets"
variable "RegionName" {
  description = "policy region"
  type = string
variable "IsGlobalResource" {
  description = "is global resource"
  type = bool
  default = false
data "huaweicloud_rms_policy_definitions"
"rms_policy_definitions_check" {
  name =
     var.ConfigName
resource "huaweicloud_rms_policy_assignment"
```

3

```
"rms_policy_assignment_check" {
  name =
     var.IsGlobalResource ? format("%s",
       var.PolicyAssignmentName) : format("%s_%s",
       var.PolicyAssignmentName,
       var.RegionName)
  description =
    var.ConfigRuleDescription
  policy_definition_id =
    try (data.huaweicloud_rms_policy_definitions.rms_policy_definitions_check.definitions[0].id, "")
  status = "Enabled"
  policy_filter {
    region =
       var.RegionName
     resource_provider =
       var.ResourceProvider
    resource_type =
       var.ResourceType
  }
```

#### RGC-GR CONFIG OBS BUCKET PUBLIC WRITE POLICY CHECK

Name: This policy is non-compliant if an OBS bucket allows public write.

Implementation: Config rules

Behavior: detective

Function: This function checks whether an OBS bucket allows public write.

```
terraform {
  required_providers {
     huaweicloud = {
        source = "huawei.com/provider/huaweicloud"
        version = ">=1.51.0"
     }
  }
provider "huaweicloud" {
  endpoints = {}
  insecure = true
variable "ConfigName" {
  description = "config name"
  type = string
  default = "obs-bucket-public-write-policy-check"
variable "PolicyAssignmentName" {
  description = "policy assignment name"
  type = string
  default = "rgc_obs_bucket_public_write_policy_check"
variable "ConfigRuleDescription" {
  description = "config rule description"
  type = string
     default = "This policy is non-compliant if an OBS bucket allows public write."
variable "ResourceProvider" {
  description = "resource provider"
  type = string
  default = "obs"
variable "ResourceType" {
  description = "resource type"
  type = string
```

```
default = "buckets"
}
variable "RegionName" {
  description = "policy region"
  type = string
}
variable "IsGlobalResource" {
  description = "is global resource"
  type = bool
  default = false
data "huaweicloud_rms_policy_definitions"
"rms_policy_definitions_check" {
  name =
     var.ConfigName
}
resource "huaweicloud_rms_policy_assignment"
"rms_policy_assignment_check" {
  name =
     var.IsGlobalResource ? format("%s",
       var.PolicyAssignmentName) : format("%s_%s",
       var.PolicyAssignmentName,
       var.RegionName)
  description =
     var.ConfigRuleDescription
  policy_definition_id =
     try (data.huaweicloud_rms_policy_definitions.rms_policy_definitions_check.definitions[0].id, "")
  status = "Enabled"
  policy_filter {
     region =
       var.RegionName
     resource_provider =
       var.ResourceProvider
     resource_type =
       var.ResourceType
  }
```

# **5.2.2 Strongly Recommended Governance Policies**

## API Gateway (APIG)

| Policy Name                                                                    | Function                                                                                                    | Scenario                      | Severity | Resource            |
|--------------------------------------------------------------------------------|----------------------------------------------------------------------------------------------------|-------------------------------|----------|---------------------|
| RGC-<br>GR_CONFIG_API<br>G_INSTANCES_A<br>UTHORIZATION<br>_TYPE_CONFIGU<br>RED | Checks whether<br>security<br>authentication<br>is provided for a<br>dedicated API<br>gateway. This<br>policy is non-<br>compliant if<br>security<br>authentication<br>is not provided. | Encrypting<br>data in transit | Medium   | apig:::instanc<br>e |

| Policy Name                                          | Function                                                                                                    | Scenario                      | Severity | Resource            |
|------------------------------------------------------|----------------------------------------------------------------------------------------------------|-------------------------------|----------|---------------------|
| RGC-<br>GR_CONFIG_API<br>G_INSTANCES_S<br>SL_ENABLED | Checks whether<br>any domain<br>name of a<br>dedicated API<br>gateway is<br>associated with<br>an SSL<br>certificate. This<br>policy is non-<br>compliant if<br>any domain<br>name is not<br>associated with<br>an SSL<br>certificate. | Encrypting<br>data in transit | Medium   | apig:::instanc<br>e |

AS

| Policy Name                           | Function                                                                                                    | Scenario                         | Severity | Resource   |
|---------------------------------------|----------------------------------------------------------------------------------------------------|----------------------------------|----------|------------|
| RGC-<br>GR_CONFIG_AS_<br>GROUP_IN_VPC | Checks whether<br>an AS group is<br>in the specified<br>VPC. This policy<br>is non-<br>compliant if an<br>AS group is not<br>in the specified<br>VPC. | Controlling<br>network<br>access | High     | as:::group |

## BMS

| Policy Name                                           | Function                                                                                                    | Scenario                           | Severity | Resource           |
|-------------------------------------------------------|----------------------------------------------------------------------------------------------------|------------------------------------|----------|--------------------|
| RGC-<br>GR_CONFIG_BM<br>S_KEY_PAIR_SEC<br>URITY_LOGIN | Checks whether<br>a key pair is<br>used for BMS<br>login. This<br>policy is non-<br>compliant if a<br>key pair is not<br>used. | Using strong<br>authenticati<br>on | High     | bms:::instanc<br>e |

#### CBR

| Policy Name                                          | Function                                                                                                    | Scenario                   | Severity | Resource             |
|------------------------------------------------------|----------------------------------------------------------------------------------------------------|----------------------------|----------|----------------------|
| RGC-<br>GR_CONFIG_CB<br>R_BACKUP_ENC<br>RYPTED_CHECK | Checks whether<br>CBR backup is<br>encrypted. This<br>policy is non-<br>compliant if the<br>backup is not<br>encrypted. | Encrypting<br>data at rest | High     | cbr:::checkpoi<br>nt |

# Cloud Container Engine (CCE)

| Policy Name                                          | Function                                                                                                    | Scenario                         | Severity | Resource      |
|------------------------------------------------------|----------------------------------------------------------------------------------------------------|----------------------------------|----------|---------------|
| RGC-<br>GR_CONFIG_CC<br>E_ENDPOINT_P<br>UBLIC_ACCESS | Checks whether<br>a public IP<br>address is<br>bound to a CCE<br>cluster. This<br>policy is non-<br>compliant if a<br>public IP<br>address is<br>bound.   | Controlling<br>network<br>access | Medium   | cce:::cluster |
| RGC-<br>GR_CONFIG_CC<br>E_CLUSTER_IN_<br>VPC         | Checks whether<br>a CCE cluster is<br>in the specified<br>VPC. This policy<br>is non-<br>compliant if a<br>CCE cluster is<br>not in the<br>specified VPC. | Controlling<br>network<br>access | High     | cce:::cluster |

#### ССМ

| Policy Name                                                              | Function                                                                                                    | Scenario                      | Severity | Resource                     |
|--------------------------------------------------------------------------|----------------------------------------------------------------------------------------------------|-------------------------------|----------|------------------------------|
| RGC-<br>GR_CONFIG_PCA<br>_CERTIFICATE_A<br>UTHORITY_EXPI<br>RATION_CHECK | Checks whether<br>a private CA<br>expires within a<br>specified period.<br>This policy is<br>non-compliant<br>if it expires<br>within a<br>specified period.             | Encrypting<br>data in transit | Medium   | ccm:::private<br>Certificate |
| RGC-<br>GR_CONFIG_PCA<br>_CERTIFICATE_E<br>XPIRATION_CHE<br>CK           | Checks whether<br>a private<br>certificate<br>expires within a<br>specified period.<br>This policy is<br>non-compliant<br>if it expires<br>within a<br>specified period. | Encrypting<br>data in transit | Medium   | ccm:::private<br>Certificate |

# **Content Delivery Network (CDN)**

| Policy Name                                            | Function                                                                                                    | Scenario                      | Severity | Resource         |
|--------------------------------------------------------|----------------------------------------------------------------------------------------------------|-------------------------------|----------|------------------|
| RGC-<br>GR_CONFIG_CD<br>N_ENABLE_HTT<br>PS_CERTIFICATE | Checks whether<br>an HTTPS<br>certificate is<br>configured for<br>CDN. This policy<br>is non-<br>compliant if an<br>HTTPS<br>certificate is not<br>configured. | Encrypting<br>data in transit | Critical | cdn:::domai<br>n |
| RGC-<br>GR_CONFIG_CD<br>N_ORIGIN_PROT<br>OCOL_NO_HTTP  | Checks whether<br>CDN uses<br>HTTPS for<br>origin pull. This<br>policy is non-<br>compliant if<br>HTTPS is not<br>used.                                        | Encrypting<br>data in transit | Critical | cdn:::domai<br>n |

| Policy Name                                         | Function                                                                                                    | Scenario                      | Severity | Resource         |
|-----------------------------------------------------|----------------------------------------------------------------------------------------------------|-------------------------------|----------|------------------|
| RGC-<br>GR_CONFIG_CD<br>N_SECURITY_PO<br>LICY_CHECK | Checks whether<br>a Transport<br>Layer Security<br>(TLS) version<br>earlier than<br>v1.2 is used for<br>CDN. This policy<br>is non-<br>compliant if a<br>TLS version<br>earlier than<br>v1.2 is used. | Encrypting<br>data in transit | High     | cdn:::domai<br>n |
| RGC-<br>GR_CONFIG_CD<br>N_USE_MY_CER<br>TIFICATE    | Checks whether<br>CDN uses your<br>own certificates.<br>This policy is<br>non-compliant<br>if CDN uses<br>your own<br>certificates.                                                                   | Encrypting<br>data in transit | High     | cdn:::domai<br>n |

## CFW

| Policy Name                                    | Function                                                                                                    | Scenario                         | Severity | Resource                |
|------------------------------------------------|----------------------------------------------------------------------------------------------------|----------------------------------|----------|-------------------------|
| RGC-<br>GR_CONFIG_CF<br>W_POLICY_NOT<br>_EMPTY | Checks whether<br>a CFW instance<br>has protection<br>policies<br>configured. This<br>policy is non-<br>compliant if no<br>protection<br>policies are<br>configured. | Controlling<br>network<br>access | Medium   | cfw:::eipProtect<br>ion |

## **CodeArts Build**

| Policy Name                                                                   | Function                                                                                                    | Scenario                   | Severit<br>y | Resource                         |
|-------------------------------------------------------------------------------|----------------------------------------------------------------------------------------------------|----------------------------|--------------|----------------------------------|
| RGC-<br>GR_CONFIG_CL<br>OUDBUILDSERV<br>ER_ENCRYPTIO<br>N_PARAMETER_<br>CHECK | Checks whether<br>encryption is<br>enabled for<br>custom<br>parameters<br>(except for<br>predefined<br>parameters) of<br>a CodeArts<br>project. This<br>policy is non-<br>compliant if<br>encryption is<br>not enabled. | Encrypting<br>data at rest | Mediu<br>m   | codearts:::deployAp<br>plication |

## Cloud Search Service (CSS)

| Policy Name                                                            | Function                                                                                                    | Scenario                           | Severity | Resource      |
|------------------------------------------------------------------------|----------------------------------------------------------------------------------------------------|------------------------------------|----------|---------------|
| RGC-<br>GR_CONFIG_CSS<br>_CLUSTER_AUTH<br>ORITY_ENABLE                 | Checks whether<br>authentication<br>is enabled for a<br>CSS cluster. This<br>policy is non-<br>compliant if<br>authentication<br>is not enabled.                                  | Using strong<br>authenticatio<br>n | Critical | css:::cluster |
| RGC-<br>GR_CONFIG_CSS<br>_CLUSTER_DISK_<br>ENCRYPTION_C<br>HECK        | Checks whether<br>disk encryption<br>is enabled for a<br>CSS cluster. This<br>policy is non-<br>compliant if<br>disk encryption<br>is not enabled.                                | Encrypting<br>data at rest         | High     | css:::cluster |
| RGC-<br>GR_CONFIG_CSS<br>_CLUSTER_KIBA<br>NA_NOT_ENABL<br>E_WHITE_LIST | Checks whether<br>all IP addresses<br>are whitelisted<br>for Kibana to<br>access a CSS<br>cluster. This<br>policy is non-<br>compliant if all<br>IP addresses are<br>whitelisted. | Controlling<br>network<br>access   | Critical | css:::cluster |

| Policy Name                                                     | Function                                                                                                    | Scenario                            | Severity | Resource      |
|-----------------------------------------------------------------|----------------------------------------------------------------------------------------------------|-------------------------------------|----------|---------------|
| RGC-<br>GR_CONFIG_CSS<br>_CLUSTER_NO_P<br>UBLIC_ZONE            | Checks whether<br>public network<br>access is<br>enabled for a<br>CSS cluster. This<br>policy is non-<br>compliant if<br>public network<br>access is<br>enabled. | Encrypting<br>data at rest          | High     | css:::cluster |
| RGC-<br>GR_CONFIG_CSS<br>_CLUSTER_NOT_<br>ENABLE_WHITE_<br>LIST | Checks whether<br>all IP addresses<br>are whitelisted<br>for a CSS<br>cluster. This<br>policy is non-<br>compliant if all<br>addresses are<br>whitelisted.       | Controlling<br>network<br>access    | Critical | css:::cluster |
| RGC-<br>GR_CONFIG_CSS<br>_CLUSTER_SECU<br>RITY_MODE_EN<br>ABLE  | Checks whether<br>security mode is<br>enabled for a<br>CSS cluster. This<br>policy is non-<br>compliant if<br>security mode is<br>not enabled.                   | Enforcing the<br>least<br>privilege | High     | css:::cluster |
| RGC-<br>GR_CONFIG_CSS<br>_CLUSTER_HTTP<br>S_REQUIRED            | Checks whether<br>HTTPS access is<br>enabled for a<br>CSS cluster. This<br>policy is non-<br>compliant if<br>HTTPS access is<br>not enabled.                     | Encrypting<br>data in<br>transit    | Medium   | css:::cluster |

## Cloud Trace Service (CTS)

| Policy Name                                          | Function                                                                                                    | Scenario                     | Severity | Resource      |
|------------------------------------------------------|----------------------------------------------------------------------------------------------------|------------------------------|----------|---------------|
| RGC-<br>GR_CONFIG_CT<br>S_KMS_ENCRYP<br>TED_CHECK    | Checks whether<br>a CTS tracker is<br>encrypted using<br>KMS. This<br>policy is non-<br>compliant if the<br>tracker is not<br>encrypted.                         | Encrypting<br>data at rest   | Medium   | cts:::tracker |
| RGC-<br>GR_CONFIG_CT<br>S_SUPPORT_VA<br>LIDATE_CHECK | Checks whether<br>trace file<br>verification is<br>enabled for a<br>CTS tracker.<br>This policy is<br>non-compliant<br>if the<br>verification is<br>not enabled. | Protecting data<br>integrity | Medium   | cts:::tracker |

# Distributed Cache Service (DCS)

| Policy Name                                        | Function                                                                                                    | Scenario                      | Severity | Resource           |
|----------------------------------------------------|----------------------------------------------------------------------------------------------------|-------------------------------|----------|--------------------|
| RGC-<br>GR_CONFIG_DC<br>S_MEMCACHED<br>_ENABLE_SSL | Checks whether<br>a DCS<br>Memcached<br>instance<br>supports public<br>access but not<br>SSL. This policy<br>is non-<br>compliant if the<br>instance<br>supports public<br>access but not<br>SSL. | Encrypting<br>data in transit | High     | dcs:::instanc<br>e |

| Policy Name                                                 | Function                                                                                                    | Scenario                         | Severity | Resource           |
|-------------------------------------------------------------|----------------------------------------------------------------------------------------------------|----------------------------------|----------|--------------------|
| RGC-<br>GR_CONFIG_DC<br>S_MEMCACHED<br>_NO_PUBLIC_IP        | Checks whether<br>a public IP<br>address is<br>bound to a DCS<br>Memcached<br>instance. This<br>policy is non-<br>compliant if a<br>public IP<br>address is<br>bound.                             | Controlling<br>network<br>access | High     | dcs:::instanc<br>e |
| RGC-<br>GR_CONFIG_DC<br>S_MEMCACHED<br>_PASSWORD_AC<br>CESS | Checks whether<br>a DCS<br>Memcached<br>instance can be<br>accessed<br>without a<br>password. This<br>policy is non-<br>compliant if the<br>instance can be<br>accessed<br>without a<br>password. | Using strong<br>authentication   | Medium   | dcs:::instanc<br>e |
| RGC-<br>GR_CONFIG_DC<br>S_REDIS_ENABL<br>E_SSL              | Checks whether<br>a DCS Redis<br>instance<br>supports public<br>access but not<br>SSL. This policy<br>is non-<br>compliant if the<br>instance<br>supports public<br>access but not<br>SSL.        | Controlling<br>network<br>access | High     | dcs:::instanc<br>e |
| RGC-<br>GR_CONFIG_DC<br>S_REDIS_HIGH_<br>TOLERANCE          | Checks whether<br>a DCS Redis<br>instance is<br>highly available.<br>This policy is<br>non-compliant<br>if the instance is<br>not highly<br>available.                                            | Improving<br>availability        | Low      | dcs:::instanc<br>e |

| Policy Name                                         | Function                                                                                                    | Scenario                         | Severity | Resource           |
|-----------------------------------------------------|----------------------------------------------------------------------------------------------------|----------------------------------|----------|--------------------|
| RGC-<br>GR_CONFIG_DC<br>S_REDIS_NO_PU<br>BLIC_IP    | Checks whether<br>a public IP<br>address is<br>bound to a DCS<br>Redis instance.<br>This policy is<br>non-compliant<br>if a public IP<br>address is<br>bound.                              | Controlling<br>network<br>access | High     | dcs:::instanc<br>e |
| RGC-<br>GR_CONFIG_DC<br>S_REDIS_PASSW<br>ORD_ACCESS | Checks whether<br>a DCS Redis<br>instance can be<br>accessed<br>without a<br>password. This<br>policy is non-<br>compliant if the<br>instance can be<br>accessed<br>without a<br>password. | Using strong<br>authentication   | Medium   | dcs:::instanc<br>e |
| RGC-<br>GR_CONFIG_DC<br>S_MEMCACHED<br>_IN_VPC      | Checks whether<br>a DCS<br>Memcached<br>instance is in<br>the specified<br>VPC. This policy<br>is non-<br>compliant if the<br>instance is not<br>in the specified<br>VPC.                  | Controlling<br>network<br>access | Medium   | dcs:::instanc<br>e |
| RGC-<br>GR_CONFIG_DC<br>S_REDIS_IN_VPC              | Checks whether<br>a DCS Redis<br>instance is in<br>the specified<br>VPC. This policy<br>is non-<br>compliant if the<br>instance is not<br>in the specified<br>VPC.                         | Controlling<br>network<br>access | Medium   | dcs:::instanc<br>e |

## **Document Database Service (DDS)**

| Policy Name                                       | Function                                                                                                    | Scenario                      | Severity | Resource           |
|---------------------------------------------------|----------------------------------------------------------------------------------------------------|-------------------------------|----------|--------------------|
| RGC-<br>GR_CONFIG_DD<br>S_INSTANCE_EN<br>ABLE_SSL | Checks whether<br>SSL is enabled<br>for a DDS<br>instance. This<br>policy is non-<br>compliant if SSL<br>is not enabled.                                     | Encrypting<br>data in transit | High     | dds:::instanc<br>e |
| RGC-<br>GR_CONFIG_DD<br>S_INSTANCE_HA<br>S_EIP    | Checks whether<br>a public IP<br>address is<br>bound to a DDS<br>instance. This<br>policy is non-<br>compliant if a<br>public IP<br>address is<br>bound.     | Controlling<br>network access | High     | dds:::instanc<br>e |
| RGC-<br>GR_CONFIG_DD<br>S_INSTANCE_PO<br>RT_CHECK | Checks whether<br>a DDS instance<br>has unallowed<br>ports enabled.<br>This policy is<br>non-compliant<br>if the instance<br>has unallowed<br>ports enabled. | Controlling<br>network access | High     | dds:::instanc<br>e |

## DEW

| Policy Name                                                       | Function                                                                                                    | Scenario                         | Severity | Resource          |
|-------------------------------------------------------------------|----------------------------------------------------------------------------------------------------|----------------------------------|----------|-------------------|
| RGC-<br>GR_CONFIG_CS<br>MS_SECRETS_RO<br>TATION_SUCCES<br>S_CHECK | Checks whether<br>a CSMS secret<br>rotation is<br>successful. This<br>policy is non-<br>compliant if the<br>rotation fails. | Enforcing the<br>least privilege | High     | csms:::secre<br>t |

| Policy Name                                                  | Function                                                                                                    | Scenario                     | Severity | Resource  |
|--------------------------------------------------------------|----------------------------------------------------------------------------------------------------|------------------------------|----------|-----------|
| RGC-<br>GR_CONFIG_KM<br>S_NOT_SCHEDU<br>LED_FOR_DELET<br>ION | Checks whether<br>a KMS key is<br>scheduled to be<br>deleted. This<br>policy is non-<br>compliant if the<br>key is scheduled<br>to be deleted. | Protecting<br>data integrity | Critical | kms:::key |
| RGC-<br>GR_CONFIG_KM<br>S_ROTATION_EN<br>ABLED               | Checks whether<br>key rotation is<br>enabled for a<br>KMS key. This<br>policy is non-<br>compliant if<br>rotation is not<br>enabled.           | Encrypting<br>data at rest   | Medium   | kms:::key |

# Distributed Message Service (DMS)

| Policy Name                                                    | Function                                                                                                    | Scenario                      | Severit<br>y | Resource                |
|----------------------------------------------------------------|----------------------------------------------------------------------------------------------------|-------------------------------|--------------|-------------------------|
| RGC-<br>GR_CONFIG_D<br>MS_KAFKA_NO<br>T_ENABLE_PRIV<br>ATE_SSL | Checks<br>whether SSL<br>encryption is<br>enabled for<br>accessing a<br>DMS Kafka<br>instance over a<br>private<br>network. This<br>policy is non-<br>compliant if<br>SSL encryption<br>is not enabled. | Encrypting<br>data in transit | Mediu<br>m   | dms:::kafkalnsta<br>nce |

| Policy Name                                                         | Function                                                                                                    | Scenario                         | Severit<br>y | Resource                   |
|---------------------------------------------------------------------|----------------------------------------------------------------------------------------------------|----------------------------------|--------------|----------------------------|
| RGC-<br>GR_CONFIG_D<br>MS_KAFKA_NO<br>T_ENABLE_PUB<br>LIC_SSL       | Checks<br>whether SSL<br>encryption is<br>enabled for<br>accessing a<br>DMS Kafka<br>instance over a<br>public network.<br>This policy is<br>non-compliant<br>if SSL<br>encryption is<br>not enabled. | Encrypting<br>data in transit    | Mediu<br>m   | dms:::kafkalnsta<br>nce    |
| RGC-<br>GR_CONFIG_D<br>MS_KAFKA_PUB<br>LIC_ACCESS_EN<br>ABLED_CHECK | Checks<br>whether a DMS<br>Kafka instance<br>can be<br>accessed over a<br>public network.<br>This policy is<br>non-compliant<br>if the instance<br>can be<br>accessed over a<br>public network.       | Controlling<br>network<br>access | High         | dms:::kafkalZnst<br>ance   |
| RGC-<br>GR_CONFIG_D<br>MS_RABBITMQ<br>_NOT_ENABLE_<br>SSL           | Checks<br>whether SSL<br>encryption is<br>enabled for a<br>DMS RabbitMQ<br>instance. This<br>policy is non-<br>compliant if<br>SSL encryption<br>is not enabled.                                      | Encrypting<br>data at rest       | High         | dms:::rabbitmqln<br>stance |
| RGC-<br>GR_CONFIG_D<br>MS_ROCKETMQ<br>_NOT_ENABLE_<br>SSL           | Checks<br>whether SSL<br>encryption is<br>enabled for a<br>DMS Reliability<br>instance. This<br>policy is non-<br>compliant if<br>SSL encryption<br>is not enabled.                                   | Encrypting<br>data at rest       | High         | dms:::rocketmqIn<br>stance |

| Policy Name                                                                   | Function                                                                                                    | Scenario                         | Severit<br>y | Resource                   |
|-------------------------------------------------------------------------------|----------------------------------------------------------------------------------------------------|----------------------------------|--------------|----------------------------|
| RGC-<br>GR_CONFIG_D<br>MS_RABBITMQ<br>_PUBLIC_ACCES<br>S_ENABLED_CH<br>ECK    | Checks<br>whether a DMS<br>RabbitMQ<br>instance can be<br>accessed over a<br>public network.<br>This policy is<br>non-compliant<br>if the instance<br>can be<br>accessed over a<br>public network. | Controlling<br>network<br>access | Mediu<br>m   | dms:::rabbitmqIn<br>stance |
| RGC-<br>GR_CONFIG_D<br>MS_RELIABILITY<br>_PUBLIC_ACCES<br>S_ENABLED_CH<br>ECK | Checks<br>whether a DMS<br>RocketMQ<br>instance can be<br>accessed over a<br>public network.<br>This policy is<br>non-compliant<br>if the instance<br>can be<br>accessed over a<br>public network. | Controlling<br>network<br>access | Mediu<br>m   | dms:::rocketmqIn<br>stance |

# Data Replication Service (DRS)

| Policy Name                                                 | Function                                                                                                    | Scenario                      | Severity | Resource  |
|-------------------------------------------------------------|----------------------------------------------------------------------------------------------------|-------------------------------|----------|-----------|
| RGC-<br>GR_CONFIG_DR<br>S_DATA_GUARD<br>_JOB_NOT_PUBL<br>IC | Checks whether<br>DRS supports<br>real-time<br>disaster<br>recovery<br>through a<br>public network.<br>This policy is<br>non-compliant<br>if real-time<br>disaster<br>recovery<br>through a<br>public network<br>is supported. | Controlling<br>network access | High     | drs:::job |

| Policy Name                                                      | Function                                                                                                    | Scenario                      | Severity | Resource  |
|------------------------------------------------------------------|----------------------------------------------------------------------------------------------------|-------------------------------|----------|-----------|
| RGC-<br>GR_CONFIG_DR<br>S_MIGRATION_J<br>OB_NOT_PUBLI<br>C       | Checks whether<br>DRS supports<br>real-time<br>migration<br>through a<br>public network.<br>This policy is<br>non-compliant<br>if real-time<br>migration<br>through a<br>public network<br>is supported.             | Controlling<br>network access | High     | drs:::job |
| RGC-<br>GR_CONFIG_DR<br>S_SYNCHRONIZ<br>ATION_JOB_NO<br>T_PUBLIC | Checks whether<br>DRS supports<br>real-time<br>synchronization<br>through a<br>public network.<br>This policy is<br>non-compliant<br>if real-time<br>synchronization<br>through a<br>public network<br>is supported. | Controlling<br>network access | High     | drs:::job |

## Data Warehouse Service (DWS)

| Policy Name                              | Function                                                                                                    | Scenario                   | Severity | Resource      |
|------------------------------------------|----------------------------------------------------------------------------------------------------|----------------------------|----------|---------------|
| RGC-<br>GR_CONFIG_D<br>WS_ENABLE_KM<br>S | Checks whether<br>KMS encryption<br>is enabled for a<br>DWS cluster.<br>This policy is<br>non-compliant<br>if KMS<br>encryption is<br>not enabled. | Encrypting<br>data at rest | Medium   | dws:::cluster |

| Policy Name                                         | Function                                                                                                    | Scenario                      | Severity | Resource      |
|-----------------------------------------------------|----------------------------------------------------------------------------------------------------|-------------------------------|----------|---------------|
| RGC-<br>GR_CONFIG_D<br>WS_ENABLE_SS<br>L            | Checks whether<br>SSL connection<br>is enabled for a<br>DWS cluster.<br>This policy is<br>non-compliant<br>if SSL<br>connection is<br>not enabled.             | Encrypting<br>data in transit | Medium   | dws:::cluster |
| RGC-<br>GR_CONFIG_D<br>WS_CLUSTERS_<br>NO_PUBLIC_IP | Checks whether<br>a DWS cluster<br>has a public IP<br>address bound.<br>This policy is<br>non-compliant<br>if the cluster<br>has a public IP<br>address bound. | Controlling<br>network access | High     | dws:::cluster |
| RGC-<br>GR_CONFIG_D<br>WS_CLUSTERS_I<br>N_VPC       | Checks whether<br>a DWS cluster<br>is in the<br>specified VPC.<br>This policy is<br>non-compliant<br>if the cluster is<br>not in the<br>specified VPC.         | Controlling<br>network access | High     | dws:::cluster |

## Elastic Cloud Server (ECS)

| Policy Name                                           | Function                                                                                                    | Scenario                         | Severit<br>y | Resource         |
|-------------------------------------------------------|----------------------------------------------------------------------------------------------------|----------------------------------|--------------|------------------|
| RGC-<br>GR_CONFIG_ECS<br>_INSTANCE_KEY<br>_PAIR_LOGIN | Checks whether<br>an ECS has a<br>key pair<br>configured. This<br>policy is non-<br>compliant if no<br>key pair is<br>configured. | Controlling<br>network<br>access | High         | ecs:::instanceV1 |

| Policy Name                                                         | Function                                                                                                    | Scenario                         | Severit<br>y | Resource               |
|---------------------------------------------------------------------|----------------------------------------------------------------------------------------------------|----------------------------------|--------------|------------------------|
| RGC-<br>GR_CONFIG_ECS<br>_INSTANCE_NO_<br>PUBLIC_IP                 | Checks whether<br>a public IP<br>address is<br>bound to an<br>ECS. This policy<br>is non-<br>compliant if a<br>public IP<br>address is<br>bound.                                                                                                    | Controlling<br>network<br>access | Mediu<br>m   | compute:::instan<br>ce |
| RGC-<br>GR_CONFIG_ECS<br>_MULTIPLE_PUB<br>LIC_IP_CHECK              | Checks whether<br>multiple public<br>IP addresses are<br>bound to an<br>ECS. This policy<br>is non-<br>compliant if<br>multiple public<br>IP addresses are<br>bound.                                                                                                    | Controlling<br>network<br>access | Low          | compute:::instan<br>ce |
| RGC-<br>GR_CONFIG_ECS<br>_INSTANCE_AGE<br>NCY_ATTACH_IA<br>M_AGENCY | Checks whether<br>an ECS has any<br>IAM agencies.<br>This policy is<br>non-compliant<br>if an ECS has no<br>IAM agencies.                                                                                                    | Enforcing the<br>least privilege | Low          | ecs:::instanceV1       |
| RGC-<br>GR_CONFIG_ECS<br>_IN_ALLOWED_S<br>ECURITY_GROU<br>PS        | Checks whether<br>an ECS not<br>attached with<br>specified tags is<br>associated with<br>the specified<br>high-risk<br>security groups.<br>This policy is<br>non-compliant<br>if these ECSs<br>are associated<br>with the<br>specified high-<br>risk security<br>groups. | Controlling<br>network<br>access | High         | ecs:::instanceV1       |

## ECS and VPC

| Policy Name                                   | Function                                                                                                    | Scenario                         | Severity | Resource             |
|-----------------------------------------------|----------------------------------------------------------------------------------------------------|----------------------------------|----------|----------------------|
| RGC-<br>GR_CONFIG_ECS<br>_INSTANCE_IN_<br>VPC | Checks whether<br>an ECS is in the<br>specified VPC.<br>This policy is<br>non-compliant<br>if the ECS is not<br>in the specified<br>VPC. | Controlling<br>network<br>access | Medium   | ecs:::instance<br>V1 |

## Elastic Load Balance (ELB)

| Policy Name                                                  | Function                                                                                                    | Scenario                         | Severity | Resource               |
|--------------------------------------------------------------|----------------------------------------------------------------------------------------------------|----------------------------------|----------|------------------------|
| RGC-<br>GR_CONFIG_EL<br>B_LOADBALANC<br>ERS_NO_PUBLIC<br>_IP | Checks whether<br>a public IP<br>address is<br>bound to a load<br>balancer. This<br>policy is non-<br>compliant if a<br>public IP<br>address is<br>bound.                    | Controlling<br>network<br>access | Medium   | elb:::loadBalanc<br>er |
| RGC-<br>GR_CONFIG_EL<br>B_TLS_HTTPS_LI<br>STENERS_ONLY       | Checks whether<br>HTTPS is<br>configured for<br>any listener of<br>a load balancer.<br>This policy is<br>non-compliant<br>if HTTPS is not<br>configured for<br>any listener. | Encrypting<br>data in transit    | Medium   | elb:::listener         |

| Policy Name                                                                  | Function                                                                                                    | Scenario                         | Severity | Resource               |
|------------------------------------------------------------------------------|----------------------------------------------------------------------------------------------------|----------------------------------|----------|------------------------|
| RGC-<br>GR_CONFIG_EL<br>B_PREDEFINED_<br>SECURITY_POLI<br>CY_HTTPS_CHE<br>CK | Checks whether<br>a predefined<br>security policy<br>is configured<br>for the HTTPS<br>listener of a<br>dedicated load<br>balancer. This<br>policy is non-<br>compliant if the<br>predefined<br>security policy<br>is not<br>configured. | Controlling<br>network<br>access | Medium   | elb:::loadBalanc<br>er |
| RGC-<br>GR_CONFIG_EL<br>B_HTTP_TO_HT<br>TPS_REDIRECTI<br>ON_CHECK            | Checks whether<br>requests to an<br>HTTP listener<br>can be<br>redirected to an<br>HTTPS listener.<br>This policy is<br>non-compliant<br>if requests<br>cannot be<br>redirected.                                                         | Controlling<br>network<br>access | Medium   | elb:::listener         |

## **EVS and ECS**

| Policy Name                                       | Function                                                                                                    | Scenario                   | Severity | Resource     |
|---------------------------------------------------|----------------------------------------------------------------------------------------------------|----------------------------|----------|--------------|
| RGC-<br>GR_CONFIG_VO<br>LUMES_ENCRYP<br>TED_CHECK | Checks whether<br>an EVS disk<br>attached to a<br>cloud server is<br>encrypted. This<br>policy is non-<br>compliant if the<br>disk is not<br>encrypted. | Encrypting<br>data at rest | Low      | evs:::volume |
### FunctionGraph

| Policy Name                                                           | Function                                                                                                    | Scenario                         | Severity | Resource       |
|-----------------------------------------------------------------------|----------------------------------------------------------------------------------------------------|----------------------------------|----------|----------------|
| RGC-<br>GR_CONFIG_FU<br>NCTION_GRAPH<br>_PUBLIC_ACCES<br>S_PROHIBITED | Checks whether<br>functions in<br>FunctionGraph<br>allow public<br>access. This<br>policy is non-<br>compliant if the<br>functions allow<br>public access. | Controlling<br>network<br>access | Critical | fgs:::function |

#### GaussDB

| Policy Name                                                       | Function                                                                                                    | Scenario                      | Severity | Resource                            |
|-------------------------------------------------------------------|----------------------------------------------------------------------------------------------------|-------------------------------|----------|-------------------------------------|
| RGC-<br>GR_CONFIG_GA<br>USSDB_INSTAN<br>CE_IN_VPC                 | Checks whether<br>a GaussDB<br>instance is in<br>the specified<br>VPC. This policy<br>is non-<br>compliant if the<br>instance is not<br>in the specified<br>VPC. | Controlling<br>network access | Medium   | gaussdb:::ope<br>ngaussInstan<br>ce |
| RGC-<br>GR_CONFIG_GA<br>USSDB_INSTAN<br>CE_NO_PUBLIC_<br>IP_CHECK | Checks whether<br>a GaussDB<br>instance has<br>any EIPs<br>associated. This<br>policy is non-<br>compliant if the<br>instance has<br>any EIPs<br>associated.     | Controlling<br>network access | High     | gaussdb:::ope<br>ngaussInstan<br>ce |
| RGC-<br>GR_CONFIG_GA<br>USSDB_INSTAN<br>CE_SSL_ENABLE             | Checks whether<br>SSL encryption<br>is enabled for a<br>GaussDB<br>instance. This<br>policy is non-<br>compliant if SSL<br>encryption is<br>not enabled.         | Encrypting<br>data in transit | High     | gaussdb:::ope<br>ngaussInstan<br>ce |

### GeminiDB

| Policy Name                                                        | Function                                                                                                    | Scenario                   | Severity | Resource                    |
|--------------------------------------------------------------------|----------------------------------------------------------------------------------------------------|----------------------------|----------|-----------------------------|
| RGC-<br>GR_CONFIG_GA<br>USSDB_NOSQL_<br>ENABLE_DISK_E<br>NCRYPTION | Checks whether<br>disk encryption<br>is enabled for a<br>GeminiDB<br>instance. This<br>policy is non-<br>compliant if<br>disk encryption<br>is not enabled. | Encrypting<br>data at rest | Medium   | gaussdb:::mo<br>ngoInstance |

### Identity and Access Management (IAM)

| Policy Name                                         | Function                                                                                                    | Scenario                         | Severit<br>y | Resource                 |
|-----------------------------------------------------|----------------------------------------------------------------------------------------------------|----------------------------------|--------------|--------------------------|
| RGC-<br>GR_CONFIG_IA<br>M_ROOT_ACCE<br>SS_KEY_CHECK | Checks whether<br>there are<br>available access<br>keys for an<br>account. This<br>policy is non-<br>compliant if<br>there are<br>available access<br>keys. | Enforcing the<br>least privilege | Critical     | identity:::access<br>Key |
| RGC-<br>GR_CONFIG_RO<br>OT_ACCOUNT_<br>MFA_ENABLED  | Checks whether<br>multi-factor<br>authentication<br>(MFA) is<br>enabled for an<br>account. This<br>policy is non-<br>compliant if<br>MFA is not<br>enabled. | Enforcing the<br>least privilege | High         | identity:::acl           |
| RGC-<br>GR_CONFIG_IA<br>M_GROUP_HAS<br>_USERS_CHECK | Checks whether<br>IAM users are<br>added to an<br>IAM user group.<br>This policy is<br>non-compliant<br>if the users are<br>not added to a<br>user group.   | Enforcing the<br>least privilege | Mediu<br>m   | identity:::group         |

| Policy Name                                                                   | Function                                                                                                    | Scenario                         | Severit<br>y | Resource        |
|-------------------------------------------------------------------------------|----------------------------------------------------------------------------------------------------|----------------------------------|--------------|-----------------|
| RGC-<br>GR_CONFIG_IA<br>M_USER_ACCES<br>S_MODE                                | Checks whether<br>an IAM user<br>can gain access<br>to both the<br>console and<br>APIs. This policy<br>is non-<br>compliant if the<br>user can gain<br>access to both<br>the console and<br>APIs. | Enforcing the<br>least privilege | Mediu<br>m   | identity:::user |
| RGC-<br>GR_CONFIG_IA<br>M_USER_CONS<br>OLE_AND_API_<br>ACCESS_AT_CRE<br>ATION | Checks whether<br>access keys are<br>set for an IAM<br>user accessing<br>from the<br>console. This<br>policy is non-<br>compliant if<br>access keys are<br>set.                                   | Managing<br>confidentiality      | Mediu<br>m   | identity:::user |
| RGC-<br>GR_CONFIG_IA<br>M_USER_SINGL<br>E_ACCESS_KEY                          | Checks whether<br>an IAM user<br>has multiple<br>access keys in<br>the active state.<br>This policy is<br>non-compliant<br>if the user has<br>multiple access<br>keys in the<br>active state.     | Managing<br>confidentiality      | High         | identity:::user |
| RGC-<br>GR_CONFIG_MF<br>A_ENABLED_FO<br>R_IAM_CONSOL<br>E_ACCESS              | Checks whether<br>MFA is enabled<br>for an IAM user<br>accessing from<br>the console.<br>This policy is<br>non-compliant<br>if MFA is not<br>enabled.                                             | Enforcing the<br>least privilege | Mediu<br>m   | identity:::user |

| Policy Name                                                                  | Function                                                                                                    | Scenario                         | Severit<br>y | Resource                        |
|------------------------------------------------------------------------------|----------------------------------------------------------------------------------------------------|----------------------------------|--------------|---------------------------------|
| RGC-<br>GR_CONFIG_IA<br>M_POLICY_NO_<br>STATEMENTS_<br>WITH_ADMIN_A<br>CCESS | Checks whether<br>an IAM policy<br>grants the<br>admin<br>permission<br>(*:*:*, *:*, or *).<br>This policy is<br>non-compliant<br>if the IAM<br>policy grants<br>the admin<br>permission.                                   | Enforcing the<br>least privilege | High         | identity:::protec<br>tionPolicy |
| RGC-<br>GR_CONFIG_IA<br>M_ROLE_HAS_A<br>LL_PERMISSION<br>S                   | Checks whether<br>an IAM custom<br>policy grants<br>the allow<br>permission (*:*).<br>This policy is<br>non-compliant<br>if the IAM<br>policy grants<br>the allow<br>permission.                                            | Enforcing the<br>least privilege | Low          | identity:::role                 |
| RGC-<br>GR_CONFIG_IA<br>M_USER_MFA_E<br>NABLED                               | Checks whether<br>MFA is enabled<br>for an IAM user.<br>This policy is<br>non-compliant<br>if MFA is not<br>enabled.                                                                                                    | Enforcing the least privilege    | Mediu<br>m   | identity:::user                 |
| RGC-<br>GR_CONFIG_AC<br>CESS_KEYS_ROT<br>ATED                                | Checks whether<br>an IAM user's<br>access key is<br>rotated within<br>the specified<br>number of<br>days. This<br>policy is non-<br>compliant if the<br>key is not<br>rotated within<br>the specified<br>number of<br>days. | Enforcing the<br>least privilege | High         | identity:::access<br>Key        |

| Policy Name                                         | Function                                                                                                    | Scenario                         | Severit<br>y | Resource                        |
|-----------------------------------------------------|----------------------------------------------------------------------------------------------------|----------------------------------|--------------|---------------------------------|
| RGC-<br>GR_CONFIG_IA<br>M_PASSWORD_<br>POLICY       | Checks whether<br>the password of<br>an IAM user<br>meets the<br>password<br>strength<br>requirements.<br>This policy is<br>non-compliant<br>if the password<br>does not meet<br>the<br>requirements.                | Using strong<br>authentication   | High         | identity:::user                 |
| RGC-<br>GR_CONFIG_IA<br>M_USER_LAST_L<br>OGIN_CHECK | Checks whether<br>an IAM user<br>logs in to the<br>system within a<br>specified<br>period. This<br>policy is non-<br>compliant if the<br>user does not<br>log in to the<br>system within<br>the specified<br>period. | Enforcing the<br>least privilege | Low          | identity:::user                 |
| RGC-<br>GR_CONFIG_IA<br>M_POLICY_IN_U<br>SE         | Checks whether<br>an IAM policy<br>has been<br>attached to any<br>IAM users, user<br>groups, or<br>agencies. This<br>policy is non-<br>compliant if the<br>IAM policy has<br>not been<br>attached.                   | Enforcing the<br>least privilege | Low          | identity:::protec<br>tionPolicy |

| Policy Name                                                     | Function                                                                                                    | Scenario                         | Severit<br>y | Resource          |
|-----------------------------------------------------------------|----------------------------------------------------------------------------------------------------|----------------------------------|--------------|-------------------|
| RGC-<br>GR_CONFIG_IA<br>M_ROLE_IN_US<br>E                       | Checks whether<br>an IAM<br>permission has<br>been granted<br>to any IAM<br>users, user<br>groups, or<br>agencies. This<br>policy is non-<br>compliant if the<br>permission has<br>not been<br>granted. | Enforcing the<br>least privilege | Low          | identity:::role   |
| RGC-<br>GR_CONFIG_IA<br>M_USER_LOGIN<br>_PROTECTION_E<br>NABLED | Checks whether<br>login protection<br>is enabled for<br>an IAM user.<br>This policy is<br>non-compliant<br>if protection is<br>not enabled.                                                             | Using strong<br>authentication   | Mediu<br>m   | identity:::user   |
| RGC-<br>GR_CONFIG_IA<br>M_USER_GROU<br>P_MEMBERSHIP<br>_CHECK   | Checks whether<br>an IAM user is<br>in a specified<br>IAM user group.<br>This policy is<br>non-compliant<br>if the user is<br>not in a<br>specified user<br>group.                                      | Enforcing the<br>least privilege | Mediu<br>m   | identity:::user   |
| RGC-<br>GR_CONFIG_IA<br>M_AGENCIES_M<br>ANAGED_POLIC<br>Y_CHECK | Checks whether<br>an IAM agency<br>has specified<br>IAM policies<br>and<br>permissions.<br>This policy is<br>non-compliant<br>if the agency<br>has no specified<br>IAM policies<br>and<br>permissions.  | Enforcing the<br>least privilege | High         | identity:::agency |

### IMS

| Policy Name                                                | Function                                                                                                    | Scenario                   | Severity | Resource       |
|------------------------------------------------------------|----------------------------------------------------------------------------------------------------|----------------------------|----------|----------------|
| RGC-<br>GR_CONFIG_IM<br>S_IMAGES_ENA<br>BLE_ENCRYPTIO<br>N | Checks whether<br>encryption is<br>enabled for a<br>private image.<br>This policy is<br>non-compliant<br>if encryption is<br>not enabled. | Encrypting<br>data at rest | High     | images:::image |

### MapReduce Service (MRS)

| Policy Name                                                          | Function                                                                                                    | Scenario                           | Severity | Resource      |
|----------------------------------------------------------------------|----------------------------------------------------------------------------------------------------|------------------------------------|----------|---------------|
| RGC-<br>GR_CONFIG_MR<br>S_CLUSTER_KER<br>BEROS_ENABLE<br>D           | Checks whether<br>Kerberos<br>authentication<br>is enabled for<br>an MRS cluster.<br>This policy is<br>non-compliant if<br>authentication<br>is not enabled.                   | Using strong<br>authenticatio<br>n | Medium   | mrs:::cluster |
| RGC-<br>GR_CONFIG_MR<br>S_CLUSTER_NO_<br>PUBLIC_IP                   | Checks whether<br>a public IP<br>address is<br>bound to an<br>MRS cluster.<br>This policy is<br>non-compliant if<br>a public IP<br>address is<br>bound.                        | Controlling<br>network<br>access   | Medium   | mrs:::cluster |
| RGC-<br>GR_CONFIG_MR<br>S_CLUSTER_IN_A<br>LLOWED_SECURI<br>TY_GROUPS | Checks whether<br>an MRS cluster<br>is in a specified<br>security group.<br>This policy is<br>non-compliant if<br>the cluster is<br>not in the<br>specified<br>security group. | Controlling<br>network<br>access   | Medium   | mrs:::cluster |

| Policy Name                                  | Function                                                                                                    | Scenario                         | Severity | Resource      |
|----------------------------------------------|----------------------------------------------------------------------------------------------------|----------------------------------|----------|---------------|
| RGC-<br>GR_CONFIG_MR<br>S_CLUSTER_IN_V<br>PC | Checks whether<br>an MRS cluster<br>is in the<br>specified VPC.<br>This policy is<br>non-compliant if<br>the cluster is<br>not in the<br>specified VPC. | Controlling<br>network<br>access | Medium   | mrs:::cluster |

#### NAT

| Policy Name                                                           | Function                                                                                                    | Scenario                         | Severity | Resource                 |
|-----------------------------------------------------------------------|----------------------------------------------------------------------------------------------------|----------------------------------|----------|--------------------------|
| RGC-<br>GR_CONFIG_PRI<br>VATE_NAT_GATE<br>WAY_AUTHORIZ<br>ED_VPC_ONLY | Checks whether<br>a private NAT<br>gateway is in a<br>specified VPC.<br>This policy is<br>non-compliant<br>if the NAT<br>gateway is not<br>in the specified<br>VPC. | Controlling<br>network<br>access | High     | nat:::privateG<br>ateway |

### **Object Storage Service (OBS)**

| Policy Name                                                   | Function                                                                                                    | Scenario                         | Severity | Resource     |
|---------------------------------------------------------------|----------------------------------------------------------------------------------------------------|----------------------------------|----------|--------------|
| RGC-<br>GR_CONFIG_OB<br>S_BUCKET_POLI<br>CY_GRANTEE_C<br>HECK | Checks whether<br>an OBS bucket<br>policy allows a<br>prohibited<br>access action.<br>This policy is<br>non-compliant<br>if the bucket<br>policy allows a<br>prohibited<br>access action. | Enforcing the<br>least privilege | High     | obs:::bucket |

# Relational Database Service (RDS)

| Policy Name                                         | Function                                                                                                    | Scenario                         | Severity | Resource       |
|-----------------------------------------------------|----------------------------------------------------------------------------------------------------|----------------------------------|----------|----------------|
| RGC-<br>GR_CONFIG_RD<br>S_INSTANCE_NO<br>_PUBLIC_IP | Checks whether<br>a public IP<br>address is<br>bound to an<br>RDS instance.<br>This policy is<br>non-compliant<br>if a public IP<br>address is<br>bound.        | Controlling<br>network<br>access | High     | rds:::instance |
| RGC-<br>GR_CONFIG_RD<br>S_INSTANCES_E<br>NABLE_KMS  | Checks whether<br>storage<br>encryption is<br>enabled for an<br>RDS instance.<br>This policy is<br>non-compliant<br>if storage<br>encryption is<br>not enabled. | Encrypting<br>data at rest       | Low      | rds:::instance |
| RGC-<br>GR_CONFIG_RD<br>S_INSTANCE_PO<br>RT_CHECK   | Checks whether<br>an RDS instance<br>has forbidden<br>ports. This<br>policy is non-<br>compliant if the<br>instance has<br>forbidden ports.                     | Controlling<br>network<br>access | High     | rds:::instance |
| RGC-<br>GR_CONFIG_RD<br>S_INSTANCE_SSL<br>_ENABLE   | Checks whether<br>SSL encryption<br>is enabled for<br>an RDS<br>instance. This<br>policy is non-<br>compliant if SSL<br>encryption is<br>not enabled.           | Encrypting<br>data at rest       | High     | rds:::instance |

## Scalable File Service Turbo (SFS Turbo)

| Policy Name                                        | Function                                                                                                    | Scenario                   | Severity | Resource       |
|----------------------------------------------------|----------------------------------------------------------------------------------------------------|----------------------------|----------|----------------|
| RGC-<br>GR_CONFIG_SFS<br>TURBO_ENCRYP<br>TED_CHECK | Checks whether<br>SFS Turbo is<br>configured to<br>encrypt files<br>using KMS. This<br>policy is non-<br>compliant if SFS<br>Turbo is not<br>configured to<br>encrypt files<br>using KMS. | Encrypting<br>data at rest | Low      | sfsturbo:::dir |

#### TaurusDB

| Policy Name                                                             | Function                                                                                                    | Scenario                         | Severity | Resource                    |
|-------------------------------------------------------------------------|----------------------------------------------------------------------------------------------------|----------------------------------|----------|-----------------------------|
| RGC-<br>GR_CONFIG_GA<br>USSDB_MYSQL_I<br>NSTANCE_IN_VP<br>C             | Checks whether<br>a TaurusDB<br>instance is in a<br>specified VPC.<br>This policy is<br>non-compliant<br>if the instance is<br>not in the<br>specified VPC. | Controlling<br>network<br>access | High     | gaussdb:::mys<br>qlinstance |
| RGC-<br>GR_CONFIG_GA<br>USSDB_MYSQL_I<br>NSTANCE_NO_P<br>UBLIC_IP_CHECK | Checks whether<br>a TaurusDB<br>instance has an<br>EIP associated.<br>This policy is<br>non-compliant<br>if the instance<br>has an EIP<br>associated.       | Controlling<br>network<br>access | High     | gaussdb:::mys<br>qlinstance |
| RGC-<br>GR_CONFIG_GA<br>USSDB_MYSQL_I<br>NSTANCE_SSL_E<br>NABLE         | Checks whether<br>SSL encryption<br>is enabled for a<br>TaurusDB<br>instance. This<br>policy is non-<br>compliant if SSL<br>encryption is<br>not enabled.   | Encrypting<br>data in<br>transit | High     | gaussdb:::mys<br>qlinstance |

### Virtual Private Cloud (VPC)

| Policy Name                                     | Function                                                                                                    | Scenario                         | Severity | Resource                  |
|-------------------------------------------------|----------------------------------------------------------------------------------------------------|----------------------------------|----------|---------------------------|
| RGC-<br>GR_CONFIG_VPC<br>_SG_PORTS_CHE<br>CK    | Checks whether<br>the inbound<br>source IP<br>address of a<br>security group is<br>set to 0.0.0/0<br>and all<br>TCP/UDP ports<br>are enabled.<br>This policy is<br>non-compliant<br>if the inbound<br>source IP<br>address is set to<br>0.0.0/0 and all<br>TCP/UDP ports<br>are enabled. | Controlling<br>network<br>access | High     | networking:::s<br>ecgroup |
| RGC-<br>GR_CONFIG_VPC<br>_ACL_UNUSED_<br>CHECK  | Checks whether<br>a network ACL<br>is associated<br>with any<br>subnets. This<br>policy is non-<br>compliant if the<br>network ACL is<br>not associated<br>with any<br>subnets.                                                                                                    | Protecting<br>configuratio<br>ns | Low      | vpc:::network<br>Acl      |
| RGC-<br>GR_CONFIG_VPC<br>_DEFAULT_SG_C<br>LOSED | Checks whether<br>the default<br>security group<br>of a VPC allows<br>inbound or<br>outbound<br>traffic. This<br>policy is non-<br>compliant if the<br>default security<br>group allows<br>inbound or<br>outbound<br>traffic.                                                            | Controlling<br>network<br>access | High     | networking:::s<br>ecgroup |

| Policy Name                                     | Function                                                                                                    | Scenario                         | Severity | Resource                  |
|-------------------------------------------------|----------------------------------------------------------------------------------------------------|----------------------------------|----------|---------------------------|
| RGC-<br>GR_CONFIG_VPC<br>_SG_RESTRICTED<br>_SSH | Checks whether<br>the inbound<br>source IP<br>address of a<br>security group is<br>set to 0.0.0/0<br>and TCP port 22<br>is enabled. This<br>policy is non-<br>compliant if the<br>inbound source<br>IP address is set<br>to 0.0.0/0 and<br>TCP port 22 is<br>enabled. | Controlling<br>network<br>access | High     | networking:::s<br>ecgroup |

# Web Application Firewall (WAF)

| Policy Name                                                 | Function                                                                                                    | Scenario                         | Severity | Resource                |
|-------------------------------------------------------------|----------------------------------------------------------------------------------------------------|----------------------------------|----------|-------------------------|
| RGC-<br>GR_CONFIG_WA<br>F_INSTANCE_PO<br>LICY_NOT_EMPT<br>Y | Checks whether<br>a WAF domain<br>name has<br>protection<br>policies<br>configured. This<br>policy is non-<br>compliant if the<br>domain name<br>has no<br>protection<br>policies<br>configured. | Controlling<br>network<br>access | Medium   | waf:::cloudInsta<br>nce |

# **5.2.3 Elective Governance Policies**

#### \*

| Policy Name                                         | Function                                                                                                    | Scenario                         | Severity | Resource |
|-----------------------------------------------------|----------------------------------------------------------------------------------------------------|----------------------------------|----------|----------|
| RGC-<br>GR_CONFIG_REG<br>ULAR_MATCHIN<br>G_OF_NAMES | Checks whether<br>a resource name<br>matches a<br>regular<br>expression<br>pattern. This<br>policy is non-<br>compliant if the<br>resource name<br>does not match. | Protecting<br>configuration<br>s | Low      | *        |

### APIG

| Policy Name                                                            | Function                                                                                                    | Scenario                                  | Severity | Resource            |
|------------------------------------------------------------------------|----------------------------------------------------------------------------------------------------|-------------------------------------------|----------|---------------------|
| RGC-<br>GR_CONFIG_API<br>G_INSTANCES_E<br>XECUTION_LOG<br>GING_ENABLED | Checks whether<br>a dedicated API<br>gateway is<br>configured with<br>access logs. This<br>policy is non-<br>compliant if the<br>gateway is not<br>configured with<br>access logs. | Establishing<br>logging and<br>monitoring | Medium   | apig:::instanc<br>e |

### **Auto Scaling**

| Policy Name                                                     | Function                                                                                                    | Scenario                  | Severity | Resource   |
|-----------------------------------------------------------------|----------------------------------------------------------------------------------------------------|---------------------------|----------|------------|
| RGC-<br>GR_CONFIG_AS_<br>CAPACITY_REBA<br>LANCING               | Checks whether<br>the scaling<br>policy of<br><b>EQUILIBRIUM_</b><br><b>DISTRIBUTE</b> is<br>applied when<br>an AS group<br>scales in or out.<br>This policy is<br>non-compliant<br>if this scaling<br>policy is not<br>applied. | Improving<br>availability | Medium   | as:::group |
| RGC-<br>GR_CONFIG_AS_<br>GROUP_ELB_HE<br>ALTHCHECK_RE<br>QUIRED | Checks whether<br>ELB health<br>check is enabled<br>for an AS group<br>associated with<br>load balancers.<br>This policy is<br>non-compliant<br>if health check<br>is not enabled.                                               | Improving<br>availability | Low      | as:::group |
| RGC-<br>GR_CONFIG_AS_<br>MULTIPLE_AZ                            | Checks whether<br>an auto scaling<br>(AS) group is<br>deployed in<br>multiple AZs.<br>This policy is<br>non-compliant<br>if the group is<br>not deployed in<br>multiple AZs.                                                     | Improving<br>availability | Medium   | as:::group |
| RGC-<br>GR_CONFIG_AS_<br>GROUP_IPV6_DI<br>SABLED                | Checks whether<br>an IPv6 shared<br>bandwidth is<br>assigned to an<br>AS group. This<br>policy is non-<br>compliant if an<br>IPv6 shared<br>bandwidth is<br>assigned.                                                            | Optimizing<br>costs       | Low      | as:::group |

#### CBR

| Policy Name                                                      | Function                                                                                                    | Scenario                              | Severity | Resource     |
|------------------------------------------------------------------|----------------------------------------------------------------------------------------------------|---------------------------------------|----------|--------------|
| RGC-<br>GR_CONFIG_CB<br>R_POLICY_MINI<br>MUM_FREQUEN<br>CY_CHECK | Checks whether<br>the execution<br>frequency of a<br>backup policy is<br>within the<br>specified range.<br>This policy is<br>non-compliant<br>if the frequency<br>is lower than<br>the specified<br>range.                                                          | Preparing for<br>disaster<br>recovery | Medium   | cbr:::policy |
| RGC-<br>GR_CONFIG_CB<br>R_VAULT_MINI<br>MUM_RETENTI<br>ON_CHECK  | Checks whether<br>a CBR vault has<br>policies<br>attached or has<br>any policies that<br>can be retained<br>within the<br>required<br>number of days.<br>This policy is<br>non-compliant<br>if the vault has<br>no policies<br>attached or has<br>no such policies. | Preparing for<br>disaster<br>recovery | Medium   | cbr:::vault  |

#### **CBR and ECS**

| Policy Name                                    | Function                                                                                                    | Scenario                              | Severity | Resource             |
|------------------------------------------------|----------------------------------------------------------------------------------------------------|---------------------------------------|----------|----------------------|
| RGC-<br>GR_CONFIG_EC<br>S_PROTECTED_B<br>Y_CBR | Checks whether<br>an ECS has a<br>backup vault<br>attached. This<br>policy is non-<br>compliant if the<br>ECS has no<br>backup vault<br>attached. | Preparing for<br>disaster<br>recovery | Medium   | ecs:::instanc<br>eV1 |

| Policy Name                                       | Function                                                                                                    | Scenario                              | Severity | Resource             |
|---------------------------------------------------|----------------------------------------------------------------------------------------------------|---------------------------------------|----------|----------------------|
| RGC-<br>GR_CONFIG_EC<br>S_LAST_BACKUP<br>_CREATED | Checks whether<br>an ECS has a<br>backup created<br>within the<br>specified time<br>period. This<br>policy is non-<br>compliant if the<br>ECS has a<br>backup created<br>beyond the<br>specified time<br>period. | Preparing for<br>disaster<br>recovery | Low      | ecs:::instanc<br>eV1 |

### **CBR and EVS**

| Policy Name                                       | Function                                                                                                    | Scenario                              | Severity | Resource     |
|---------------------------------------------------|----------------------------------------------------------------------------------------------------|---------------------------------------|----------|--------------|
| RGC-<br>GR_CONFIG_EV<br>S_PROTECTED_B<br>Y_CBR    | Checks whether<br>an EVS disk has<br>a backup vault<br>attached. This<br>policy is non-<br>compliant if the<br>disk has no<br>backup vaults<br>attached.                                                              | Preparing for<br>disaster<br>recovery | Medium   | evs:::volume |
| RGC-<br>GR_CONFIG_EV<br>S_LAST_BACKUP<br>_CREATED | Checks whether<br>an EVS disk has<br>a backup<br>created within<br>the specified<br>time period.<br>This policy is<br>non-compliant<br>if the disk has a<br>backup created<br>beyond the<br>specified time<br>period. | Preparing for<br>disaster<br>recovery | Low      | evs:::volume |

### **CBR and SFS Turbo**

| Policy Name                                         | Function                                                                                                    | Scenario                              | Severity | Resource    |
|-----------------------------------------------------|----------------------------------------------------------------------------------------------------|---------------------------------------|----------|-------------|
| RGC-<br>GR_CONFIG_SFS<br>TURBO_PROTEC<br>TED_BY_CBR | Checks whether<br>an SFS Turbo<br>system has a<br>backup vault<br>attached. This<br>policy is non-<br>compliant if the<br>system has no<br>backup vaults<br>attached. | Preparing for<br>disaster<br>recovery | Medium   | sfs:::turbo |

### CCE

| Policy Name                                                          | Function                                                                                                    | Scenario                         | Severity | Resource      |
|----------------------------------------------------------------------|----------------------------------------------------------------------------------------------------|----------------------------------|----------|---------------|
| RGC-<br>GR_CONFIG_CC<br>E_CLUSTER_EN<br>D_OF_MAINTEN<br>ANCE_VERSION | Checks whether<br>a CCE cluster<br>version is end of<br>maintenance<br>(EOM). This<br>policy is non-<br>compliant if the<br>version is EOM.                                           | Managing<br>vulnerabiliti<br>es  | Medium   | cce:::cluster |
| RGC-<br>GR_CONFIG_CC<br>E_CLUSTER_OL<br>DEST_SUPPORT<br>ED_VERSION   | Checks whether<br>a CCE cluster is<br>using the oldest<br>supported<br>version. This<br>policy is non-<br>compliant if the<br>cluster is using<br>the oldest<br>supported<br>version. | Managing<br>vulnerabiliti<br>es  | Medium   | cce:::cluster |
| RGC-<br>GR_CONFIG_AL<br>LOWED_CCE_FL<br>AVORS                        | Checks whether<br>the flavors of a<br>CCE cluster<br>match any of<br>the specified<br>flavors. This<br>policy is non-<br>compliant if the<br>flavors do not<br>match.                 | Protecting<br>configuratio<br>ns | Low      | cce:::cluster |

#### ССМ

| Policy Name                                                          | Function                                                                                                    | Scenario                      | Severity | Resource                         |
|----------------------------------------------------------------------|----------------------------------------------------------------------------------------------------|-------------------------------|----------|----------------------------------|
| RGC-<br>GR_CONFIG_PC<br>A_CERTIFICATE_<br>AUTHORITY_RO<br>OT_DISABLE | Checks whether<br>private root<br>CAs are<br>disabled. This<br>policy is non-<br>compliant if<br>CAs are not<br>disabled.                                             | Managing<br>confidentiality   | Medium   | scm:::certif<br>icate            |
| RGC-<br>GR_CONFIG_PC<br>A_ALGORITHM_<br>CHECK                        | Checks whether<br>CCM uses a<br>prohibited key<br>algorithm or<br>signature hash<br>algorithm. This<br>policy is non-<br>compliant if<br>CCM uses such<br>algorithms. | Encrypting data<br>in transit | High     | ccm:::priva<br>teCertifica<br>te |

### Cloud Eye

| Policy Name                                              | Function                                                                                                    | Scenario                                  | Severity | Resource            |
|----------------------------------------------------------|----------------------------------------------------------------------------------------------------|-------------------------------------------|----------|---------------------|
| RGC-<br>GR_CONFIG_AL<br>ARM_ACTION_<br>ENABLED_CHE<br>CK | Checks whether<br>Cloud Eye<br>alarming is<br>enabled. This<br>policy is non-<br>compliant if<br>alarming is not<br>enabled.                                                                 | Establishing<br>logging and<br>monitoring | Medium   | ces:::alarmRul<br>e |
| RGC-<br>GR_CONFIG_AL<br>ARM_RESOURC<br>E_CHECK           | Checks whether<br>a resource has<br>specified<br>metrics<br>associated for<br>alarming. This<br>policy is non-<br>compliant if the<br>resource has no<br>specified<br>metrics<br>associated. | Establishing<br>logging and<br>monitoring | Low      | ces:::alarmRul<br>e |

| Policy Name                                    | Function                                                                                                    | Scenario                                  | Severity | Resource            |
|------------------------------------------------|----------------------------------------------------------------------------------------------------|-------------------------------------------|----------|---------------------|
| RGC-<br>GR_CONFIG_AL<br>ARM_SETTINGS<br>_CHECK | Checks whether<br>the settings of<br>a specified<br>metric meet<br>the<br>requirements.<br>This policy is<br>non-compliant<br>if the<br>requirements<br>are not met. | Establishing<br>logging and<br>monitoring | Low      | ces:::alarmRul<br>e |

### Cloud Eye and DEW

| Policy Name                                                   | Function                                                                                                    | Scenario                                  | Severity | Resource            |
|---------------------------------------------------------------|----------------------------------------------------------------------------------------------------|-------------------------------------------|----------|---------------------|
| RGC-<br>GR_CONFIG_AL<br>ARM_KMS_DIS<br>ABLE_OR_DELE<br>TE_KEY | Checks<br>whether alarms<br>are configured<br>to monitor the<br>operation of<br>disabling KMS<br>or scheduling<br>to delete a key.<br>This policy is<br>non-compliant<br>if no alarms<br>are configured. | Establishing<br>logging and<br>monitoring | Critical | ces:::alarmRul<br>e |

### Cloud Eye and OBS

| Policy Name                                                  | Function                                                                                                    | Scenario                                  | Severity | Resource            |
|--------------------------------------------------------------|----------------------------------------------------------------------------------------------------|-------------------------------------------|----------|---------------------|
| RGC-<br>GR_CONFIG_AL<br>ARM_OBS_BUC<br>KET_POLICY_C<br>HANGE | Checks<br>whether alarms<br>are configured<br>to monitor the<br>changes of<br>OBS bucket<br>policies. This<br>policy is non-<br>compliant if no<br>alarms are<br>configured. | Establishing<br>logging and<br>monitoring | Critical | ces:::alarmRul<br>e |

### Cloud Eye and VPC

| Policy Name                                | Function                                                                                                    | Scenario                                  | Severity | Resource            |
|--------------------------------------------|----------------------------------------------------------------------------------------------------|-------------------------------------------|----------|---------------------|
| RGC-<br>GR_CONFIG_AL<br>ARM_VPC_CHA<br>NGE | Checks<br>whether<br>alarms are<br>configured to<br>monitor VPC<br>changes. This<br>policy is non-<br>compliant if no<br>alarms are<br>configured. | Establishing<br>logging and<br>monitoring | High     | ces:::alarmRul<br>e |

### CodeArts Deploy

| Policy Name                                                                   | Function                                                                                                    | Scenario                  | Severity | Resource                  |
|-------------------------------------------------------------------------------|----------------------------------------------------------------------------------------------------|---------------------------|----------|---------------------------|
| RGC-<br>GR_CONFIG_CO<br>DEARTSDEPLOY<br>_HOST_CLUSTE<br>R_RESOURCE_S<br>TATUS | Checks whether<br>a host cluster in<br>the CodeArts<br>project is<br>available. This<br>policy is non-<br>compliant if the<br>cluster is<br>unavailable. | Improving<br>availability | Low      | codeartsDepl<br>oy:::host |

### Config

| Policy Name                                                | Function                                                                                                    | Scenario                                  | Severity | Resource                   |
|------------------------------------------------------------|----------------------------------------------------------------------------------------------------|-------------------------------------------|----------|----------------------------|
| RGC-<br>GR_CONFIG_TR<br>ACKER_CONFIG<br>_ENABLED_CHE<br>CK | Checks whether<br>the resource<br>recorder is<br>enabled for an<br>account. This<br>policy is non-<br>compliant if the<br>resource<br>recorder is not<br>enabled. | Establishing<br>logging and<br>monitoring | Medium   | rms:::resourc<br>eRecorder |

### CSS

| Policy Name                                                        | Function                                                                                                    | Scenario                      | Severity | Resource      |
|--------------------------------------------------------------------|----------------------------------------------------------------------------------------------------|-------------------------------|----------|---------------|
| RGC-<br>GR_CONFIG_CS<br>S_CLUSTER_BA<br>CKUP_AVAILAB<br>LE         | Checks whether<br>the snapshot<br>function is<br>enabled for a<br>CSS cluster.<br>This policy is<br>non-compliant<br>if this function<br>is not enabled.                                             | Improving<br>resiliency       | Medium   | css:::cluster |
| RGC-<br>GR_CONFIG_CS<br>S_CLUSTER_MU<br>LTIPLE_AZ_CHE<br>CK        | Checks whether<br>a CSS cluster is<br>deployed in<br>multiple AZs<br>for disaster<br>recovery. This<br>policy is non-<br>compliant if<br>the cluster is<br>not deployed in<br>multiple AZs.          | Improving<br>availability     | Medium   | css:::cluster |
| RGC-<br>GR_CONFIG_CS<br>S_CLUSTER_MU<br>LTIPLE_INSTAN<br>CES_CHECK | Checks whether<br>a CSS cluster<br>has multiple<br>nodes deployed<br>for disaster<br>recovery. This<br>policy is non-<br>compliant if<br>the cluster<br>does not have<br>multiple nodes<br>deployed. | Improving<br>availability     | Medium   | css:::cluster |
| RGC-<br>GR_CONFIG_CS<br>S_CLUSTER_IN_<br>VPC                       | Checks whether<br>a CSS cluster is<br>in the specified<br>VPC. This policy<br>is non-<br>compliant if<br>the cluster is<br>not in the<br>specified VPC.                                              | Controlling<br>network access | Critical | css:::cluster |

| Policy Name                                              | Function                                                                                                    | Scenario                                  | Severity | Resource      |
|----------------------------------------------------------|----------------------------------------------------------------------------------------------------|-------------------------------------------|----------|---------------|
| RGC-<br>GR_CONFIG_CS<br>S_CLUSTER_SL<br>OWLOG_ENAB<br>LE | Checks whether<br>slow query log<br>is enabled for a<br>CSS cluster.<br>This policy is<br>non-compliant<br>if this function<br>is not enabled. | Establishing<br>logging and<br>monitoring | Medium   | css:::cluster |

### CTS

| Policy Name                                                   | Function                                                                                                    | Scenario                                  | Severity | Resource      |
|---------------------------------------------------------------|----------------------------------------------------------------------------------------------------|-------------------------------------------|----------|---------------|
| RGC-<br>GR_CONFIG_M<br>ULTI_REGION_<br>CTS_TRACKER_<br>EXISTS | Checks<br>whether a CTS<br>tracker has<br>been created<br>and enabled<br>for the<br>specified region<br>list for an<br>account. This<br>policy is non-<br>compliant if no<br>trackers are<br>created and<br>enabled for the<br>specified region<br>list. | Establishing<br>logging and<br>monitoring | High     | cts:::tracker |
| RGC-<br>GR_CONFIG_CT<br>S_OBS_BUCKET<br>_TRACK                | Checks<br>whether all<br>CTS trackers in<br>an account<br>track specified<br>OBS buckets.<br>This policy is<br>non-compliant<br>if all trackers<br>do not track<br>specified OBS<br>buckets.                                                             | Establishing<br>logging and<br>monitoring | High     | cts:::tracker |

| Policy Name                                                | Function                                                                                                    | Scenario                                  | Severity | Resource      |
|------------------------------------------------------------|----------------------------------------------------------------------------------------------------|-------------------------------------------|----------|---------------|
| RGC-<br>GR_CONFIG_CT<br>S_TRACKER_EN<br>ABLED_SECURI<br>TY | Checks<br>whether there<br>are CTS<br>trackers that<br>comply with<br>security best<br>practices. This<br>policy is non-<br>compliant if no<br>such trackers<br>exist. | Establishing<br>logging and<br>monitoring | High     | cts:::tracker |

#### DEW

| Policy Name                                                      | Function                                                                                                    | Scenario                    | Severity | Resource      |
|------------------------------------------------------------------|----------------------------------------------------------------------------------------------------|-----------------------------|----------|---------------|
| RGC-<br>GR_CONFIG_CS<br>MS_SECRETS_A<br>UTO_ROTATION<br>_ENABLED | Checks whether<br>automatic<br>rotation is<br>enabled for<br>CSMS secrets.<br>This policy is<br>non-compliant<br>if automatic<br>rotation is not<br>enabled.                                                        | Managing<br>confidentiality | Medium   | csms:::secret |
| RGC-<br>GR_CONFIG_CS<br>MS_SECRETS_PE<br>RIODIC_ROTATI<br>ON     | Checks whether<br>a CSMS secret<br>is rotated<br>within the<br>specified<br>number of<br>days. This<br>policy is non-<br>compliant if the<br>secret is not<br>rotated within<br>the specified<br>number of<br>days. | Managing<br>confidentiality | Medium   | csms:::secret |

| Policy Name                                      | Function                                                                                                    | Scenario                   | Severity | Resource      |
|--------------------------------------------------|----------------------------------------------------------------------------------------------------|----------------------------|----------|---------------|
| RGC-<br>GR_CONFIG_CS<br>MS_SECRETS_U<br>SING_CMK | Checks whether<br>a CSMS secret<br>uses the<br>specified KMS<br>keys. This policy<br>is non-<br>compliant if the<br>secret does not<br>use such keys. | Encrypting<br>data at rest | High     | csms:::secret |

### DDS

| Policy Name                                                     | Function                                                                                                    | Scenario                     | Severity | Resource           |
|-----------------------------------------------------------------|----------------------------------------------------------------------------------------------------|------------------------------|----------|--------------------|
| RGC-<br>GR_CONFIG_DD<br>S_INSTANCE_H<br>AMODE                   | Checks whether<br>a DDS instance<br>matches the<br>specified type.<br>This policy is<br>non-compliant<br>if the instance<br>does not<br>match.                                             | Protecting<br>configurations | Low      | dds:::instanc<br>e |
| RGC-<br>GR_CONFIG_DD<br>S_INSTANCE_EN<br>GINE_VERSION_<br>CHECK | Checks whether<br>a DDS instance<br>uses the<br>specified<br>version or<br>higher. This<br>policy is non-<br>compliant if the<br>instance uses<br>an unspecified<br>version or<br>earlier. | Managing<br>vulnerabilities  | Low      | dds:::instanc<br>e |

### DWS

| Policy Name                                             | Function                                                                                                    | Scenario                                  | Severity | Resource          |
|---------------------------------------------------------|----------------------------------------------------------------------------------------------------|-------------------------------------------|----------|-------------------|
| RGC-<br>GR_CONFIG_D<br>WS_ENABLE_SN<br>APSHOT           | Checks whether<br>automated<br>snapshots are<br>enabled for a<br>DWS cluster.<br>This policy is<br>non-compliant<br>if automated<br>snapshots are<br>not enabled.                                                                  | Improving<br>resiliency                   | Medium   | dws:::cluste<br>r |
| RGC-<br>GR_CONFIG_D<br>WS_MAINTAIN_<br>WINDOW_CHEC<br>K | Checks whether<br>the O&M time<br>window of a<br>DWS cluster is<br>consistent with<br>the specified<br>time window.<br>This policy is<br>non-compliant<br>if the time<br>window is not<br>consistent with<br>the specified<br>one. | Preparing for<br>incident<br>response     | Medium   | dws:::cluste<br>r |
| RGC-<br>GR_CONFIG_D<br>WS_ENABLE_LO<br>G_DUMP           | Checks whether<br>log dump is<br>enabled for a<br>DWS cluster.<br>This policy is<br>non-compliant<br>if log dump is<br>not enabled.                                                                                                | Establishing<br>logging and<br>monitoring | Medium   | dws:::cluste<br>r |

ECS

| Policy Name                                   | Function                                                                                                    | Scenario                         | Severity | Resource             |
|-----------------------------------------------|----------------------------------------------------------------------------------------------------|----------------------------------|----------|----------------------|
| RGC-<br>GR_CONFIG_AL<br>LOWED_ECS_FL<br>AVORS | Checks whether<br>an ECS flavor<br>matches the<br>specified one.<br>This policy is<br>non-compliant<br>if the flavor<br>does not<br>match. | Protecting<br>configuration<br>s | Low      | ecs:::instan<br>ceV1 |

| Policy Name                                                 | Function                                                                                                    | Scenario                    | Severity | Resource             |
|-------------------------------------------------------------|----------------------------------------------------------------------------------------------------|-----------------------------|----------|----------------------|
| RGC-<br>GR_CONFIG_AL<br>LOWED_IMAGE<br>S_BY_NAME            | Checks whether<br>the name of an<br>ECS image<br>matches one of<br>the specified<br>names. This<br>policy is non-<br>compliant if the<br>image name<br>does not<br>match.                                         | Managing<br>vulnerabilities | High     | ecs:::instan<br>ceV1 |
| RGC-<br>GR_CONFIG_EC<br>S_ATTACHED_H<br>SS_AGENTS_CH<br>ECK | Checks whether<br>an ECS has an<br>HSS agent<br>attached and<br>has protection<br>enabled. This<br>policy is non-<br>compliant if the<br>ECS has no HSS<br>agent attached<br>and has no<br>protection<br>enabled. | Managing<br>vulnerabilities | Medium   | ecs:::instan<br>ceV1 |

### ECS and IMS

| Policy Name                                    | Function                                                                                                    | Scenario                    | Severity | Resource             |
|------------------------------------------------|----------------------------------------------------------------------------------------------------|-----------------------------|----------|----------------------|
| RGC-<br>GR_CONFIG_AL<br>LOWED_IMAGE<br>S_BY_ID | Checks whether<br>the image ID of<br>an ECS matches<br>one of the<br>specified image<br>IDs. This policy<br>is non-<br>compliant if the<br>image ID does<br>not match. | Managing<br>vulnerabilities | High     | ecs:::instan<br>ceV1 |

| Policy Name                                   | Function                                                                                                    | Scenario                    | Severity | Resource             |
|-----------------------------------------------|----------------------------------------------------------------------------------------------------|-----------------------------|----------|----------------------|
| RGC-<br>GR_CONFIG_AP<br>PROVED_IMS_B<br>Y_TAG | Checks whether<br>an ECS uses any<br>of the IMS<br>images with the<br>specified tag.<br>This policy is<br>non-compliant<br>if the ECS does<br>not use such<br>images. | Managing<br>vulnerabilities | Medium   | ecs:::instan<br>ceV1 |

#### EIP

| Policy Name                                         | Function                                                                                                    | Scenario            | Severity | Resource               |
|-----------------------------------------------------|----------------------------------------------------------------------------------------------------|---------------------|----------|------------------------|
| RGC-<br>GR_CONFIG_EIP<br>_USE_IN_SPECIFI<br>ED_DAYS | Checks whether<br>an EIP is bound<br>to any<br>instances in<br>specified<br>number of<br>days. This<br>policy is non-<br>compliant if the<br>EIP is not<br>bound in<br>specified<br>number of<br>days. | Optimizing<br>costs | Medium   | vpc:::eipAsso<br>ciate |

### ELB

| Policy Name                                        | Function                                                                                                    | Scenario                  | Severity | Resource               |
|----------------------------------------------------|----------------------------------------------------------------------------------------------------|---------------------------|----------|------------------------|
| RGC-<br>GR_CONFIG_EL<br>B_MULTIPLE_AZ<br>_CHECK    | Checks whether<br>the load<br>balancer has<br>registered with<br>instances in<br>multiple AZs.<br>This policy is<br>non-compliant<br>if the load<br>balancer has<br>registered with<br>instances in<br>fewer than two<br>AZs.                                                         | Balancing<br>loads        | Medium   | elb:::loadbal<br>ancer |
| RGC-<br>GR_CONFIG_EL<br>B_MEMBERS_W<br>EIGHT_CHECK | Checks whether<br>the weight of a<br>backend server<br>is 0 and the<br>load balancing<br>algorithm used<br>by its<br>associated<br>backend server<br>group is not<br>SOURCE_IP.<br>This policy is<br>non-compliant<br>if the weight is<br>0 and the<br>algorithm is not<br>SOURCE_IP. | Improving<br>availability | Low      | elb:::member           |

### EVS

| Policy Name                                         | Function                                                                                                    | Scenario                         | Severity | Resource     |
|-----------------------------------------------------|----------------------------------------------------------------------------------------------------|----------------------------------|----------|--------------|
| RGC-<br>GR_CONFIG_EV<br>S_USE_IN_SPECI<br>FIED_DAYS | Checks whether<br>an EVS disk is<br>bound to any<br>instances in<br>specified<br>number of<br>days. This<br>policy is non-<br>compliant if the<br>disk is not<br>bound in<br>specified<br>number of<br>days. | Optimizing<br>costs              | Medium   | evs:::volume |
| RGC-<br>GR_CONFIG_VO<br>LUME_UNUSED<br>_CHECK       | Checks whether<br>an EVS disk is<br>attached to a<br>cloud server.<br>This policy is<br>non-compliant<br>if the disk is<br>not attached.                                                                     | Optimizing<br>costs              | High     | evs:::volume |
| RGC-<br>GR_CONFIG_AL<br>LOWED_VOLU<br>ME_SPECS      | Checks whether<br>the type of an<br>EVS disk is<br>within the<br>allowed type<br>list. This policy<br>is non-<br>compliant if the<br>disk type is not<br>within the list.                                    | Protecting<br>configuration<br>s | Low      | evs:::volume |

### FunctionGraph

| Policy Name                                                    | Function                                                                                                    | Scenario                      | Severity | Resource       |
|----------------------------------------------------------------|----------------------------------------------------------------------------------------------------|-------------------------------|----------|----------------|
| RGC-<br>GR_CONFIG_FU<br>NCTION_GRAPH<br>_CONCURRENC<br>Y_CHECK | Checks whether<br>the number of<br>concurrent<br>requests of a<br>FunctionGraph<br>function is<br>within the<br>specified range.<br>This policy is<br>non-compliant<br>if the number is<br>not within the<br>specified range.               | Improving<br>availability     | Medium   | fgs:::function |
| RGC-<br>GR_CONFIG_FU<br>NCTION_GRAPH<br>_INSIDE_VPC            | Checks whether<br>a<br>FunctionGraph<br>function is in<br>the specified<br>VPC. This policy<br>is non-<br>compliant if the<br>function is not<br>in the specified<br>VPC.                                                                   | Controlling<br>network access | Low      | fgs:::function |
| RGC-<br>GR_CONFIG_FU<br>NCTION_GRAPH<br>_SETTINGS_CHE<br>CK    | Checks whether<br>the runtime,<br>timeout<br>duration, or<br>memory limit<br>of a<br>FunctionGraph<br>function is<br>within the<br>specified range.<br>This policy is<br>non-compliant<br>if they are not<br>within the<br>specified range. | Managing<br>vulnerabilities   | Medium   | fgs:::function |

| Policy Name                                                  | Function                                                                                                    | Scenario                                  | Severity | Resource       |
|--------------------------------------------------------------|----------------------------------------------------------------------------------------------------|-------------------------------------------|----------|----------------|
| RGC-<br>GR_CONFIG_FU<br>NCTION_GRAPH<br>_LOGGING_ENA<br>BLED | Checks whether<br>logging is<br>enabled for a<br>FunctionGraph<br>function. This<br>policy is non-<br>compliant if<br>logging is not<br>enabled. | Establishing<br>logging and<br>monitoring | Medium   | fgs:::function |

### GaussDB

| Policy Name                                                    | Function                                                                                                    | Scenario                                  | Severit<br>y | Resource                        |
|----------------------------------------------------------------|----------------------------------------------------------------------------------------------------|-------------------------------------------|--------------|---------------------------------|
| RGC-<br>GR_CONFIG_GA<br>USSDB_INSTAN<br>CE_ENABLE_AU<br>DITLOG | Checks whether<br>audit logging is<br>enabled for a<br>GaussDB<br>instance. This<br>policy is non-<br>compliant if<br>audit logging is<br>not enabled.                     | Establishing<br>logging and<br>monitoring | Medium       | gaussdb:::open<br>gaussInstance |
| RGC-<br>GR_CONFIG_GA<br>USSDB_INSTAN<br>CE_ENABLE_BAC<br>KUP   | Checks whether<br>backup is<br>enabled for a<br>GaussDB<br>instance. This<br>policy is non-<br>compliant if<br>backup is not<br>enabled.                                   | Improving<br>resiliency                   | Medium       | gaussdb:::open<br>gaussInstance |
| RGC-<br>GR_CONFIG_GA<br>USSDB_INSTAN<br>CE_ENABLE_ERR<br>ORLOG | Checks whether<br>error log<br>collection is<br>enabled for a<br>GaussDB<br>instance. This<br>policy is non-<br>compliant if<br>error log<br>collection is not<br>enabled. | Establishing<br>logging and<br>monitoring | Low          | gaussdb:::open<br>gaussInstance |

| Policy Name                                                      | Function                                                                                                    | Scenario                                  | Severit<br>y | Resource                        |
|------------------------------------------------------------------|----------------------------------------------------------------------------------------------------|-------------------------------------------|--------------|---------------------------------|
| RGC-<br>GR_CONFIG_GA<br>USSDB_INSTAN<br>CE_ENABLE_SLO<br>WLOG    | Checks whether<br>slow-query<br>logging is<br>enabled for a<br>GaussDB<br>instance. This<br>policy is non-<br>compliant if<br>slow-query<br>logging is not<br>enabled. | Establishing<br>logging and<br>monitoring | Low          | gaussdb:::open<br>gaussInstance |
| RGC-<br>GR_CONFIG_GA<br>USSDB_INSTAN<br>CE_MULTIPLE_A<br>Z_CHECK | Checks whether<br>a GaussDB<br>resource is<br>deployed across<br>AZs. This policy<br>is non-<br>compliant if the<br>resource is not<br>deployed across<br>AZs.         | Improving<br>availability                 | Medium       | gaussdb:::open<br>gaussInstance |

### GeminiDB

| Policy Name                                                     | Function                                                                                                    | Scenario                  | Severity | Resource                    |
|-----------------------------------------------------------------|----------------------------------------------------------------------------------------------------|---------------------------|----------|-----------------------------|
| RGC-<br>GR_CONFIG_G<br>AUSSDB_NOSQ<br>L_DEPLOY_IN_S<br>INGLE_AZ | Checks<br>whether<br>GeminiDB is<br>deployed in a<br>single AZ. This<br>policy is non-<br>compliant if<br>GeminiDB is<br>deployed in a<br>single AZ. | Improving<br>availability | Medium   | gaussdb:::mon<br>golnstance |
| RGC-<br>GR_CONFIG_G<br>AUSSDB_NOSQ<br>L_ENABLE_BAC<br>KUP       | Checks<br>whether<br>backup is<br>enabled for<br>GeminiDB. This<br>policy is non-<br>compliant if<br>backup is not<br>enabled.                       | Improving<br>resiliency   | Medium   | gaussdb:::mon<br>golnstance |

| Policy Name                                                  | Function                                                                                                    | Scenario                                  | Severity | Resource                    |
|--------------------------------------------------------------|----------------------------------------------------------------------------------------------------|-------------------------------------------|----------|-----------------------------|
| RGC-<br>GR_CONFIG_G<br>AUSSDB_NOSQ<br>L_ENABLE_ERR<br>OR_LOG | Checks<br>whether error<br>logging is<br>enabled for<br>GeminiDB. This<br>policy is non-<br>compliant if<br>error logging is<br>not enabled.          | Establishing<br>logging and<br>monitoring | Low      | gaussdb:::mon<br>golnstance |
| RGC-<br>GR_CONFIG_G<br>AUSSDB_NOSQ<br>L_SUPPORT_SL<br>OW_LOG | Checks<br>whether<br>GeminiDB<br>supports slow-<br>query logging.<br>This policy is<br>non-compliant<br>if slow-query<br>logging is not<br>supported. | Establishing<br>logging and<br>monitoring | Low      | gaussdb:::mon<br>golnstance |

### GES

| Policy Name                                               | Function                                                                                                    | Scenario                                  | Severity | Resource    |
|-----------------------------------------------------------|----------------------------------------------------------------------------------------------------|-------------------------------------------|----------|-------------|
| RGC-<br>GR_CONFIG_G<br>ES_GRAPHS_LT<br>S_ENABLE           | Checks<br>whether LTS is<br>enabled for<br>GES graphs.<br>This policy is<br>non-compliant<br>if LTS is not<br>enabled.        | Establishing<br>logging and<br>monitoring | Medium   | ges:::graph |
| RGC-<br>GR_CONFIG_G<br>ES_GRAPHS_M<br>ULTI_AZ_SUPP<br>ORT | Checks<br>whether GES<br>supports cross-<br>AZ HA. This<br>policy is non-<br>compliant if<br>cross-AZ HA is<br>not supported. | Improving<br>availability                 | Medium   | ges:::graph |

### IAM

| Policy Name                                                               | Function                                                                                                    | Scenario                         | Severity | Resource                                                                                |
|---------------------------------------------------------------------------|----------------------------------------------------------------------------------------------------|----------------------------------|----------|-----------------------------------------------------------------------------------------|
| RGC-<br>GR_CONFIG_IA<br>M_CUSTOMER_<br>POLICY_BLOCK<br>ED_KMS_ACTI<br>ONS | Checks<br>whether an<br>IAM policy<br>allows any<br>blocked action<br>on KMS keys.<br>This policy is<br>non-compliant<br>if the IAM<br>policy allows<br>such actions.                                | Enforcing the<br>least privilege | Medium   | <ul> <li>identity:::rol<br/>e</li> <li>identity:::pr<br/>otectionPoli<br/>cy</li> </ul> |
| RGC-<br>GR_CONFIG_IA<br>M_USER_CHEC<br>K_NON_ADMI<br>N_GROUP              | Checks<br>whether a non-<br>root user is<br>added to the<br><b>admin</b> user<br>group. This<br>policy is non-<br>compliant if<br>such users are<br>added.                                           | Enforcing the<br>least privilege | Low      | identity:::user                                                                         |
| RGC-<br>GR_CONFIG_IA<br>M_USER_NO_P<br>OLICIES_CHEC<br>K                  | Checks<br>whether an<br>IAM user is<br>directly<br>assigned a<br>policy or<br>permission.<br>This policy is<br>non-compliant<br>if the user is<br>directly<br>assigned a<br>policy or<br>permission. | Enforcing the<br>least privilege | Low      | identity:::user                                                                         |

#### MRS

| Policy Name                                                  | Function                                                                                                    | Scenario                     | Severity | Resource      |
|--------------------------------------------------------------|----------------------------------------------------------------------------------------------------|------------------------------|----------|---------------|
| RGC-<br>GR_CONFIG_M<br>RS_CLUSTER_M<br>ULTIAZ_DEPLO<br>YMENT | Checks<br>whether an<br>MRS cluster is<br>deployed in<br>multiple AZs.<br>This policy is<br>non-compliant<br>if the cluster is<br>not deployed in<br>multiple AZs. | Improving<br>availability    | Medium   | mrs:::cluster |
| RGC-<br>GR_CONFIG_M<br>RS_CLUSTER_E<br>NCRYPT_ENAB<br>LE     | Requires KMS<br>keys be not in<br>a "pending<br>deletion" state.                                                                                                   | Protecting data<br>integrity | Medium   | mrs:::cluster |

#### RDS

| Policy Name                                                | Function                                                                                                    | Scenario                                  | Severity | Resource           |
|------------------------------------------------------------|----------------------------------------------------------------------------------------------------|-------------------------------------------|----------|--------------------|
| RGC-<br>GR_CONFIG_RD<br>S_INSTANCE_E<br>NABLE_BACKU<br>P   | Checks whether<br>backup is<br>enabled for an<br>RDS instance.<br>This policy is<br>non-compliant<br>if backup is not<br>enabled.                                   | Improving<br>resiliency                   | Medium   | rds:::instanc<br>e |
| RGC-<br>GR_CONFIG_RD<br>S_INSTANCE_E<br>NABLE_ERRORL<br>OG | Checks whether<br>error log<br>collection is<br>enabled for an<br>RDS instance.<br>This policy is<br>non-compliant<br>if error log<br>collection is not<br>enabled. | Establishing<br>logging and<br>monitoring | Low      | rds:::instanc<br>e |

| Policy Name                                                 | Function                                                                                                    | Scenario                                  | Severity | Resource           |
|-------------------------------------------------------------|----------------------------------------------------------------------------------------------------|-------------------------------------------|----------|--------------------|
| RGC-<br>GR_CONFIG_RD<br>S_INSTANCE_E<br>NABLE_SLOWL<br>OG   | Checks whether<br>slow-query<br>logging is<br>enabled for an<br>RDS instance.<br>This policy is<br>non-compliant<br>if slow-query<br>logging is not<br>enabled.                      | Establishing<br>logging and<br>monitoring | Low      | rds:::instanc<br>e |
| RGC-<br>GR_CONFIG_RD<br>S_INSTANCE_L<br>OGGING_ENAB<br>LED  | Checks whether<br>logs are<br>collected for an<br>RDS instance.<br>This policy is<br>non-compliant<br>if no logs are<br>collected.                                                   | Establishing<br>logging and<br>monitoring | Medium   | rds:::instanc<br>e |
| RGC-<br>GR_CONFIG_RD<br>S_INSTANCE_M<br>ULTI_AZ_SUPP<br>ORT | Checks whether<br>an RDS<br>instance can<br>only be<br>deployed in<br>one AZ. This<br>policy is non-<br>compliant if the<br>instance can<br>only be<br>deployed in<br>one AZ.        | Improving<br>availability                 | Medium   | rds:::instanc<br>e |
| RGC-<br>GR_CONFIG_AL<br>LOWED_RDS_F<br>LAVORS               | Checks whether<br>the flavor of an<br>RDS instance is<br>within the<br>specified range.<br>This policy is<br>non-compliant<br>if the flavor is<br>not within the<br>specified range. | Protecting<br>configurations              | Low      | rds:::instanc<br>e |
| Policy Name                                                     | Function                                                                                                    | Scenario                                  | Severity | Resource           |  |
|-----------------------------------------------------------------|----------------------------------------------------------------------------------------------------|-------------------------------------------|----------|--------------------|--|
| RGC-<br>GR_CONFIG_RD<br>S_INSTANCES_I<br>N_VPC                  | Checks whether<br>an RDS<br>resource is in<br>the specified<br>VPC. This policy<br>is non-<br>compliant if the<br>resource is not<br>in the specified<br>VPC.                                                                                                    | Controlling<br>network access             | High     | rds:::instanc<br>e |  |
| RGC-<br>GR_CONFIG_RD<br>S_INSTANCE_E<br>NABLE_AUDITL<br>OG      | Checks whether<br>an RDS<br>resource has<br>audit logging<br>enabled or the<br>audit logs can<br>be stored for a<br>specified period<br>of time. This<br>policy is non-<br>compliant if<br>audit logging is<br>not enabled or<br>audit logs<br>cannot be<br>stored for a<br>specified period<br>of time. | Establishing<br>logging and<br>monitoring | Medium   | rds:::instanc<br>e |  |
| RGC-<br>GR_CONFIG_RD<br>S_INSTANCE_E<br>NGINE_VERSIO<br>N_CHECK | Checks whether<br>the version of<br>the database<br>engine for an<br>RDS instance is<br>earlier than the<br>specified<br>version. This<br>policy is non-<br>compliant if the<br>version is<br>earlier than the<br>specified one.                                                                         | Managing<br>vulnerabilities               | Low      | rds:::instanc<br>e |  |

#### **OBS and Access Analyzer**

| Policy Name                                                             | Function                                                                                                    | Scenario                         | Severity | Resource     |
|-------------------------------------------------------------------------|----------------------------------------------------------------------------------------------------|----------------------------------|----------|--------------|
| RGC-<br>GR_CONFIG_OB<br>S_BUCKET_BLAC<br>KLISTED_ACTIO<br>NS_PROHIBITED | Checks whether<br>an OBS bucket<br>policy allows<br>any blacklisted<br>action to<br>external users.<br>This policy is<br>non-compliant<br>if the bucket<br>policy allows<br>such actions. | Enforcing the<br>least privilege | High     | obs:::bucket |
| RGC-<br>GR_CONFIG_OB<br>S_BUCKET_SSL_<br>REQUESTS_ONL<br>Y              | Checks whether<br>an OBS bucket<br>policy allows<br>actions without<br>SSL encryption.<br>This policy is<br>non-compliant<br>if the bucket<br>policy allows<br>such actions.              | Encrypting data<br>in transit    | Medium   | obs:::bucket |

#### Organizations

| Policy Name                                                 | Function                                                                                                    | Scenario                         | Severity | Resource                                 |
|-------------------------------------------------------------|----------------------------------------------------------------------------------------------------|----------------------------------|----------|------------------------------------------|
| RGC-<br>GR_CONFIG_AC<br>COUNT_PART_O<br>F_ORGANIZATI<br>ONS | Checks whether<br>an account<br>joins an<br>organization.<br>This policy is<br>non-compliant<br>if the account<br>does not join<br>an<br>organization. | Enforcing the<br>least privilege | High     | organizatio<br>ns:::accoun<br>tAssociate |

#### SMN

| Policy Name                          | Function                                                                                                    | Scenario                                  | Severity | Resource    |
|--------------------------------------|----------------------------------------------------------------------------------------------------|-------------------------------------------|----------|-------------|
| RGC-<br>GR_CONFIG_SM<br>N_LTS_ENABLE | Checks whether<br>trace analysis is<br>enabled for an<br>SMN topic. This<br>policy is non-<br>compliant if<br>trace analysis is<br>not enabled. | Establishing<br>logging and<br>monitoring | Medium   | smn:::topic |

#### TaurusDB

| Policy Name                                                              | Function                                                                                                    | Scenario                                  | Severity | Resource                    |
|--------------------------------------------------------------------------|----------------------------------------------------------------------------------------------------|-------------------------------------------|----------|-----------------------------|
| RGC-<br>GR_CONFIG_<br>GAUSSDB_MY<br>SQL_INSTANC<br>E_ENABLE_AU<br>DITLOG | Checks<br>whether audit<br>logging is<br>enabled for a<br>TaurusDB<br>instance. This<br>policy is non-<br>compliant if<br>audit logging<br>is not<br>enabled. | Establishing<br>logging and<br>monitoring | Medium   | gaussdb:::mys<br>qlinstance |
| RGC-<br>GR_CONFIG_<br>GAUSSDB_MY<br>SQL_INSTANC<br>E_ENABLE_BA<br>CKUP   | Checks<br>whether<br>backup is<br>enabled for a<br>TaurusDB<br>instance. This<br>policy is non-<br>compliant if<br>backup is not<br>enabled.                  | Improving<br>resiliency                   | Medium   | gaussdb:::mys<br>qlinstance |
| RGC-<br>GR_CONFIG_<br>GAUSSDB_MY<br>SQL_INSTANC<br>E_ENABLE_ER<br>RORLOG | Checks<br>whether error<br>logging is<br>enabled for a<br>TaurusDB<br>instance. This<br>policy is non-<br>compliant if<br>error logging<br>is not<br>enabled. | Establishing<br>logging and<br>monitoring | Low      | gaussdb:::mys<br>qlinstance |

| Policy Name                                                                | Function                                                                                                    | Scenario                                  | Severity | Resource                    |
|----------------------------------------------------------------------------|----------------------------------------------------------------------------------------------------|-------------------------------------------|----------|-----------------------------|
| RGC-<br>GR_CONFIG_<br>GAUSSDB_MY<br>SQL_INSTANC<br>E_ENABLE_SL<br>OWLOG    | Checks<br>whether slow-<br>query logging<br>is enabled for<br>a TaurusDB<br>instance. This<br>policy is non-<br>compliant if<br>slow-query<br>logging is not<br>enabled. | Establishing<br>logging and<br>monitoring | Low      | gaussdb:::mys<br>qlinstance |
| RGC-<br>GR_CONFIG_<br>GAUSSDB_MY<br>SQL_INSTANC<br>E_MULTIPLE_<br>AZ_CHECK | Checks<br>whether a<br>TaurusDB<br>instance is<br>deployed<br>across AZs.<br>This policy is<br>non-<br>compliant if<br>the instance is<br>not deployed<br>across AZs.    | Improving<br>availability                 | Medium   | gaussdb:::mys<br>qlinstance |

#### VPC

| Policy Name                                     | Function                                                                                                    | Scenario                                  | Severity | Resource               |  |
|-------------------------------------------------|----------------------------------------------------------------------------------------------------|-------------------------------------------|----------|------------------------|--|
| RGC-<br>GR_CONFIG_EI<br>P_UNBOUND_C<br>HECK     | Checks whether<br>an EIP is bound<br>to any<br>resources. This<br>policy is non-<br>compliant if<br>the EIP is not<br>bound.     | Optimizing<br>costs                       | Medium   | vpc:::eipAssocia<br>te |  |
| RGC-<br>GR_CONFIG_VP<br>C_FLOW_LOGS<br>_ENABLED | Checks whether<br>flow logs are<br>enabled for a<br>VPC. This policy<br>is non-<br>compliant if<br>flow logs are<br>not enabled. | Establishing<br>logging and<br>monitoring | Medium   | vpc:::flowLog          |  |

| Policy Name                                   | Function                                                                                                    | Scenario                  | Severity | Resource  |
|-----------------------------------------------|----------------------------------------------------------------------------------------------------|---------------------------|----------|-----------|
| RGC-<br>GR_CONFIG_EI<br>P_BANDWIDTH<br>_LIMIT | Checks whether<br>the bandwidth<br>of an EIP is less<br>than the<br>specified value.<br>This policy is<br>non-compliant<br>if the<br>bandwidth is<br>less than the<br>specified value. | Improving<br>availability | Medium   | vpc:::eip |

#### VPN

| Policy Name                                      | Function                                                                                                    | Scenario                  | Severity | Resource                      |
|--------------------------------------------------|----------------------------------------------------------------------------------------------------|---------------------------|----------|-------------------------------|
| RGC-<br>GR_CONFIG_VP<br>N_CONNECTIO<br>NS_ACTIVE | Checks whether<br>the VPN<br>connection is<br>normal. This<br>policy is non-<br>compliant if the<br>connection is<br>not normal. | Improving<br>availability | Medium   | vpnaas:::siteCo<br>nnectionV2 |

# **5.3 Enabling or Disabling Governance Policies**

RGC provides multiple types of governance policies. Mandatory governance policies are automatically applied to OUs created in RGC. You can use the management account to enable strongly recommended or elective governance policies as needed.

After you enable governance policies, RGC creates and manages resources in your management account. Do not modify or delete resources created by RGC. Otherwise, the governance policies may become ineffective.

#### Constraints

- You can only manually enable or disable strongly recommended and elective governance policies.
- Governance policies cannot be attached to the root OU or core OU.

#### **Enabling a Governance Policy**

**Step 1** Log in to Huawei Cloud using the management account, and navigate to the RGC console.

- **Step 2** Choose **Governance Policy Library** > **All Policies**. In the policy list, locate the governance policy you want to enable.
- Step 3 Click Enable Policy in the Operation column.

#### Figure 5-1 Enabling a governance policy

| Enable Governance   | Policies You can enable                                                                                                    | up to 5 governance po      | licies at a time. |                |                    |               |               |
|---------------------|----------------------------------------------------------------------------------------------------|----------------------------|-------------------|----------------|--------------------|---------------|---------------|
| Select a property o | Name                                                                                                    | Scenario 🕀                 | Policy Type 🔶     | Resource 🔶     | Behavior 🔶         | Released On 🔶 | Operation     |
| APIG                | [RGC-<br>G_CONFIG_AP]<br>G_INSTANCES_A<br>UTHORIZATION_<br>TYPE_CONFIGUR<br>ED] If the API<br>security<br>contrification in the<br>APIG Exclusive<br>Edition instance is<br>No Conflication? it<br>is considered non-<br>compilant. | Encrypt data in<br>transit | Config rule       | apig::instance | Detective policies | Sep 26, 2024  | Enable Policy |

**Step 4** Select an OU that you want to enable this policy for.

#### Figure 5-2 Selecting an OU

|                                            | rnance Policies                               |                         |             |                 |                    |              |
|--------------------------------------------|-----------------------------------------------|-------------------------|-------------|-----------------|--------------------|--------------|
| ervice                                     | Name                                          | Scenario                | Policy Type | Resource        | Behavior           | Released On  |
| <b>VPIG</b>                                | [RGC-GR_CONFIG_APIG_INST                      | Encrypt data in transit | Config rule | apig:::instance | Detective policies | Sep 26, 2024 |
| mot OII                                    |                                               |                         |             |                 |                    |              |
| ose a register                             | ed OU to enable the selected policies. Do not | select the core OU.     |             |                 |                    |              |
| Enter an accou                             | nt or OU name.                                |                         |             |                 |                    |              |
| <ul> <li>⊕ ■ 1</li> <li>⊕ accor</li> </ul> | 2345<br>unt_create_org_1                      |                         |             |                 |                    |              |
| - () accol                                 | unt.                                          |                         |             |                 |                    |              |
| - 💮 Log_                                   | Account_5_28                                  |                         |             |                 |                    |              |
|                                            |                                               |                         |             |                 |                    |              |
| ⊖ rgc_                                     | unt                                           |                         |             |                 |                    |              |
| - 💮 rgc                                    |                                               |                         |             |                 |                    |              |

**Step 5** Click **Enable Governance Policies** in the lower right corner. This may take several minutes.

----End

#### **Enabling Governance Policies in Batches**

You can enable up to five governance policies in a batch.

- **Step 1** Log in to Huawei Cloud using the management account, and navigate to the RGC console.
- **Step 2** Choose **Governance Policy Library** > **All Policies**. In the policy list, locate the governance policy you want to enable.
- Step 3 Click Enable Governance Policies above the policy list.

| All Policies |                                                                                                    |                                  |                     |               |                    |               |               |    |
|--------------|----------------------------------------------------------------------------------------------------|----------------------------------|---------------------|---------------|--------------------|---------------|---------------|----|
| Enable Gov   | You can enable up to 5 gove                                                                                                    | mance policies at a time.        |                     |               |                    |               |               |    |
| Service      | ♦ Name ⊕                                                                                                    | Scenario \ominus                 | Policy Type \ominus | Resource 🕀    | Behavior 🕀         | Released On 😔 | Operation     | 90 |
| V APIG       | [RGC-<br>GR_CONFIG_APIG_INSTANCE<br>S_AUTHORIZATION, TYPE_CO<br>ONFIGUED (If the API Heavily<br>certification in the APIG<br>Enclave Edition fits considered<br>non-compliant.                                 | Encrypt data in transit          | Config rule         | apig_instance | Detective policies | Sep 26, 2024  | Enable Policy |    |
| V APIG       | [RGC-<br>GR_CONFIG_APIG_INSTANCE<br>S_EXECUTION_LOGGING_EM<br>ABLEDI The APIG enclose<br>version instance is not<br>configured unh access logs,<br>which is considered non-<br>compliant.                      | Establish logging and monitoring | Config rule         | apiginstance  | Detective policies | Sep 26, 2024  | Enable Policy |    |
| V APIG       | [RGC-<br>GR_CONFIG_APIG_INSTANCE<br>S_SSL_ENABLED) of an APIG<br>exclusive edition instance has a<br>domain name that is not<br>associated with an SSL<br>conflictant, it will be considered<br>non-compliant. | Encrypt data in transit          | Config rule         | apig_instance | Detective policies | Sep 26, 2024  | Enable Policy |    |

Figure 5-3 Enabling governance policies in batches

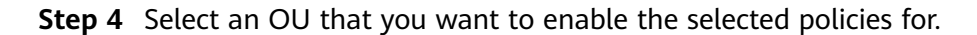

#### Figure 5-4 Selecting an OU

| vice                                               | Name                                           | Scenario                     | Policy Type | Resource        | Behavior           | Released On  |
|----------------------------------------------------|------------------------------------------------|------------------------------|-------------|-----------------|--------------------|--------------|
| 13                                                 | [RGC-GR_CONFIG_API                             | Encrypt data in transit      | Config rule | apig:::instance | Detective policies | Sep 26, 2024 |
| G                                                  | [RGC-GR_CONFIG_API                             | Establish logging and m      | Config rule | apig:::instance | Detective policies | Sep 26, 2024 |
| G                                                  | [RGC-GR_CONFIG_API                             | Encrypt data in transit      | Config rule | apig:::instance | Detective policies | Sep 26, 2024 |
| ou                                                 |                                                |                              |             |                 |                    |              |
| a register                                         | ed OU to enable the selected policies.         | . Do not select the core OU. |             |                 |                    |              |
| r an accour                                        |                                                |                              |             |                 |                    |              |
| r an accour                                        |                                                |                              |             |                 |                    |              |
| + = \$                                             | ecurity1                                       |                              |             |                 |                    |              |
| r an accour<br>+                                   | ecurity1<br>andbox1<br>11122                   |                              |             |                 |                    |              |
| r an accour<br>+                                   | ecurity1<br>andbox1<br>11122<br>andbox         |                              |             |                 |                    |              |
| + = s<br>+ = s<br>+ = 1<br>+ = s<br>+ = s<br>+ = s | iecurity1<br>iandbox1<br>11122<br>iandbox      |                              |             |                 |                    |              |
| +                                                  | ecurity1<br>andbox1<br>11122<br>andbox<br>2232 |                              |             |                 |                    |              |

**Step 5** Click **Enable Governance Policies** in the lower right corner. This may take several minutes.

----End

#### **Disabling a Governance Policy**

- **Step 1** Log in to Huawei Cloud using the management account, and navigate to the RGC console.
- **Step 2** Choose **Governance Policy Library** > **All Policies**. In the policy list, locate the governance policy you want to disable.
- **Step 3** Click the policy name. The policy details are displayed.
- **Step 4** On the **Enabled OUs** page, choose the OU that you want to disable this policy from.

Figure 5-5 Disabling a governance policy

| Resource Governance Center / Governance Policy Library: All Policies / [RGC-<br>GR_CONFIG_APIG_INSTANCES_EXECUTION_LOGGING_ENABLED] The APIG exclusive version instance is not configured with access<br>logs, which is considered non-compliant. |                          |             |                                  |          |                 |
|----------------------------------------------------------------------------------------------------|--------------------------|-------------|----------------------------------|----------|-----------------|
| Policy Details                                                                                                    |                          |             |                                  |          |                 |
| Name                                                                                                    | [RGC-GR_CONFIG_APIG_IN   | Scenario    | Establish logging and monitoring | Service  | APIG            |
| Behavior                                                                                                    | Detective policies       | Policy Type | Config rule                      | Resource | apig:::instance |
| Policy ID                                                                                                    | RGC-GR_CONFIG_APIG_INS   | Guidance    | Elective                         | Severity | Medium          |
| Released On                                                                                                    | Sep 26, 2024             |             |                                  |          |                 |
|                                                                                                    |                          |             |                                  |          |                 |
| Enabled OUs Effective Accounts Templates                                                                                                    |                          |             |                                  |          |                 |
| Q Select a prop                                                                                                    | erty or enter a keyword. |             |                                  |          |                 |
| Name 😝                                                                                                    | Parent O                 | n 🔶         | Status \ominus                   | C        | peration        |
| test_rgc                                                                                                    | root                     |             | Enabled                          | C        | Disable Policy  |

**Step 5** Click **Disable Policy** in the **Operation** column.

**Step 6** Click **OK**. This may take several minutes.

Figure 5-6 Disabling a governance policy

| A Disable Governance Policy                                                           | × |
|---------------------------------------------------------------------------------------|---|
| Are you sure you want to disable the governance policy from the OU ${\bf Security1?}$ |   |
| Cancel OK                                                                             |   |

----End

## **5.4 Viewing Governance Policy Details**

You can view details about currently enabled governance policies in the policy categories and policy list.

#### Procedure

- **Step 1** Log in to Huawei Cloud using the management account, and navigate to the RGC console.
- **Step 2** Choose **Governance Policy Library** > **All Policies**. In the policy list, locate the governance policy you want to view.
- **Step 3** Click the policy name. The policy details are displayed.

| Table 5-1 | Governance | policy | parameters |
|-----------|------------|--------|------------|
|-----------|------------|--------|------------|

| Parameter | Description                        |  |
|-----------|------------------------------------|--|
| Name      | The name of the governance policy. |  |

| Parameter   | Description                                                                                                    |
|-------------|----------------------------------------------------------------------------------------------------|
| Resource    | The resource that is governed by the governance policy.                                                                        |
| Guidance    | The extent to which the governance policy is applied to OUs. The guidance can be mandatory, strongly recommended, or elective. |
| Scenario    | The pre-defined objective that the governance policy helps you enforce.                                                        |
| Behavior    | The behavior of the governance policy. A governance policy's behavior can be preventive or detective.                          |
| Severity    | The relative risk associated with any violation of the governance policy.                                                      |
| Service     | The service that the governance policy applies to.                                                                             |
| Policy Type | The underlying implementation method for the governance policy, which can be SCPs or Config rules.                             |
| Policy ID   | A unique identifier of each governance policy.                                                                                 |
| Released On | The date when the governance policy was enabled.                                                                               |

----End

# 6 Drift Detection and Repair

#### About Drift

When you set up a landing zone, all the accounts, OUs, and resources will be compliant with the rules enforced by the governance policies applied. When you and your organization members use the landing zone, you can access the organization and manage SCPs via either RGC or Organizations. Operations performed on the two portals may result in changes to the compliance status of resources governed in the landing zone. If the resources do not comply with the governance policies, the following types of drift will occur:

SCPs

The SCPs configured for each OU in RGC are inconsistent with those configured in Organizations, or they are absent from Organizations.

• Organizational structure

The OUs and accounts governed in RGC are different from those in Organizations.

When any of these inconsistencies arises, the current landing zone becomes noncompliant, which may result in unexpected consequences.

In such cases, RGC allows you to trigger periodic drift detection for accounts, OUs, and SCPs, and receive alerts when drift is detected. If any drift is identified, you can eliminate it by updating the landing zone or repairing the drift.

When the core OU or core accounts are in a drifted state, you are not allowed to create accounts in RGC.

#### **Detecting Drift**

RGC detects drift automatically. To detect drift, the RGCServiceExecutionAgency agency requires persistent access to your management account so that RGC can make read-only API calls to Organizations. These API calls will be recorded in CTS traces.

Drift messages are aggregated by Simple Message Notification (SMN). The management account can subscribe to SMN notifications. For details, see **Publishing a JSON Message Using SMN**. This way, you can receive drift notifications and repair drift in a timely manner. In RGC, you can detect the following types of governance drift:

- Organizational structure drift
  - SCPs have been updated.
  - SCPs have been deleted.
  - SCPs have been attached to OUs.
  - SCPs have been attached to accounts.
  - SCPs have been detached from OUs.
  - SCPs have been detached from accounts.
- Account drift
  - Accounts have been moved to another OU.
  - Accounts have been closed.
  - Accounts have been removed from an organization.

#### 

- If the same type of drift occurs on the same group of resources multiple times, RGC will only send an SMN notification for the first resource that drifts.
- If drift for a resource has been repaired, RGC will only send another SMN notification if drift recurs for that resource.

Examples:

- If you modify an SCP multiple times, you will receive an SMN notification for the first time you modify it.
- If you modify an SCP, then repair drift, then modify it again, and then the drift recurs, you will receive two SMN notifications.

#### Types of Drift to Repair Right Away

You can ensure your landing zone is compliant by updating settings or repairing drift. Although drift detection is automatic, the steps to repair drift must be done on the RGC console.

Most types of drift can be repaired by administrators. A few types of drift must be repaired immediately, including deletion of an OU required by the RGC landing zone. The following are some examples of how to avoid drift that requires immediate repair:

- Do not delete the core OU. The core OU originally named "Security" during landing zone setup should not be deleted. If you delete it, there will be drift. You will see an error message on the RGC console, instructing you to update or repair your landing zone immediately. You will not be able to perform any other operations in RGC until the update or repair is complete.
- Do not delete core accounts. If you delete a core account from a core OU, for example, deleting the log archive account from the core OU, your landing zone will be in a drifted state. You must update or repair the landing zone before you can continue using the RGC console.

#### **Repairing Drift**

If there is drift, you will see an error message on the RGC console, instructing you to update or repair your landing zone immediately. You only need to repair drift by clicking **update the landing zone**, **repair the landing zone**, or **re-register the new OU** as instructed.

If you have performed as instructed but drift persists, you can **submit a service ticket** for technical support.

# **7** CTS Auditing

#### Scenarios

RGC supports the recording of RGC operations through CTS. You can query RGC traces and use them for historical operation audits and backtracks.

#### Prerequisites

CTS has been enabled.

#### Key RGC Operations Recorded by CTS

| Operation                        | Resource Type | Trace Name              |
|----------------------------------|---------------|-------------------------|
| Pre-checking for<br>Landing Zone | LandingZone   | checkLaunch             |
| Deleting a landing<br>zone       | LandingZone   | deleteLandingZone       |
| Setting up a landing zone        | LandingZone   | setupLandingZone        |
| Disabling a<br>governance policy | Control       | DisableGovernancePolicy |
| Enabling a<br>governance policy  | Control       | EnableGovernancePolicy  |
| Creating an account              | Account       | createAccount           |
| Enrolling an account             | Account       | enrollAccount           |
| Unmanaging an<br>account         | Account       | unEnrollAccount         |
| Updating an enrolled account     | Account       | updateManagedAccount    |

#### Table 7-1 RGC operations that can be recorded by CTS

| Operation               | Resource Type    | Trace Name                            |
|-------------------------|------------------|---------------------------------------|
| Creating an OU          | OrganizationUnit | createManagedOrganizationalU-<br>nit  |
| Deleting an OU          | OrganizationUnit | deleteManagedOrganizationalU-<br>nits |
| Re-registering an<br>OU | OrganizationUnit | reRegisterOrganizationalUnit          |
| Registering an OU       | OrganizationUnit | registerOrganizationalUnit            |
| Deregistering an OU     | OrganizationUnit | deregisterOrganizationalUnit          |
| Creating a template.    | Template         | createTemplate                        |
| Deleting a template     | Template         | deleteTemplate                        |

### Querying Audit Logs

For details about how to query audit logs, see Viewing CTS Traces in the Trace List.